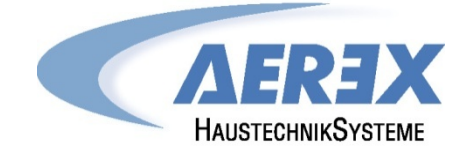

# Reco-Boxx Compact Recovery Boxx CRB

## Installations- und Bedienungsanleitung

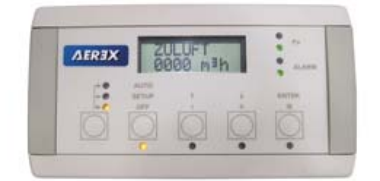

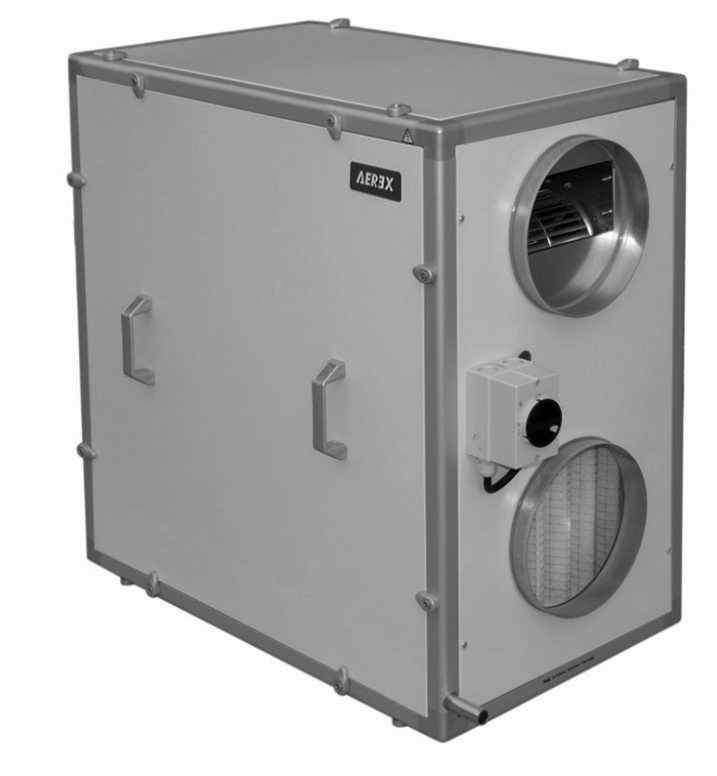

© AEREX Juni-2016

## **Inhaltsverzeichnis**

| 1.1       Lieferumfang.       4         1.1.1       Zubehör (nicht im Lieferumfang enthalten)       4         1.2       Systembeschreibung.       4         1.3       Konstruktive Ausführung.       4         1.4       Grundlegende Sicherheitshinweise       5         1.4.1       Allgemeine Sicherheitshinweise       5         1.4.2       Bestimmunges für den Betrieb mit Feuerstätten       6         1.4.4       Bestimmungen für den Betrieb mit Feuerstätten       6         1.5       Reinigung, Wartung.       7         1.5.1       Sicherheitshinweise - bei jedem Öffnen des Gerätes zu beachten!       7         1.5.2       Lufff Iterwechsel       7         1.5.3       Luff / Luff – Wärmetauscher       8         1.5.4       Kondensatabfluss reinigen (siehe auch 1.5)       8         1.5.5       Wartung       8         1.6       Daten-Kontrollblatt für Inbetriebnahme (siehe Anhang)       8         1.7       Gewährleistung       9         1.8.1       Luftlichtigkeit       9         1.8.2       Konformität       9         1.8.3       Technische Daten Lüftungsgerät       9         1.8.4       Elektrische Spezifikationen       9                                                                                                    | 1            | Produktinformationen                                               | 4     |
|----------------------------------------------------------------------------------------------------|--------------|--------------------------------------------------------------------|-------|
| 1.1.1       Zubehör (nicht im Lieferumfang enthalten)       4         1.2       Systembeschreibung       4         1.3       Konstruktive Ausführung       4         1.4       Grundlegende Sicherheitshinweise       5         1.4.1       Allgemeine Sicherheitshinweise       5         1.4.2       Bestimmungsgemäße Verwendung       5         1.4.3       Vorhersehbare Fehlanwendungen       6         1.4.4       Bestimmungsgemäße Verwendung       7         1.5.1       Sicherheitshinweise - bei jedem Öffnen des Gerätes zu beachten!       7         1.5.2       Lufflitterwechsel       7         1.5.3       Luft / Luft – Wärmetauscher       8         1.5.4       Kondensatabfluss reinigen (siehe auch 1.5)       8         1.5.5       Wartung der Ventilatoren       8         1.6       Daten-Kontrollblatt für Inbetriebnahme (siehe Anhang)       8         1.7       Gewährleistung       8         1.8       Technische Daten       9         1.8.1       Luftdichtigkeit       9         1.8.2       Konformität       9         1.8.3       Technische Daten Lüftungsgerät       9         1.8.4       Elektrische Spezifikationen       9 <td< td=""><td></td><td>1.1 Lieferumfang</td><td>4</td></td<>                                                                                                    |              | 1.1 Lieferumfang                                                   | 4     |
| 1.2       Systembeschreibung.       4         1.3       Konstruktive Ausführung       4         1.4       Grundlegende Sicherheitshinweise       5         1.4.1       Allgemeine Sicherheitshinweise       5         1.4.2       Bestimmungsgemäße Verwendung       5         1.4.3       Vorhersehbare Fehlanwendungen       6         1.4.4       Bestimmungen für den Betrieb mit Feuerstätten       6         1.5.4       Sicherheitshinweise - bei jedem Öffnen des Gerätes zu beachten!       7         1.5.1       Sicherheitshinweise - bei jedem Öffnen des Gerätes zu beachten!       7         1.5.3       Luft / Luft – Wärmetauscher       8       8         1.5.4       Kondensatabfluss reinigen (siehe auch 1.5)       8       1.6         1.5.5       Wartung der Ventilatoren       8       1.6       Daten-Kontrollblatt für Inbetriebnahme (siehe Anhang)       8         1.7       Gewährleistung       8       1.8       Technische Daten       9         1.8.1       Luftdichtigkeit       9       1.8.1       Luftdichtigkeit       9         1.8.3       Technische Daten Lüftungsgerät       9       1.8.3       1.9       1.1         1.9.1       CRB 600       11       1.9.2       CRB 600       1                                                                                                    |              | 1.1.1 Zubehör (nicht im Lieferumfang enthalten)                    | 4     |
| 1.3       Konstruktive Ausführung,       4         1.4       Grundlegende Sicherheitshinweise       5         1.4.1       Allgemeine Sicherheitshinweise       5         1.4.2       Bestimmungsgemäße Verwendung       5         1.4.3       Vorhersehbare Fehlanwendungen       6         1.4.4       Bestimmungen für den Betrieb mit Feuerstätten       6         1.4.4       Bestimmungen für den Betrieb mit Feuerstätten       7         1.5.1       Sicherheitshinweise - bei jedem Öffnen des Gerätes zu beachten!       7         1.5.2       Luff / Luft – Wärmetauscher       8         1.5.4       Kondensatabfluss reinigen (siehe auch 1.5)       8         1.5.5       Wartung der Ventilatoren       8         1.6       Daten-Kontroilblatt für Inbetriebnahme (siehe Anhang)       8         1.7       Gewährleistung       8         1.8       Technische Daten       9         1.8.1       Luftdichtigkeit       9         1.8.2       Konformität       9         1.8.3       Technische Daten Lüftungsgerät       9         1.8.4       Elektrische Spezifikationen       10         1.9.1       CRB 450       11         1.9.2       CRB 450       11                                                                                                    |              | 1.2 Systembeschreibung                                             | 4     |
| 1.4       Grundlegende Sicherheitshinweise       5         1.4.1       Allgemeine Sicherheitshinweise       5         1.4.2       Bestimmungsgemäße Verwendung       5         1.4.3       Vorhersehbare Fehlanwendungen       6         1.4.4       Bestimmungen für den Betrieb mit Feuerstätten       6         1.4.4       Bestimmungen für den Betrieb mit Feuerstätten       6         1.4.4       Bestimmungen für den Betrieb mit Feuerstätten       7         1.5.1       Sicherheitshinweise - bei jedem Öffnen des Gerätes zu beachten!       7         1.5.1       Sicherheitshinweise - bei jedem Öffnen des Gerätes zu beachten!       7         1.5.2       Luff fülterwechsel       7         1.5.3       Luft / Uft – Wärmetauscher       8         1.6       Daten-Kontrollblatt für Inbetriebnahme (siehe Anhang)       8         1.6       Daten-Kontrollblatt für Inbetriebnahme (siehe Anhang)       8         1.8       Technische Daten       9         1.8.1       Luftdichtigkeit       9         1.8.2       Konformität       9         1.8.3       Technische Daten Lüftungsgerät       9         1.8.4       Elektrische Spezifikationen       10         1.9.1       CRB 600       11 <t< td=""><td></td><td>1.3 Konstruktive Ausführung</td><td>4</td></t<>                                                                                                    |              | 1.3 Konstruktive Ausführung                                        | 4     |
| 1.4.1       Allgemeine Sicherheitshinweise       5         1.4.2       Bestimmungsgemäße Verwendung       5         1.4.3       Vorhersehbare Fehlanwendungen       6         1.4.4       Bestimmungen für den Betrieb mit Feuerstätten       6         1.5.1       Sicherheitshinweise - bei jedem Öffnen des Gerätes zu beachten!       7         1.5.1       Sicherheitshinweise - bei jedem Öffnen des Gerätes zu beachten!       7         1.5.2       Luffflerwechsel       7         1.5.3       Luft / Luft – Wärmetauscher       8         1.5.4       Kondensatabfluss reinigen (siehe auch 1.5)       8         1.5.5       Wartung der Ventilatoren       8         1.6       Daten-Kontrollblatt für Inbetriebnahme (siehe Anhang)       8         1.7       Gewährleistung       8         1.8       Technische Daten       9         1.8.1       Luftdichtigkeit       9         1.8.2       Konformität       9         1.8.3       Technische Daten Lüftungsgerät       9         1.8.4       Elektrische Spezifikationen       9         1.8.5       Schutzklassen       10         1.9.1       CRB 450       11         1.9.2       CRB 450       11 <td< td=""><td></td><td>1.4 Grundlegende Sicherheitshinweise</td><td>5</td></td<>                                                                                                    |              | 1.4 Grundlegende Sicherheitshinweise                               | 5     |
| 1.4.2       Bestimmungsgemäße Verwendung       5         1.4.3       Vorhersehbare Fehlanwendungen       6         1.4.4       Bestimmungen für den Betrieb mit Feuerstätten       6         1.5       Reinigung, Wartung       7         1.5.1       Sicherheitshinweise - bei jedem Öffnen des Gerätes zu beachten!       7         1.5.2       Luff / Luft – Wärmetauscher       8         1.5.4       Kondensatabfluss reinigen (siehe auch 1.5)       8         1.5.5       Wartung der Ventilatoren       8         1.6       Daten-Kontrollblatt für Inbetriebnahme (siehe Anhang)       8         1.7       Gewährleistung       8         1.8       Technische Daten       9         1.8.1       Luftdichtigkeit       9         1.8.2       Konformität       9         1.8.3       Technische Daten Lüftungsgerät       9         1.8.4       Elektrische Spezifikationen       10         1.9       Maße und Kennlinien       10         1.9.1       CRB 450       11         1.9.2       CRB 600       13         1.9.3       CRB 800       15         1.9.4       CRB 1200       17         2       Installationshinweise       19 <td></td> <td>1.4.1 Allgemeine Sicherheitshinweise</td> <td>5</td>                                                                                                    |              | 1.4.1 Allgemeine Sicherheitshinweise                               | 5     |
| 1.4.3       Vorhersehbare Fehlanwendungen       6         1.4.4       Bestimmungen für den Betrieb mit Feuerstätten       6         1.5.1       Sicherheitshinweise - bei jedem Öffnen des Gerätes zu beachten!       7         1.5.1       Sicherheitshinweise - bei jedem Öffnen des Gerätes zu beachten!       7         1.5.2       Luffliterwechsel       7         1.5.3       Luft / Luft – Wärmetauscher       8         1.5.4       Kondensatabfluss reinigen (siehe auch 1.5)       8         1.5.5       Wartung       8         1.5.5       Wartung       8         1.6       Daten-Kontrollblatt für Inbetriebnahme (siehe Anhang)       8         1.7       Gewährleistung       8         1.8       Technische Daten       9         1.8.1       Luftdichtigkeit       9         1.8.2       Konformität       9         1.8.3       Technische Daten Lüftungsgerät       9         1.8.4       Elektrische Spezifikationen       10         1.9.1       CRB 450.       11         1.9.2       CRB 600       13         1.9.3       CRB 450.       15         1.9.4       CRB 1200       17         2       Installationshinweise       19 <td></td> <td>1.4.2 Bestimmungsgemäße Verwendung</td> <td>5</td>                                                                                                    |              | 1.4.2 Bestimmungsgemäße Verwendung                                 | 5     |
| 1.4.4       Bestimmungen für den Betrieb mit Feuerstätten       6         1.5       Reinigung, Wartung                                                                                                    |              | 1.4.3 Vorhersehbare Fehlanwendungen                                | 6     |
| 1.5       Reinigung, Wartung                                                                                                    |              | 1.4.4 Bestimmungen für den Betrieb mit Feuerstätten                | 6     |
| 1.5.1       Sicherheitshinweise - bei jedem Offnen des Gerätes zu beachten!       7         1.5.2       Luffrilterwechsel       7         1.5.3       Luff / Luft - Wärmetauscher       8         1.5.4       Kondensatabfluss reinigen (siehe auch 1.5)       8         1.5.5       Wartung der Ventilatoren       8         1.6       Daten-Kontrollblatt für Inbetriebnahme (siehe Anhang)       8         1.7       Gewährleistung       8         1.8       Technische Daten       9         1.8.1       Luftdichtigkeit       9         1.8.2       Konformität       9         1.8.3       Technische Daten Lüftungsgerät       9         1.8.4       Elektrische Spezifikationen       10         1.9       Maße und Kennlinien       10         1.9.1       CRB 450       11         1.9.2       CRB 600       13         1.9.3       CRB 800       15         1.9.4       CRB 1200       17         2       Installationshinweise       19         2.1       Regelfunktionen       19         2.2       Kurzanleitung Inbetriebnahme mit RC-1       20         2.3       Aufstellen der Geräte - Innenaufstellung       21                                                                                                    |              | 1.5 Reinigung, Wartung                                             | 7     |
| 1.5.2       Luff / Luff – Wärmetauscher       7         1.5.3       Luff / Luff – Wärmetauscher       8         1.5.4       Kondensatabfluss reinigen (siehe auch 1.5)       8         1.5.5       Wartung der Ventilatoren       8         1.6       Daten-Kontrollblatt für Inbetriebnahme (siehe Anhang)       8         1.6       Daten-Kontrollblatt für Inbetriebnahme (siehe Anhang)       8         1.7       Gewährleistung       8         1.8       Technische Daten       9         1.8.1       Luffdichtigkeit       9         1.8.2       Konformität       9         1.8.3       Technische Daten Lüftungsgerät       9         1.8.4       Elektrische Spezifikationen       10         1.9       Naße und Kennlinien       10         1.9.1       CRB 450       11         1.9.2       CRB 600       13         1.9.3       CRB 800       15         1.9.4       CRB 1200       17         2       Installationshinweise       19         2.1       Regelfunktionen       19         2.2       Kurzanleitung Inbetriebnahme mit RC-1       20         2.3       Aufstellen der Geräte - Innenaufstellung       21                                                                                                    |              | 1.5.1 Sicherheitshinweise - bei jedem Öffnen des Gerätes zu beacht | en! 7 |
| 1.5.3       Luft / Luft – Wärmetauscher       8         1.5.4       Kondensatabfluss reinigen (siehe auch 1.5)       8         1.5.5       Wartung der Ventilatoren       8         1.6       Daten-Kontrollblatt für Inbetriebnahme (siehe Anhang)       8         1.7       Gewährleistung       8         1.8       Technische Daten       9         1.8.1       Luftdichtigkeit       9         1.8.2       Konformität       9         1.8.3       Technische Daten Lüftungsgerät       9         1.8.4       Elektrische Spezifikationen       9         1.8.5       Schutzklassen       10         1.9       Maße und Kennlinien       10         1.9.1       CRB 450       11         1.9.2       CRB 600       13         1.9.3       CRB 800       15         1.9.4       CRB 1200       17         2       Installationshinweise       19         2.1       Regelfunktionen       19         2.2       Kurzanleitung Inbetriebnahme mit RC-1       20         2.3       Aufstellen der Geräte - Innenaufstellung       21         2.4       Aufstellen der Geräte - Außenaufstellung       22         2.4.1       <                                                                                                    |              | 1.5.2 Luftfilterwechsel                                            | 7     |
| 1.5.4       Kondensatabfluss reinigen (siehe auch 1.5)       8         1.5.5       Wartung der Ventilatoren       8         1.6       Daten-Kontrollblatt für Inbetriebnahme (siehe Anhang)       8         1.7       Gewährleistung       8         1.8       Technische Daten       9         1.8.1       Luftdichtigkeit       9         1.8.2       Konformität       9         1.8.3       Technische Daten Lüftungsgerät       9         1.8.4       Elektrische Spezifikationen       10         1.9       Maße und Kennlinien       10         1.9.1       CRB 450       11         1.9.2       CRB 600       13         1.9.3       CRB 800       15         1.9.4       CRB 1200       17         2       Installationshinweise       19         2.1       Regelfunktionen       19         2.2       Kurzanleitung Inbetriebnahme mit RC-1       20         2.3       Aufstellen der Geräte - Innenaufstellung       21         2.4       Aufstellen der Geräte - Außenaufstellung       22         2.4.1       Kondensatablauf - Innenaufstellung       22         2.4.2       Montage des Regendaches RD (Außenaufstellung, optional)       23 </td <td></td> <td>1.5.3 Luft / Luft – Wärmetauscher</td> <td>8</td>                                                                                                    |              | 1.5.3 Luft / Luft – Wärmetauscher                                  | 8     |
| 1.5.5       Wartung der Ventilatoren       8         1.6       Daten-Kontrollblatt für Inbetriebnahme (siehe Anhang)       8         1.7       Gewährleistung       8         1.8       Technische Daten       9         1.8.1       Luftdichtigkeit       9         1.8.2       Konformität       9         1.8.3       Technische Daten Lüftungsgerät       9         1.8.4       Elektrische Spezifikationen       9         1.8.5       Schutzklassen       10         1.9       Maße und Kennlinien       10         1.9.1       CRB 450       11         1.9.2       CRB 600       13         1.9.3       CRB 800       15         1.9.4       CRB 1200       17         2       Installationshinweise       19         2.1       Regelfunktionen       19         2.2       Kurzanleitung Inbetriebnahme mit RC-1       20         2.3       Aufstellen der Geräte - Innenaufstellung       21         2.4       Aufstellen der Geräte - Außenaufstellung       22         2.4.1       Kondensatablauf - Außenaufstellung       22         2.4.2       Montage des Regendaches RD (Außenaufstellung, optional)       23                                                                                                    |              | 1.5.4 Kondensatabfluss reinigen (siehe auch 1.5)                   | 8     |
| 1.6       Daten-Kontrollblatt für Inbetriebnahme (siehe Anhang)       8         1.7       Gewährleistung       8         1.8       Technische Daten       9         1.8.1       Luftdichtigkeit       9         1.8.2       Konformität       9         1.8.3       Technische Daten Lüftungsgerät       9         1.8.4       Elektrische Spezifikationen       9         1.8.5       Schutzklassen       10         1.9       Maße und Kennlinien       10         1.9.1       CRB 450       11         1.9.2       CRB 600       15         1.9.3       CRB 800       15         1.9.4       CRB 1200       17         2       Installationshinweise       19         2.1       Regelfunktionen       19         2.2       Kurzanleitung Inbetriebnahme mit RC-1       20         2.3       Aufstellen der Geräte - Innenaufstellung       21         2.4       Aufstellen der Geräte - Außenaufstellung       22         2.4.1       Kondensatablauf - Außenaufstellung       22         2.4.2       Montage des Regendaches RD (Außenaufstellung, optional)       23         2.5       Normen und Vorschriften       24 <t< td=""><td></td><td>1.5.5 Wartung der Ventilatoren</td><td>8</td></t<>                                                                                                    |              | 1.5.5 Wartung der Ventilatoren                                     | 8     |
| 1.7       Gewährleistung       8         1.8       Technische Daten       9         1.8.1       Luftdichtigkeit       9         1.8.2       Konformität       9         1.8.3       Technische Daten Lüftungsgerät       9         1.8.4       Elektrische Spezifikationen       9         1.8.5       Schutzklassen       10         1.9       Maße und Kennlinien       10         1.9.1       CRB 450       11         1.9.2       CRB 600       13         1.9.3       CRB 800       15         1.9.4       CRB 1200       17         2       Installationshinweise       19         2.1       Regelfunktionen       19         2.2       Kurzanleitung Inbetriebnahme mit RC-1       20         2.3       Aufstellen der Geräte - Innenaufstellung       21         2.4       Aufstellen der Geräte - Außenaufstellung       22         2.4.1       Kondensatablauf - Außenaufstellung       22         2.4.2       Montage des Regendaches RD (Außenaufstellung, optional)       23         2.5       Normen und Vorschriften       24         3       Allgemeines Schema der Compact Recovery Boxx CRB       25         3.1.                                                                                                    |              | 1.6 Daten-Kontrollblatt für Inbetriebnahme (siehe Anhang)          | 8     |
| 1.8       Technische Daten       9         1.8.1       Luftdichtigkeit       9         1.8.2       Konformitäk       9         1.8.3       Technische Daten Lüftungsgerät       9         1.8.4       Elektrische Spezifikationen       9         1.8.5       Schutzklassen       10         1.9       Maße und Kennlinien       10         1.9.1       CRB 450       11         1.9.2       CRB 600       13         1.9.3       CRB 800       15         1.9.4       CRB 1200       17         2       Installationshinweise       19         2.1       Regelfunktionen       19         2.2       Kurzanleitung Inbetriebnahme mit RC-1       20         2.3       Aufstellen der Geräte - Innenaufstellung       21         2.3.1       Kondensatablauf - Innenaufstellung       21         2.4.1       Kondensatablauf - Außenaufstellung       22         2.4.2       Montage des Regendaches RD (Außenaufstellung, optional)       23         2.5       Normen und Vorschriften       24         3       Allgemeines Schema der Compact Recovery Boxx CRB       25         3.1.1       Fühlerpositionierung       26 <td< td=""><td></td><td>1.7 Gewährleistung</td><td>8</td></td<>                                                                                                    |              | 1.7 Gewährleistung                                                 | 8     |
| 1.8.1       Luftdichtigkeit       9         1.8.2       Konformität       9         1.8.3       Technische Daten Lüftungsgerät       9         1.8.4       Elektrische Spezifikationen       9         1.8.5       Schutzklassen       10         1.9       Maße und Kennlinien       10         1.9.1       CRB 450       11         1.9.2       CRB 600       13         1.9.3       CRB 800       15         1.9.4       CRB 1200       17         2       Installationshinweise       19         2.1       Regelfunktionen       19         2.2       Kurzanleitung Inbetriebnahme mit RC-1       20         2.3       Aufstellen der Geräte - Innenaufstellung       21         2.3.1       Kondensatablauf - Innenaufstellung       21         2.4.1       Kondensatablauf - Außenaufstellung       22         2.4.2       Montage des Regendaches RD (Außenaufstellung, optional)       23         2.5       Normen und Vorschriften       24         3       Allgemeine Wartungshinweise       25         3.1.1       Fühlerpositionierung       26         3.1.2       Anschlussbelegung CTR-i/o-Modul / Klemmenplan       26 <tr< td=""><td></td><td>1.8 Technische Daten</td><td>9</td></tr<>                                                                                                    |              | 1.8 Technische Daten                                               | 9     |
| 1.8.2       Konformität.       9         1.8.3       Technische Daten Lüftungsgerät       9         1.8.4       Elektrische Spezifikationen       9         1.8.5       Schutzklassen       10         1.9       Maße und Kennlinien       10         1.9.1       CRB 450.       11         1.9.2       CRB 600.       13         1.9.3       CRB 800.       15         1.9.4       CRB 1200.       17         2       Installationshinweise       19         2.1       Regelfunktionen       19         2.2       Kurzanleitung Inbetriebnahme mit RC-1       20         2.3       Aufstellen der Geräte - Innenaufstellung       21         2.3.1       Kondensatablauf - Innenaufstellung       21         2.4.1       Kondensatablauf - Außenaufstellung       22         2.4.1       Kondensatablauf - Außenaufstellung       22         2.4.2       Montage des Regendaches RD (Außenaufstellung, optional)       23         2.5       Normen und Vorschriften       24         3       Allgemeine Wartungshinweise       25         3.1.1       Fühlerpositionierung       26         3.1.2       Anschlussbelegung CTR-i/o-Modul / Klemmenplan                                                                                                    |              | 1.8.1 Luftdichtigkeit                                              | 9     |
| 1.8.3       Technische Daten Lüftungsgerät       9         1.8.4       Elektrische Spezifikationen       9         1.8.5       Schutzklassen       10         1.9       Maße und Kennlinien       10         1.9.1       CRB 450       11         1.9.2       CRB 600       13         1.9.3       CRB 800       15         1.9.4       CRB 1200       17         2       Installationshinweise       19         2.1       Regelfunktionen       19         2.2       Kurzanleitung Inbetriebnahme mit RC-1       20         2.3       Aufstellen der Geräte - Innenaufstellung       21         2.4       Aufstellen der Geräte - Außenaufstellung       22         2.4.1       Kondensatablauf - Außenaufstellung       22         2.4.2       Montage des Regendaches RD (Außenaufstellung, optional)       23         2.5       Normen und Vorschriften       24         3       Allgemeine Wartungshinweise       25         3.1.1       Fühlerpositionierung       26         3.1.2       Anschlussbelegung CTR-i/o-Modul / Klemmenplan       26         3.1.3       Besondere Hinweise zum CTR-i/o-Modul und SAT3 Relais       27         3.2       Stromversor                                                                                                    |              | 1.8.2 Konformität                                                  | 9     |
| 1.8.4       Elektrische Spezifikationen       9         1.8.5       Schutzklassen       10         1.9       Maße und Kennlinien       10         1.9.1       CRB 450       11         1.9.2       CRB 600       13         1.9.3       CRB 800       15         1.9.4       CRB 1200       17         2       Installationshinweise       19         2.1       Regelfunktionen       19         2.2       Kurzanleitung Inbetriebnahme mit RC-1       20         2.3       Aufstellen der Geräte - Innenaufstellung       21         2.4.1       Kondensatablauf - Innenaufstellung       21         2.4.2       Montage des Regendaches RD (Außenaufstellung, optional)       23         2.5       Normen und Vorschriften       24         3       Allgemeine Wartungshinweise       25         3.1       Fühlerpositionierung       26         3.1.2       Anschlussbelegung CTR-i/o-Modul / Klemmenplan       26         3.1.3       Besondere Hinweise zum CTR-i/o-Modul und SAT3 Relais       27         3.2       Stromversorgung       28                                                                                                    |              | 1.8.3 Technische Daten Lüftungsgerät                               | 9     |
| 1.8.5       Schutzklassen       10         1.9       Maße und Kennlinien       10         1.9.1       CRB 450.       11         1.9.2       CRB 600.       13         1.9.3       CRB 800.       15         1.9.4       CRB 1200.       17         2       Installationshinweise.       19         2.1       Regelfunktionen       19         2.2       Kurzanleitung Inbetriebnahme mit RC-1       20         2.3       Aufstellen der Geräte - Innenaufstellung       21         2.3.1       Kondensatablauf - Innenaufstellung       21         2.4.1       Kondensatablauf - Außenaufstellung       22         2.4.1       Kondensatablauf - Außenaufstellung       22         2.4.2       Montage des Regendaches RD (Außenaufstellung, optional)       23         2.5       Normen und Vorschriften       24         3       Allgemeines Schema der Compact Recovery Boxx CRB       25         3.1.1       Fühlerpositionierung       26         3.1.2       Anschlussbelegung CTR-i/o-Modul / Klemmenplan       26         3.1.3       Besondere Hinweise zum CTR-i/o-Modul und SAT3 Relais       27         3.2       Stromyersorgung       28                                                                                                    |              | 1.8.4 Elektrische Spezifikationen                                  | 9     |
| 1.9       Maße und Kennlinien       10         1.9.1       CRB 450       11         1.9.2       CRB 600       13         1.9.3       CRB 800       15         1.9.4       CRB 1200       17         2       Installationshinweise       19         2.1       Regelfunktionen       19         2.2       Kurzanleitung Inbetriebnahme mit RC-1       20         2.3       Aufstellen der Geräte - Innenaufstellung       21         2.3.1       Kondensatablauf - Innenaufstellung       21         2.4.1       Kondensatablauf - Außenaufstellung       22         2.4.1       Kondensatablauf - Außenaufstellung       22         2.4.2       Montage des Regendaches RD (Außenaufstellung, optional)       23         2.5       Normen und Vorschriften       24         3       Allgemeine Wartungshinweise       25         3.1.1       Fühlerpositionierung       26         3.1.2       Anschlussbelegung CTR-i/o-Modul / Klemmenplan       26         3.1.3       Besondere Hinweise zum CTR-i/o-Modul und SAT3 Relais       27         3.2       Stromversorgung       28                                                                                                    |              | 1.8.5 Schutzklassen                                                | 10    |
| 1.9.1       CRB 450                                                                                                    |              | 1.9 Maße und Kennlinien                                            | 10    |
| 1.9.2       CRB 600                                                                                                    |              | 1.9.1 CRB 450                                                      |       |
| 1.9.3       CRB 800                                                                                                    |              | 1.9.2 CRB 600                                                      |       |
| 1.9.4       CRB 1200                                                                                                    |              | 1.9.3 CRB 800                                                      |       |
| 2       Installationshinweise       19         2.1       Regelfunktionen       19         2.2       Kurzanleitung Inbetriebnahme mit RC-1       20         2.3       Aufstellen der Geräte - Innenaufstellung       21         2.3.1       Kondensatablauf - Innenaufstellung       21         2.4       Aufstellen der Geräte - Außenaufstellung       22         2.4.1       Kondensatablauf - Außenaufstellung       22         2.4.2       Montage des Regendaches RD (Außenaufstellung, optional)       23         2.5       Normen und Vorschriften       24         3       Allgemeine Wartungshinweise       25         3.1.1       Fühlerpositionierung       26         3.1.2       Anschlussbelegung CTR-i/o-Modul / Klemmenplan       26         3.1.3       Besondere Hinweise zum CTR-i/o-Modul und SAT3 Relais       27         3.2       Stromversorgung       28                                                                                                    |              | 1.9.4 CRB 1200                                                     | 17    |
| 2       Installationshinweise       19         2.1       Regelfunktionen       19         2.2       Kurzanleitung Inbetriebnahme mit RC-1       20         2.3       Aufstellen der Geräte - Innenaufstellung       21         2.3.1       Kondensatablauf - Innenaufstellung       21         2.4       Aufstellen der Geräte - Außenaufstellung       22         2.4.1       Kondensatablauf - Außenaufstellung       22         2.4.2       Montage des Regendaches RD (Außenaufstellung, optional)       23         2.5       Normen und Vorschriften       24         3       Allgemeine Wartungshinweise       25         3.1.1       Fühlerpositionierung       26         3.1.2       Anschlussbelegung CTR-i/o-Modul / Klemmenplan       26         3.1.3       Besondere Hinweise zum CTR-i/o-Modul und SAT3 Relais       27         3.2       Stromversorgung       28                                                                                                    | $\mathbf{r}$ | Installationshipwaiaa                                              | 10    |
| 2.1       Regenunktionen       19         2.2       Kurzanleitung Inbetriebnahme mit RC-1       20         2.3       Aufstellen der Geräte - Innenaufstellung       21         2.3.1       Kondensatablauf - Innenaufstellung       21         2.4       Aufstellen der Geräte - Außenaufstellung       22         2.4.1       Kondensatablauf - Außenaufstellung       22         2.4.2       Montage des Regendaches RD (Außenaufstellung, optional)       23         2.5       Normen und Vorschriften       24         3       Allgemeine Wartungshinweise       25         3.1.1       Fühlerpositionierung       26         3.1.2       Anschlussbelegung CTR-i/o-Modul / Klemmenplan       26         3.1.3       Besondere Hinweise zum CTR-i/o-Modul und SAT3 Relais       27         3.2       Stromversorgung       28                                                                                                    | 2            | 2.1 Degelfunktionen                                                |       |
| 2.2       Ruizamentung inbetnebhanme mit RC-1       20         2.3       Aufstellen der Geräte - Innenaufstellung       21         2.3.1       Kondensatablauf - Innenaufstellung       21         2.4       Aufstellen der Geräte - Außenaufstellung       22         2.4.1       Kondensatablauf - Außenaufstellung       22         2.4.2       Montage des Regendaches RD (Außenaufstellung, optional)       23         2.5       Normen und Vorschriften       24         3       Allgemeine Wartungshinweise       25         3.1       Allgemeines Schema der Compact Recovery Boxx CRB       25         3.1.1       Fühlerpositionierung       26         3.1.2       Anschlussbelegung CTR-i/o-Modul / Klemmenplan       26         3.1.3       Besondere Hinweise zum CTR-i/o-Modul und SAT3 Relais       27         3.2       Stromversorgung       28                                                                                                    |              | 2.1 Regellulikuolleli                                              |       |
| 2.3       Austelien der Geräte - Innenaufstellung                                                                                                    |              | 2.2 Aufstellen der Geräte Innensufstellung                         | 20    |
| 2.3.1       Kondensatablauf - Milenaufstellung       21         2.4       Aufstellen der Geräte - Außenaufstellung       22         2.4.1       Kondensatablauf - Außenaufstellung       22         2.4.2       Montage des Regendaches RD (Außenaufstellung, optional)       23         2.5       Normen und Vorschriften       24         3       Allgemeine Wartungshinweise       25         3.1       Allgemeines Schema der Compact Recovery Boxx CRB       25         3.1.1       Fühlerpositionierung       26         3.1.2       Anschlussbelegung CTR-i/o-Modul / Klemmenplan       26         3.1.3       Besondere Hinweise zum CTR-i/o-Modul und SAT3 Relais       27         3.2       Stromversorgung       28                                                                                                    |              | 2.3 1 Kondensatablauf - Innenaufstellung                           |       |
| 2.4.1       Kondensatablauf - Außenaufstellung       22         2.4.1       Kondensatablauf - Außenaufstellung       22         2.4.2       Montage des Regendaches RD (Außenaufstellung, optional)       23         2.5       Normen und Vorschriften       24         3       Allgemeine Wartungshinweise       25         3.1       Allgemeines Schema der Compact Recovery Boxx CRB       25         3.1.1       Fühlerpositionierung       26         3.1.2       Anschlussbelegung CTR-i/o-Modul / Klemmenplan       26         3.1.3       Besondere Hinweise zum CTR-i/o-Modul und SAT3 Relais       27         3.2       Stromversorgung       28                                                                                                    |              | 2.3.1 Rondensatabiladi - Innenadistending                          |       |
| 2.4.1       Rondensatabilititi - Adischaufsteilung intervention       22         2.4.2       Montage des Regendaches RD (Außenaufsteilung, optional)       23         2.5       Normen und Vorschriften       24         3       Allgemeine Wartungshinweise       25         3.1       Allgemeines Schema der Compact Recovery Boxx CRB       25         3.1.1       Fühlerpositionierung       26         3.1.2       Anschlussbelegung CTR-i/o-Modul / Klemmenplan       26         3.1.3       Besondere Hinweise zum CTR-i/o-Modul und SAT3 Relais       27         3.2       Stromversorgung       28                                                                                                    |              | 2.4 1 Kondensatablauf - Außenaufstellung                           |       |
| 2.4.2       Montage des Regendaenes RD (Adisenadistenalistenalisten |              | 2.4.2 Montage des Regendaches RD (Außenaufstellung, ontional)      |       |
| 3       Allgemeine Wartungshinweise       25         3.1       Allgemeines Schema der Compact Recovery Boxx CRB.       25         3.1.1       Fühlerpositionierung       26         3.1.2       Anschlussbelegung CTR-i/o-Modul / Klemmenplan       26         3.1.3       Besondere Hinweise zum CTR-i/o-Modul und SAT3 Relais       27         3.2       Stromversorgung       28                                                                                                    |              | 2.5 Normen und Vorschriften                                        | 20    |
| 3       Allgemeine Wartungshinweise       25         3.1       Allgemeines Schema der Compact Recovery Boxx CRB       25         3.1.1       Fühlerpositionierung       26         3.1.2       Anschlussbelegung CTR-i/o-Modul / Klemmenplan       26         3.1.3       Besondere Hinweise zum CTR-i/o-Modul und SAT3 Relais       27         3.2       Stromversorgung       28                                                                                                    |              |                                                                    |       |
| 3.1       Allgemeines Schema der Compact Recovery Boxx CRB.       25         3.1.1       Fühlerpositionierung.       26         3.1.2       Anschlussbelegung CTR-i/o-Modul / Klemmenplan       26         3.1.3       Besondere Hinweise zum CTR-i/o-Modul und SAT3 Relais.       27         3.2       Stromversorgung       28                                                                                                    | 3            | Allgemeine Wartungshinweise                                        | 25    |
| 3.1.1       Fühlerpositionierung                                                                                                    | Ŭ            | 3.1 Allgemeines Schema der Compact Recovery Boxx CRB               |       |
| 3.1.2 Anschlussbelegung CTR-i/o-Modul / Klemmenplan                                                                                                    |              | 3.1.1 Fühlerpositionierung                                         |       |
| 3.1.3 Besondere Hinweise zum CTR-i/o-Modul und SAT3 Relais                                                                                                    |              | 3.1.2 Anschlussbelegung CTR-i/o-Modul / Klemmenplan                |       |
| 3.2 Stromversorgung 28                                                                                                    |              | 3.1.3 Besondere Hinweise zum CTR-i/o-Modul und SAT3 Relais         |       |
|                                                                                                    |              | 3.2 Stromversorgung                                                |       |

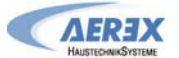

| 4 | Regelu    | ng: Konfiguration – Verdrahtung – Betrieb                  | 29 |
|---|-----------|------------------------------------------------------------|----|
|   | 4.1 Ans   | chluss der Fernbedienung RC-1 an das CTR-i/o Modul         |    |
|   | 4.1.1     | Öffnen des Fernbedienungsgehäuses RC-1                     | 29 |
|   | 4.1.2     | Anschlussplan der Fernbedienung RC-1 an das CTR-i/o Modul: | 30 |
|   | 4.2 Aus   | wahl der Mastereinheit                                     | 31 |
|   | 4.3 Ven   | tilator - Regelung                                         |    |
|   | 4.3.1     | Arbeits-Modi                                               | 32 |
|   | 4.3.2     | CA Modus: Setup, Betriebsvorschriften und Anschlusspläne   | 33 |
|   | 4.3.3     | LS Modus: Setup, Betriebsvorschriften und Anschlusspläne   | 36 |
|   | 4.3.4     | CPs Modus: Setup, Betriebsvorschriften und Anschlusspläne  |    |
|   | 4.4 Zeits | schaltfunktionen.                                          | 43 |
|   | 4.4.1     | Definition                                                 | 43 |
|   | 4.4.2     | Konfiguration                                              | 43 |
|   | 4.4.3     | Aktivieren der Zeitschaltfunktion                          | 45 |
|   | 4.5 Alar  | m                                                          |    |
|   | 4.5.1     | Alarm - Typen                                              | 46 |
|   | 4.5.2     | Anschlusspläne für Relais zur Alarmanzeige:                | 49 |
|   | 4.5.3     | Feuer-Alarm                                                | 49 |
|   | 4.6 BOC   | DST Funktion                                               | 50 |
|   | 4.6.1     | Setup                                                      | 50 |
|   | 4.6.2     | Anschlussplan                                              | 50 |
|   | 4.7 BYF   | ASS Funktion (freecooling)                                 | 50 |
|   | 4.8 Einf  | rierschutzsystem der Wärmerückgewinnungseinheit            | 51 |
|   | 4.8.1     | Einfrierschutz der Wärmerückgewinnungseinheit durch        |    |
|   | Volume    | nstromreduzierung                                          | 51 |
|   | 4.9 Öffn  | en / Schließen der Jalousieklappen                         | 52 |
|   | 4.9.1     | Setup                                                      | 52 |
|   | 4.9.2     | Anschlussplan                                              | 52 |
|   | 4.10 D    | isplavanzeigen auf der Fernbedienung RC-1                  | 53 |
|   | 4.11 A    | arm bei Ausfall eines Ventilators                          |    |
|   | 4.12 E    | weitertes Setup                                            |    |
|   |           |                                                            |    |
| 5 | Anhano    |                                                            | 57 |
|   | 5.1 Date  | en-Kontrollblatt für Inbetriebnahme                        | 57 |
|   | 5.2 Erw   | eitertes Setup (Advanced Setup)                            | 58 |
|   | 5.3 AEF   | EX Kontaktdaten                                            | 62 |
|   |           |                                                            |    |

### 1 Produktinformationen

### 1.1 Lieferumfang

1 Stück Compact Recovery Boxx CRB

1 Siphon

1 Installations- und Bedienungsanleitung

### 1.1.1 Zubehör (nicht im Lieferumfang enthalten)

Nicht im Lieferumfang enthalten ist das Steuermodul. Es stehen zur Auswahl:

- Fernbedienung RC-1 (Standardsteuerung für 1 Gerät)
- Touchpanel TP-2 (Netzwerkfähig für bis zu 247 Geräte)
- GPRS-Modem (Betrieb über Internetverbindung)
- TCP/IP-Modem (Betrieb über Internetverbindung)
- Interface SAT MODBUS (zur Ansteuerung mittels externem MODBUS-System)

Bei druckkonstantem Betrieb ist ein externer Drucksensor, z.B. DDT 500 (Art.-Nr. 0043.0597) notwendig.

| Empfehlung CO2-Sensor:    | AEREX | SKD (ArtNr. 0043.0576)        |
|---------------------------|-------|-------------------------------|
| Empfehlung Feuchtesensor: | AEREX | RFS-W (ArtNr. 0043.0716),     |
|                           |       | RFS-WD (ArtNr. 0043.0717) und |
|                           |       | RFS-E (ArtNr. 0043.0718)      |

Es können mehrere Feuchte- und/oder CO2-Sensoren im LS-Modus parallel angeschlossen werden. Dazu ist eine Diodenschaltung notwendig. Bei Fragen kontaktieren Sie bitte AEREX.

### 1.2 Systembeschreibung

Reco-Boxx-Lüftungssysteme mit Wärmerückgewinnung werden zur kontrollierten Lüftung eingesetzt. Verbrauchte Luft wird bei gleichzeitigem Wärmeentzug nach außen befördert. Bei diesem Vorgang werden ca. 90 % der Energie der Abluftwärme zurückgewonnen. Zum Schutz gegen Luftverunreinigungen ist das Lüftungsgerät serienmäßig mit einem Pollenfilter der Filterklasse F7 in der Außenluftansaugung und einem Luftfilter der Filterklasse G4 in der Abluftansaugung ausgestattet. Das Lüftungssystem wird mit einem separaten Steuermodul bedient.

### 1.3 Konstruktive Ausführung

Das Gehäuse der Compact Recovery Boxx CRB besteht aus 15 mm dicken Sandwichpaneelen. Die Paneele bestehen aus Stahlblech (verzinkt) mit innerer Isolierung. Die zur Raumseite hin gerichteten Paneele sind in RAL 9002 lackiert. Die thermische Isolierung mit einer Wärmeleitfähigkeit von 0,035 W/(mK) entspricht bezüglich des Brandverhaltens der Klasse B1 (nach DIN 4102).

Die CRB-Geräte sind als Kompaktgeräte ausgeführt. Der Zugang zu den Filtern und Ventilatoren wird seitlich ermöglicht.

Die CRB-Geräte sind mit einem automatischem 70% Bypass zur freien Kühlung ausgestattet.

### 1.4 Grundlegende Sicherheitshinweise

### 1.4.1 Allgemeine Sicherheitshinweise

- Lesen Sie Sicherheitshinweise vor Inbetriebnahme aufmerksam durch.
- Lassen Sie sich nach der Installation durch Ihren Installateur an Lüftungsgerät und Steuerung einweisen!
- Bewahren Sie diese Anleitung gut auf.
- Lüftungsgerät und Steuerung dürfen nicht als Spielzeug verwendet werden.
- Das Gerät ist nicht dafür bestimmt, durch Menschen benutzt zu werden, deren physische, sensorische oder geistige Fähigkeiten nicht genügen, die Sicherheitshinweise dieser Anleitung zu verstehen und umzusetzen. Diese Einschränkung bezieht sich auch auf Kinder. Das Gerät kann dennoch von diesen Menschen gefahrlos benutzt werden, sofern sie von einer für ihre Sicherheit zuständige Person beaufsichtigt oder in geeigneter Weise unterwiesen werden.
- Betreiben Sie das Lüftungsgerät niemals ohne Filter!
- Überprüfen Sie die Filter regelmäßig auf Verschmutzung und Beschädigung, siehe §1.5 Reinigung und Wartung.
- Wechseln Sie die Filter, wenn die Filterwechselanzeige an der Steuerung aufleuchtet, aber spätestens nach einem Jahr! Verwenden Sie nur Originalfilter!
- Wechseln Sie die Filter aus hygienischen Gründen auch vor erneuter Inbetriebnahme nach Stillstandszeiten, z.B. vor der Heizperiode im Herbst!
- Setzen Sie das Lüftungsgerät sofort außer Betrieb, wenn Sie Schäden oder Fehler feststellen, die Personen oder Sachen gefährden können! Verhindern Sie bis zur völligen Instandsetzung eine weitere Benutzung!
- Die Montage ist nur durch autorisierte Fachkräfte zulässig.
- Elektrischer Anschluss und Reparaturen sind nur durch Elektrofachkräfte zulässig.
- Betreiben Sie das Lüftungsgerät nur mit auf dem Typenschild angegebener Spannung und Frequenz.
- Trennen Sie das Lüftungsgerät vor Reinigungs- und Wartungsarbeiten vom Netz (schalten Sie den Hauptschalter / Reparaturschalter aus). Bringen Sie ein Warnschild gegen versehentliches Wiedereinschalten am Hauptschalter an.
- Nie ohne Rohranschlüsse! Betreiben Sie das Lüftungsgerät nur mit sämtlichen angebauten Rohranschlüssen. Schalldämpfer reduzieren die Geräuschmissionen erheblich.
- Veränderungen und Umbauten am Lüftungsgerät sind nicht zulässig und entbinden den Hersteller von jeglicher Gewährleistung und Haftung.

### 1.4.2 Bestimmungsgemäße Verwendung

- Die CRB ist ein Lüftungsgerät mit sehr effektiver Wärmerückgewinnung.
- Das Lüftungsgerät ist ein Zentralgerät und dient zum kontrollierten Luftaustausch in Wohnungen, Büros oder vergleichbaren Räumen:
  - Wohnungen in Mehrfamilienhäusern
  - Energetische Sanierung
  - Neubauwohnungen
  - o Effizienzhäuser und Passivhäuser
  - o Schulen, Kindergärten, Büros
  - Gewerberäume, in denen sich Personen aufhalten können
  - Haushaltsähnlichen Anwendungen (für den häuslichen Gebrauch bestimmtes Haushaltsgerät)
- Das Gerät ist zur festen Installation in Gebäuden bestimmt.
- Das Gerät ist ausgelegt für eine minimale Außentemperatur von -15°C.
- Die Umgebungstemperatur am Ventilatormotor darf nicht kleiner als -10°C oder höher als 55°C sein.
- Das Gerät darf nur gemäß den vom Planungsbüro durchgeführten Berechnungen/ Auslegungen betrieben werden.

#### 1.4.3 Vorhersehbare Fehlanwendungen

Aerex haftet nicht für Schäden durch bestimmungswidrigen Gebrauch.

#### Gerät bei folgenden Anwendungsfällen auf keinen Fall einsetzen:

- Das Gerät darf nicht zum Austrocknen / Entfeuchten von Gebäuden verwendet werden.
- Das Gerät darf während der Bauphase, aufgrund der hohen Staubbelastung, nicht betrieben werden.
- Das Entlüften von Räumen mit extrem hoher Luftfeuchtigkeit, wie z.B. Schwimmbad oder Sauna ist unzulässig.
- Eine Förderung von Chemikalien, Rauchgasen, explosiver Abluft, aggressiven Gasen oder Dämpfen bzw. eine Kombination mit einer Laborabsaugung ist unzulässig.
- Das Gerät darf nicht in einer explosiven Atmosphäre betrieben werden.
- Die Absaugung extrem stark fetthaltiger Luft, insbesondere der direkte Anschluss an eine Dunstabzugshaube, ist untersagt. Aus energetischer Sicht empfehlen wir Dunstabzugshauben in Umluftbetrieb.

### 1.4.4 Bestimmungen für den Betrieb mit Feuerstätten

Beachten Sie die aktuellen Regeln des Bundesverbandes des Schornsteinfegerhandwerks- Zentralverbandes (Beurteilungskriterien für den gemeinsamen Betrieb von Feuerstätte – Wohnungslüftung – Dunstabzugshaube) sowie sonstige einschlägige Vorschriften und Richtlinien.

# Das Lüftungsgerät darf in Räumen, Wohnungen oder Nutzungseinheiten vergleichbarer Größe mit raumluftabhängigen Feuerstätten nur installiert werden, wenn:

• die Beurteilungskriterien in Abstimmung mit dem zuständigen Bezirks-Schornsteinfegermeister erfüllt werden.

• ein gleichzeitiger Betrieb von raumluftabhängigen Feuerstätten für flüssige oder gasförmige Brennstoffe und der luftabsaugenden Anlage durch Sicherheitseinrichtungen verhindert wird oder

• die Abgasführung der raumluftabhängigen Feuerstätte durch besondere Sicherheitseinrichtungen überwacht wird. Im Auslösefall muss die Lüftungsanlage oder die Feuerstätte abgeschaltet werden.

Betreiben Sie das Lüftungssystem bei gleichzeitigem Betrieb mit einer raumluftabhängigen Feuerstätte nur in Kombination mit einer Differenzdrucksteuerung.

#### ACHTUNG!

Das Lüftungsgerät darf nicht installiert werden, wenn sich in der Nutzungseinheit eine raumluftabhängige Feuerstätte befindet, die an eine mehrfachbelegte Abgasanlage angeschlossen ist.

Verbrennungsluftleitungen müssen eventuell absperrbar sein. Bei Feuerstätten für feste Brennstoffe darf die Absperrung nur von Hand bedient werden können.

### 1.5 Reinigung, Wartung

### 1.5.1 Sicherheitshinweise - bei jedem Öffnen des Gerätes zu beachten!

- Schalten Sie das Lüftungsgerät über die Softstop-Funktion aus ("OFF" am Steuermodul oder öffnen der Eingänge K1/K2/K3 am CTR-i/o-Modul).
- Trennen Sie das Lüftungsgerät vom Netz, indem Sie den Hauptschalter / Reparaturschalter ausschalten, bevor Sie das Gerät öffnen. Bringen Sie ein Warnschild gegen versehentliches Wiedereinschalten am Hauptschalter an.
- Führen Sie die vorgesehene Tätigkeit am geöffneten Gerät aus.
- Verbinden Sie das Lüftungsgerät wieder mit dem Netz, indem Sie den Hauptschalter / Reparaturschalter einschalten, nachdem Sie die das Gerät geschlossen haben. Entfernen Sie das Warnschild gegen versehentliches Wiedereinschalten am Hauptschalter.
- Schalten Sie das Lüftungsgerät über die Softstop-Funktion wieder an ("ON" am Steuermodul oder schließen der Eingänge K1/K2/K3 am CTR-i/o-Modul).
- Betreiben Sie das Lüftungsgerät nie ohne Filter.

### 1.5.2 Luftfilterwechsel

Wechseln Sie die Luftfilter, wenn die Filterwechselanzeige aufleuchtet, spätestens aber nach 1 Jahr! Verwenden Sie nur Original-Ersatzfilter.

Für die Außenluft werden F7-Filter und für die Abluft G4-Filter verwendet. Die Filter dienen als Schutz für den Wärmetauscher und sorgen für gute Luftqualität. Der Zustand der Filter sollte regelmäßig (2-4 x pro Jahr) überprüft werden. Bei Bedarf sind die Filter zu ersetzen, spätestens nach 1 Jahr unbedingt zu ersetzen. Stark verschmutzte Filter können folgende Störungen verursachen:

- Nicht ausreichende Lüftung
- Starke Erhöhung der Ventilatordrehzahl, verbunden mit höherem Schallleistungspegel und Stromaufnahme

- Ein defekter Filter kann zu einer Verschmutzung/ zum Dichtsetzen des Wärmetauschers führen

Filterwechsel durchführen:

- Beachten Sie die Sicherheitshinweise unter §1.4.1 !
- Lösen Sie die Inbusschrauben und nehmen Sie die Revisionsdeckel ab.
- Ziehen Sie die Metallrahmen mit Luftfilter aus dem Lüftungsgerät.
- Nehmen Sie die Filtereinlagen aus den Metallrahmen heraus. Entsorgen Sie diese gemäß den örtlichen Bestimmungen.
- Reinigen Sie die Metallrahmen mit einem feuchten Tuch und lassen Sie diese abtrocknen.
- Legen Sie neue Filtereinlagen in die Metallrahmen ein, so dass die Filter flach, ohne Faltenbildung bis in die Ecken aufliegen. Achten Sie auf die Luftrichtung (siehe Pfeil auf Rahmen und Filter).
- Schließen Sie die Revisionsdeckel. Befestigen Sie diesen mit den Inbusschrauben.
- Über das "*Erweiterte Setup*" siehe Anhang, können Sie die Betriebsparameter weiter verändern / anpassen und auch den Wartungsalarm / Filterwechsel in Stunden festlegen (Siehe hierzu: RESET SERVICE ALARM) Der Wartungsalarm / Filterwechsel ist werkseitig auf 4400 h (ca. ½ Jahr) vorprogrammiert und kann über das *Erweiterte SETUP* höher gesetzt werden.

Alternativ kann auch im CA und LS-Modus eine Filterdruckerhöhung einprogrammiert werden.

### 1.5.2.1 Ersatzfilter

| Gerätetyp / ArtNr.                              | Filter Abluft G4, ArtNr.: | Filter Außenluft F7, ArtNr.: |
|-------------------------------------------------|---------------------------|------------------------------|
| CRB 450<br>ArtNr.: 0040.0411/ 0415/ 0451/ 0455  | 0043.0156                 | 0043.0157                    |
| CRB 600<br>ArtNr.: 0040.0412/ 0416/ 0452/ 0456  | 0043.0158                 | 0043.0159                    |
| CRB 800<br>ArtNr.: 0040.0413/ 0417/ 0453/ 0457  | 0043.0160                 | 0043.0161                    |
| CRB 1200<br>ArtNr.: 0040.0414/ 0418/ 0454/ 0458 | 0043.0162                 | 0043.0163                    |

#### 1.5.3 Luft / Luft – Wärmetauscher

Bei richtiger Wartung können mit dem Wärmetauscher bei entsprechenden Arbeitsbedingungen Wirkungsgrade von über 90% erreicht werden. Dies kann zum Anfall von Kondensat führen, dass in der Kondensatwanne aufgefangen wird. Bei niedrigen Außentemperaturen kann das Kondensat im Wärmetauscher gefrieren.

#### Schützen Sie den Wärmetauscher durch regelmäßiges Reinigen oder Austauschen der Filter!

Bei Benutzung des Gerätes mit regelmäßig gewechselten Filtern ist eine Verschmutzung des Wärmetauschers so gut wie ausgeschlossen. Sollte dennoch eine Reinigung erfolgen, so kann der Wärmetauscher mit Druckluft durchgespült werden.

Um ein Einfrieren des Wärmetauschers zu verhindern, ist die Regelung standardmäßig mit einer Antifrost-Funktion versehen (Reduzierung des Zuluftvolumenstromes).

Die CRB-Geräte sind für maximale Geschwindigkeiten von 2,0 m/s (bezogen auf die Anströmgeschwindigkeit des Wärmeaustauschers) konzipiert.

- Vor der Inbetriebnahme überprüfen, ob die Kondensatableitung ordnungsgemäß hergestellt ist.
- Bei Frostgefahr an der Kondensatableitung ist eine Frostschutzheizung zu installieren (nicht im Lieferumfang).

#### 1.5.4 Kondensatabfluss reinigen (siehe auch 1.5)

- Beachten Sie die Sicherheitshinweise unter §1.5.1 !
- Nehmen Sie die Fronttür am Kondensatblauf ab.
- Entfernen Sie eventuell in der Kondensatwanne bzw. in der Abflussleitung befindliche Ablagerungen. Spülen Sie die Leitung mit ausreichend Wasser durch.
- Füllen Sie Wasser in die Kondensatwanne, so dass der Siphon mit Wasser gefüllt ist.
- Schließen Sie die Fronttür. Befestigen Sie diese mit den Schnellspannverschlüssen.

#### 1.5.5 Wartung der Ventilatoren

- Beachten Sie die Sicherheitshinweise unter §1.4.1!
- Prüfen Sie den Zustand der Ventilatoren. Für die Reinigung verwenden Sie trockene oder feuchte Tücher mit einem Entfetter. Erzeugen Sie keine Unwucht durch Entfernen der Gewichte.

### **1.6 Daten-Kontrollblatt für Inbetriebnahme (siehe Anhang)**

Nach Installation und Inbetriebnahme empfehlen wir unbedingt das Ausfüllen des Daten-Kontrollblattes, um alle wichtigen Daten verfüg- und rekapitulierbar zu haben. Fertigen Sie eine Kopie dieses Datenblattes an, um sie ständig verfügbar zu haben:

- Ermöglicht eine klare Diskussion bei Problemen
- Liefert Informationen, wenn einige Parameter geändert werden müssen
- Kann ein wichtiger Faktor im Falle von Gewährleistungsangelegenheiten werden.

### 1.7 Gewährleistung

Die Gewährleistung beginnt mit dem Datum der Rechnungsstellung von Aerex an den gewerblichen Käufer und ist auf 2 Jahre begrenzt (siehe aktuell gültige AGB).

### **1.8 Technische Daten**

#### 1.8.1 Luftdichtigkeit

Intern: Klasse 1 nach EN 13141-7. Extern: Klasse 2 nach EN 13141-7.

### 1.8.2 Konformität

(egeprüft

#### 1.8.3 Technische Daten Lüftungsgerät

Die CRB ist mit 2 energiesparenden EC-Gleichstrom-Radialventilatoren ausgerüstet.

| Gerätetyp / Art. | -Nr.              | CID des     | REC-   | Förder-                          | Wirkungsgrad | Gewicht |
|------------------|-------------------|-------------|--------|----------------------------------|--------------|---------|
|                  |                   | Ventilators | Туре   | volumen                          | (1)          |         |
| CRB 450-L-I      | ArtNr.: 0040.0451 | 720089      | 884106 | $100-450 \text{ m}^{3}/\text{h}$ | 90-95%       | 75 kg   |
| CRB 450-L-A      | ArtNr.: 0040.0455 | 720003      | 004100 | 100-400 111 /11                  | 30-3370      | 75 Kg   |
| CRB 450-R-I      | ArtNr.: 0040.0411 |             |        |                                  |              |         |
| CRB 450-R-A      | ArtNr.: 0040.0415 |             |        |                                  |              |         |
| CRB 600-L-I      | ArtNr.: 0040.0452 | 720114      | 88/101 | $100-600 \text{ m}^3/\text{b}$   | 01-04%       | 105 kg  |
| CRB 600-L-A      | ArtNr.: 0040.0456 | 720114      | 004101 | 100-000 111 /11                  | 91-9470      | 105 Kg  |
| CRB 600-R-I      | ArtNr.: 0040.0412 |             |        |                                  |              |         |
| CRB 600-R-A      | ArtNr.: 0040.0416 |             |        |                                  |              |         |
| CRB 800-L-I      | ArtNr.: 0040.0453 | 720054      | 99/102 | $200,800,m^{3}/h$                | 00.04%       | 120 kg  |
| CRB 800-L-A      | ArtNr.: 0040.0457 | 720034      | 004102 | 200-000 111 /11                  | 90-94 /0     | 120 kg  |
| CRB 800-R-I      | ArtNr.: 0040.0413 |             |        |                                  |              |         |
| CRB 800-R-A      | ArtNr.: 0040.0417 |             |        |                                  |              |         |
| CRB 1200-L-I     | ArtNr.: 0040.0454 | 720055      | 88/103 | $300_{-}1200 \text{ m}^{3/b}$    | 00.04%       | 175 kg  |
| CRB 1200-L-A     | ArtNr.: 0040.0458 | 120000      | 004103 | 300-1200 111 /11                 | 30-34 /0     | 175 Kg  |
| CRB 1200-R-I     | ArtNr.: 0040.0414 |             |        |                                  |              |         |
| CRB 1200-R-A     | ArtNr.: 0040.0418 |             |        |                                  |              |         |

(1) Bei AU -10°C/90% r.F., AB 22°C/50% r.F.

### 1.8.4 Elektrische Spezifikationen

<u>ACHTUNGI</u>: Lebensgefahr! Vor dem Öffnen des Gerätes müssen alle Stromkreise am Hauptschalter ausgeschaltet werden! Eine Nichtbeachtung kann zum Tod oder zu schweren Körperverletzungen führen.

Bei den spannungsführenden Teilen können 230 V anliegen.

Die Start/Stopp-Funktion der Ventilatoren muss über die Eingänge K1/K2/K3 oder über das Steuermodul aktiviert werden und nicht über die Stromversorgung.

Prüfen Sie immer die folgenden elektrischen Spezifikationen:

#### Elektrische Spezifikationen Lüftungsgerät.

| Gerätetyp / Art | ·Nr.              | Bemessungs-<br>spannung (1) | Netz-<br>frequenz | Imax  | Sicherungs-<br>größe (2) | Netz-Stecker (3)     |
|-----------------|-------------------|-----------------------------|-------------------|-------|--------------------------|----------------------|
| CRB 450-L-I     | ArtNr.: 0040.0451 | 230 V ~/N/PE                | 50/60 Hz          | 2,9 A | C-16 A                   | CEE, 3-pol., 16A-6h  |
| CRB 450-L-A     | ArtNr.: 0040.0455 |                             |                   |       |                          | •                    |
| CRB 450-R-I     | ArtNr.: 0040.0411 |                             |                   |       |                          |                      |
| CRB 450-R-A     | ArtNr.: 0040.0415 |                             |                   |       |                          |                      |
| CRB 600-L-I     | ArtNr.: 0040.0452 | 230 \/ ~/N/PE               | 50/60 Hz          | 310   | C-16 A                   | CEE 3 nol 164-6h     |
| CRB 600-L-A     | ArtNr.: 0040.0456 | 250 V 3/11/1 L              | 30/00 112         | 3,17  | 0-10 A                   | CEE, 5-pol., 10A-011 |
| CRB 600-R-I     | ArtNr.: 0040.0412 |                             |                   |       |                          |                      |
| CRB 600-R-A     | ArtNr.: 0040.0416 |                             |                   |       |                          |                      |
| CRB 800-L-I     | ArtNr.: 0040.0453 | 230 \/ ~/N/PE               | 50/60 Hz          | 354   | C-16 A                   | CEE 3 nol 164 6h     |
| CRB 800-L-A     | ArtNr.: 0040.0457 | 230 V 3/11/1 L              | 50/00 112         | 3,3 A | 0-10 A                   |                      |
| CRB 800-R-I     | ArtNr.: 0040.0413 |                             |                   |       |                          |                      |
| CRB 800-R-A     | ArtNr.: 0040.0417 |                             |                   |       |                          |                      |
| CRB 1200-L-I    | ArtNr.: 0040.0454 | 230 \/ ~/N/PE               | 50/60 Hz          | 184   | C-16 A                   | CEE 3-pol 16A-6b     |
| CRB 1200-L-A    | ArtNr.: 0040.0458 | 230 V ~/IN/FE               | 30/00 112         | 4,0 A | 0-10 A                   | OLL, 5-pol., 10A-011 |
| CRB 1200-R-I    | ArtNr.: 0040.0414 |                             |                   |       |                          |                      |
| CRB 1200-R-A    | ArtNr.: 0040.0418 |                             |                   |       |                          |                      |

(1): Erdung ist zwingend erforderlich.

(2): es wird empfohlen, aufgrund der hohen Anlaufströme grundsätzlich eine träge C-Sicherung zu verwenden.

(3): CEE-Stecker am 5 m langen Netzkabel vorkonfektioniert.

#### Erdung der Einheit ist zwingend notwendig!

Der Motor ist gegen Überlast "eigensicher". Es ist deshalb nicht notwendig, einen elektrischen Überlastschutz zu installieren. Siehe Abschnitt 3 für detaillierte Hinweise.

Die CRB darf nicht öfter als in Mindestabständen von 5 Minuten ein- und ausgeschaltet werden.

#### 1.8.5 Schutzklassen

Compact Recovery Box CRB: IP 44 Ventilatoren: IP 44 Fernbedienteil RC-1: IP 20 Temperaturbereich am Ventilatormotor: -10° C / + 55° C

### 1.9 Maße und Kennlinien

#### Achtung:

- Einbringmaß beachten (Türen müssen ausreichend große Öffnung haben)!
- Mindestabstände 100 cm vor und 60 cm hinter dem Gerät einhalten!
- Der / die Hauptschalter müssen unbedingt zugänglich sein!
- Der / die Hauptschalter befinden sich an der Frontseite.
- Das i/o-Modul muss zugänglich sein.

#### 1.9.1 CRB 450 1.9.1.1 CRB 450 - Innenaufstellung [Maße in mm]

#### CRB 450-L-I

Linksversion

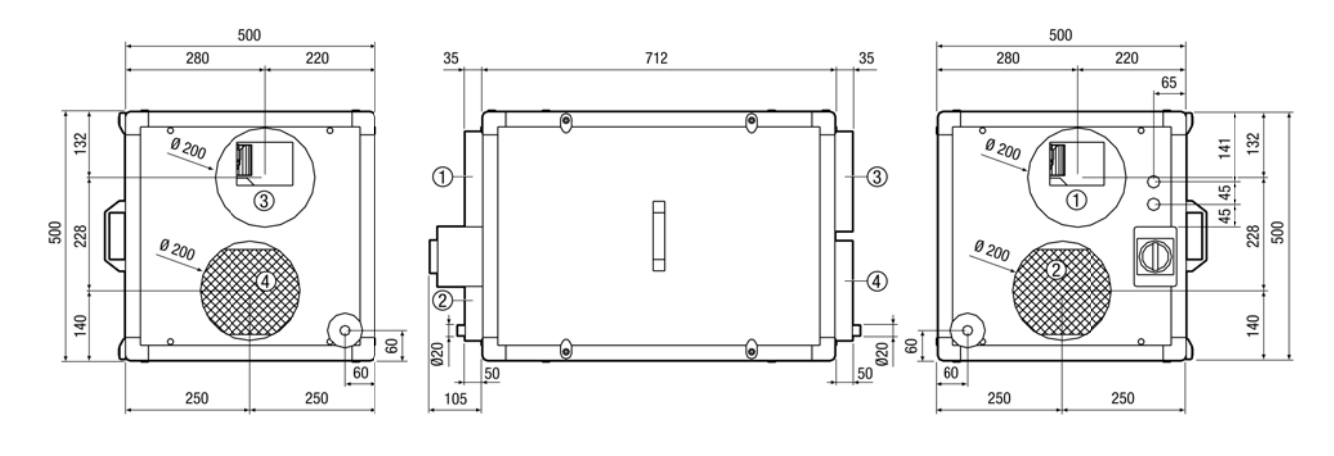

1) Zuluft 2) Abluft 3) Fortluft 4) Außenluft

#### CRB 450-R-I

Rechtsversion

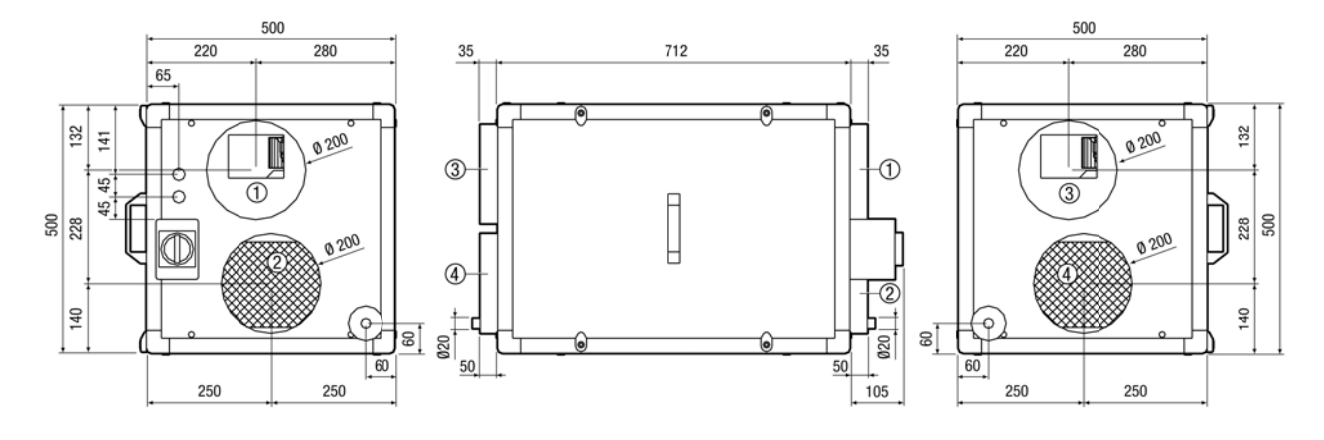

1) Zuluft 2) Abluft 3) Fortluft 4) Außenluft

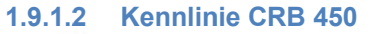

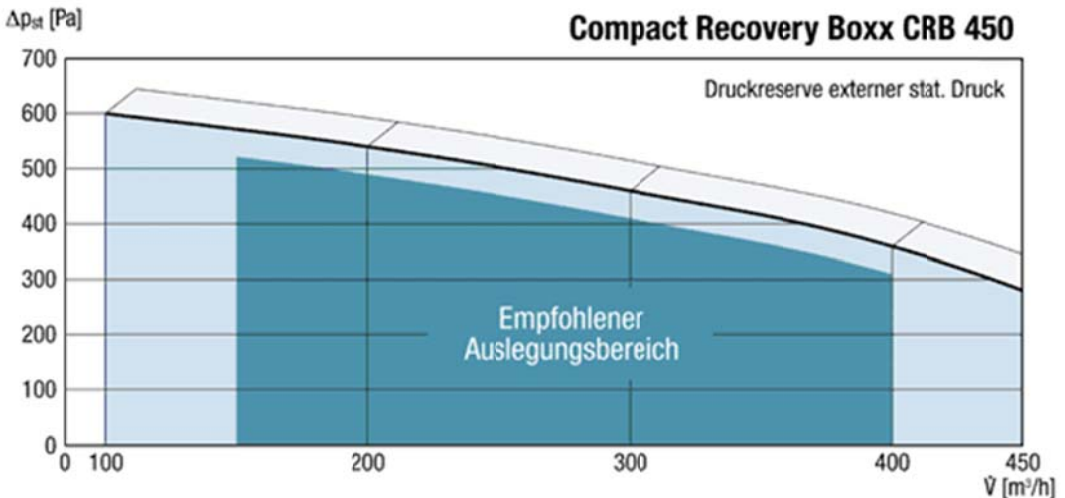

Seite 11 von 62

#### 1.9.1.3 CRB 450 – Außenaufstellung [Maße in mm]

#### CRB 450-L-A

Linksversion

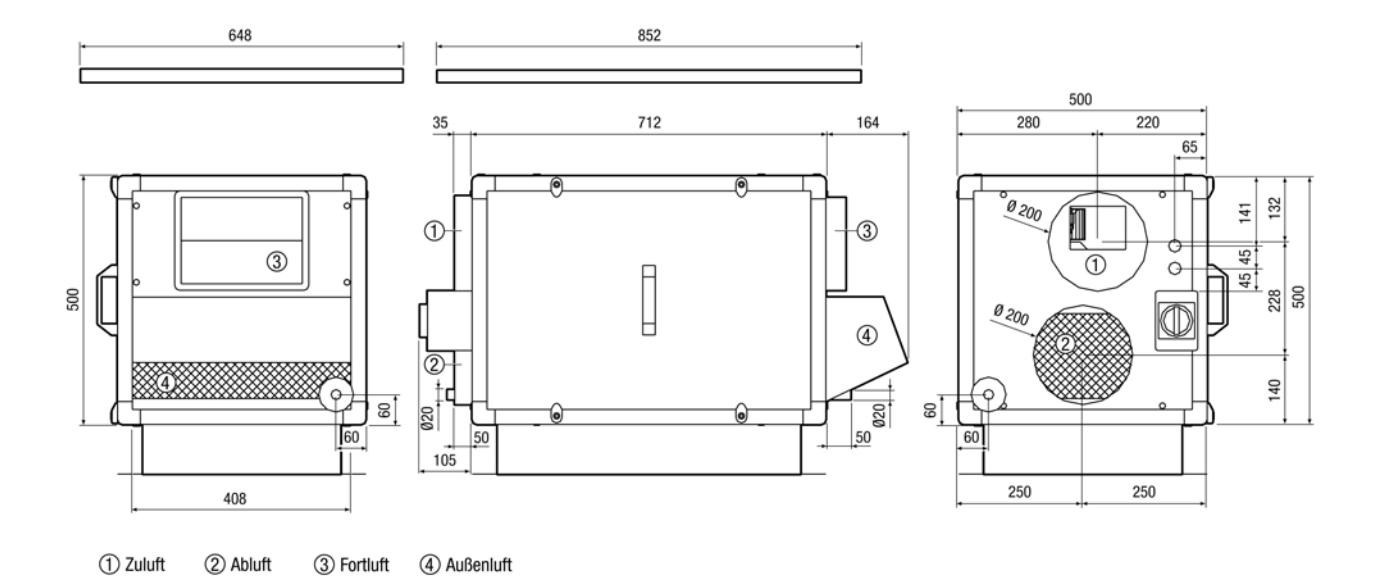

#### CRB 450-R-A

Rechtsversion

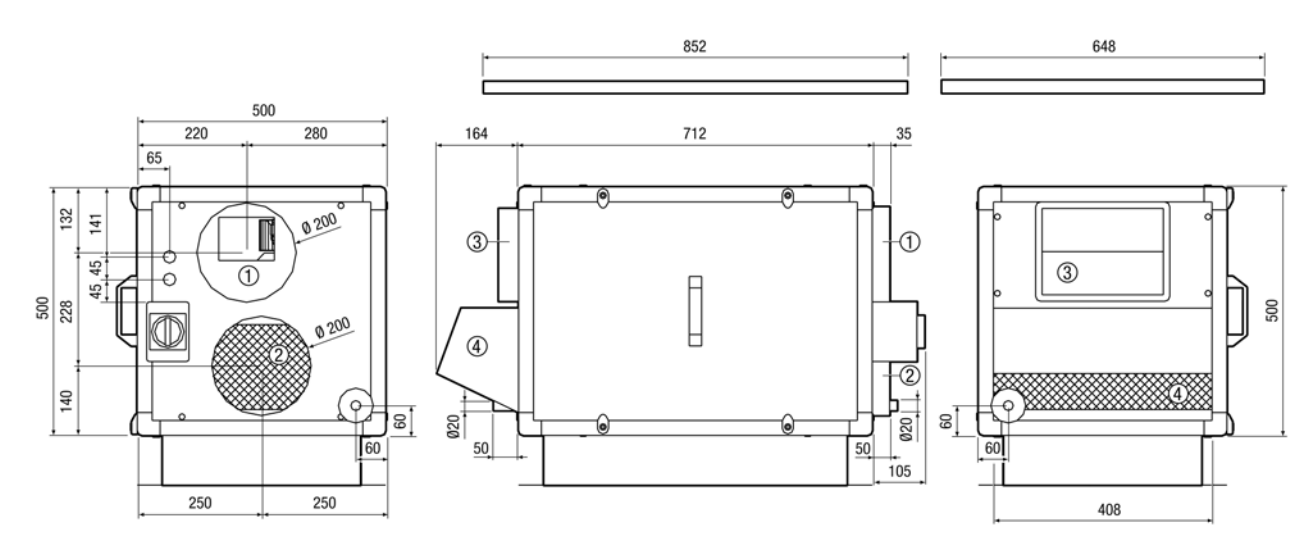

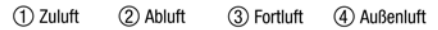

#### 1.9.2 CRB 600 1.9.2.1 CRB 600 - Innenaufstellung [Maße in mm]

#### CRB 600-L-I

Linksversion

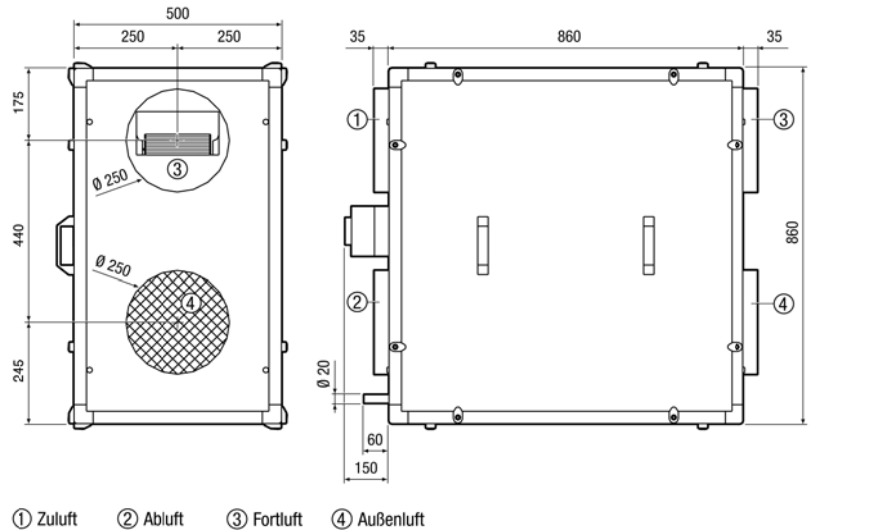

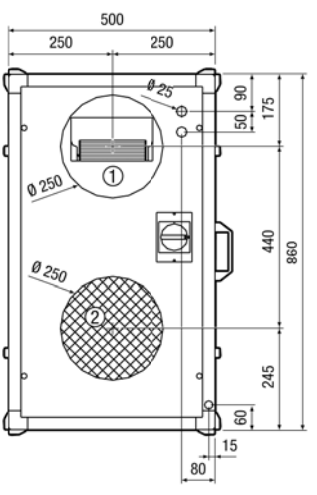

### CRB 600-R-I

Rechtsversion

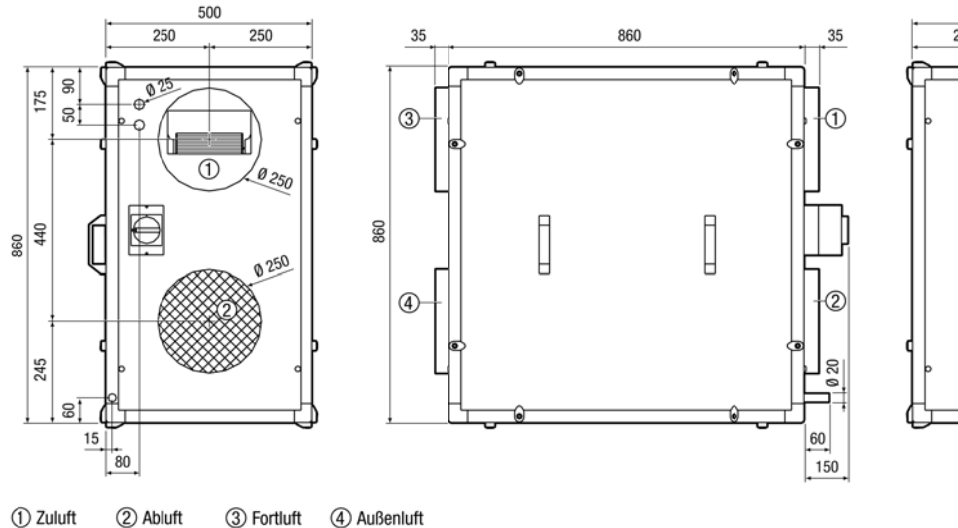

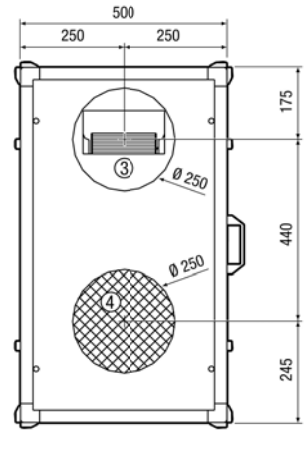

### 1.9.2.2 Kennlinie CRB 600

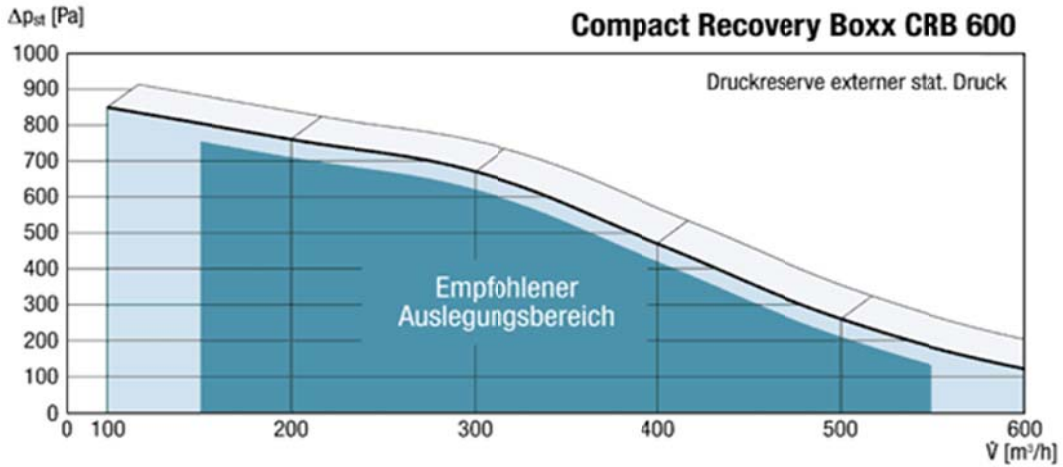

### Seite 13 von 62

### 1.9.2.3 CRB 600 Außenaufstellung

[Maße in mm]

### CRB 600-L-A

Linksversion

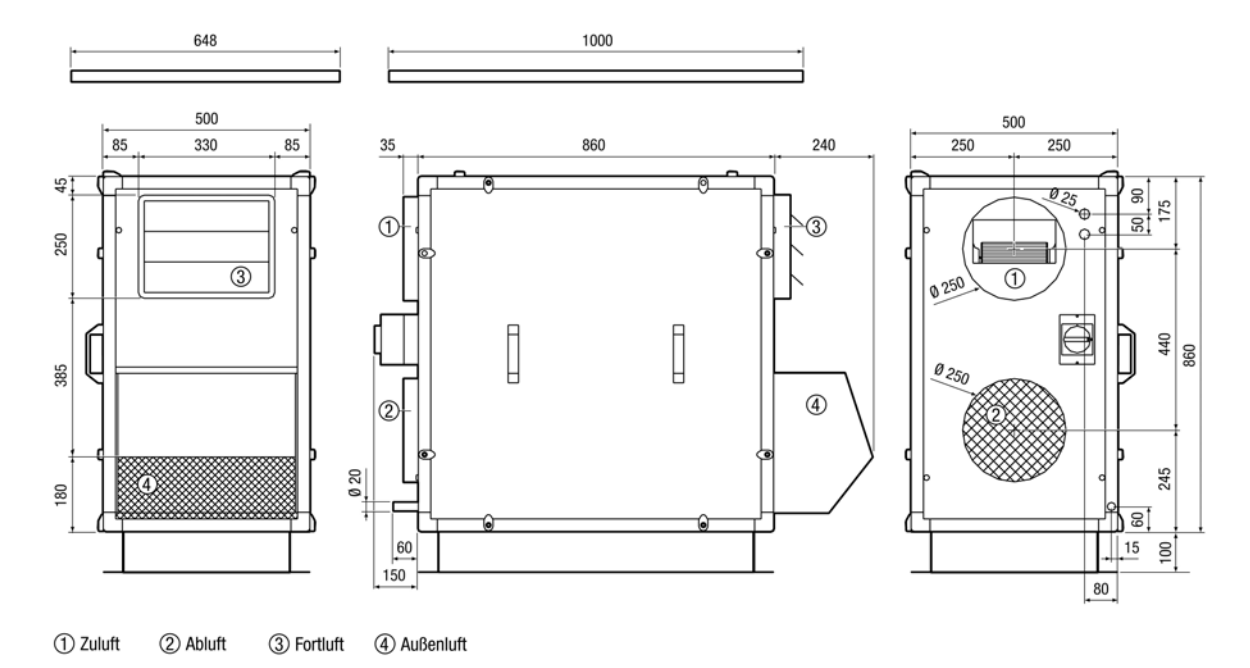

#### CRB 600-R-A

Rechtsversion

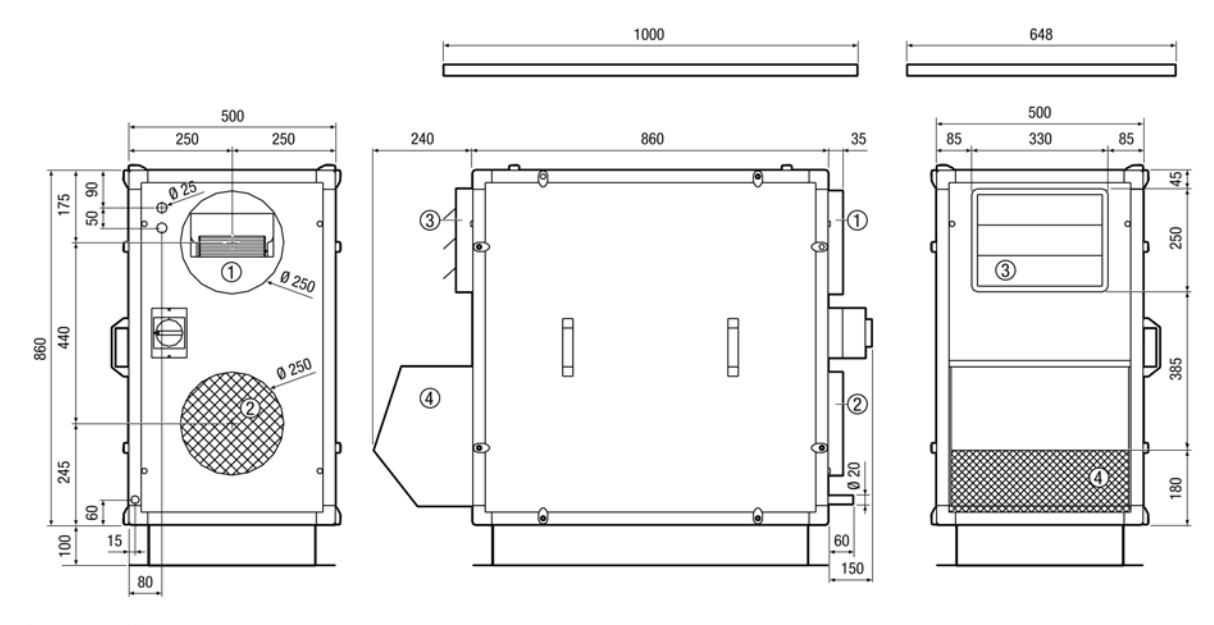

(1) Zuluft (2) Abluft (3) Fortluft (4) Außenluft

#### 1.9.3 CRB 800 1.9.3.1 CRB 800 - Innenaufstellung [Maße in mm]

#### CRB 800-L-I

Linksversion

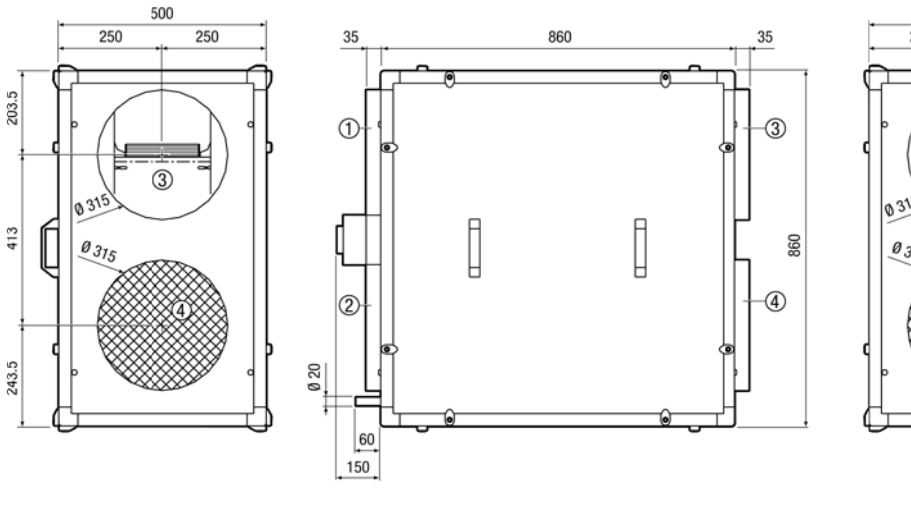

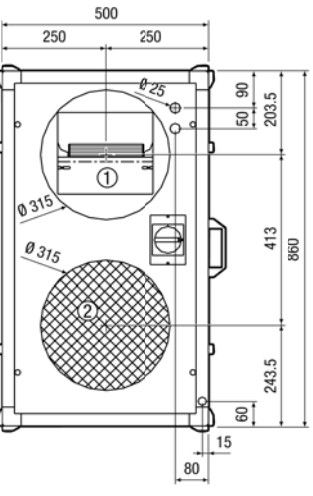

#### CRB 800-R-I

Zuluft

2 Abluft

③ Fortluft

④ Außenluft

Rechtsversion

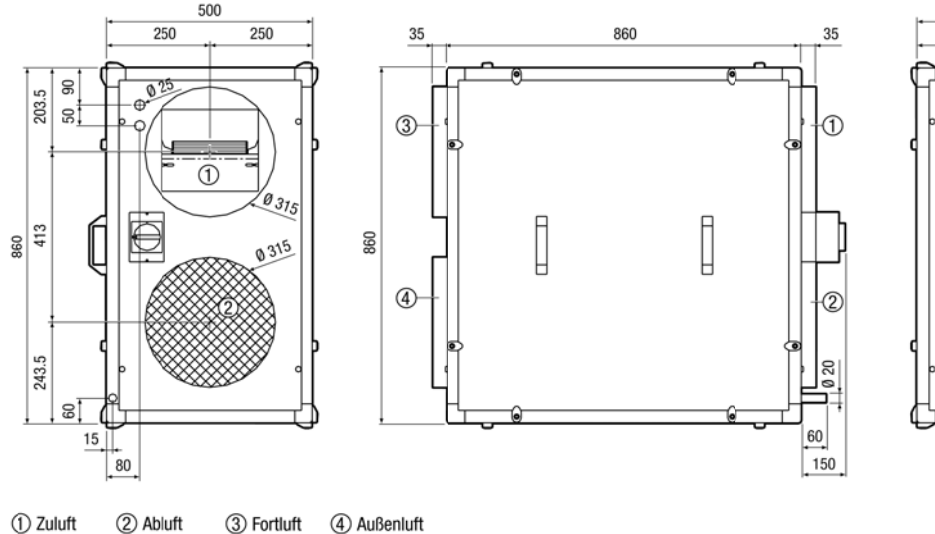

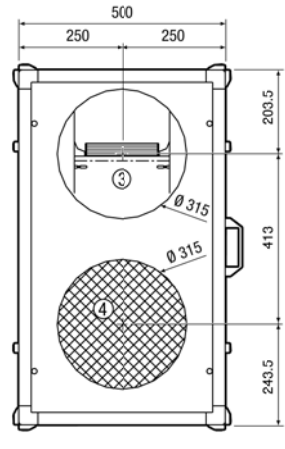

1.9.3.2 Kennlinie CRB 800

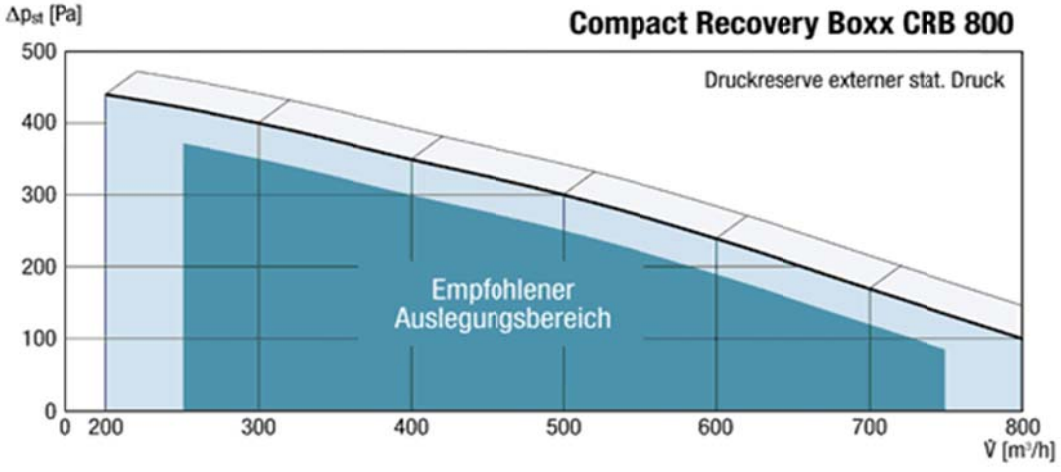

Seite 15 von 62

### 1.9.3.3 CRB 800 - Außenaufstellung

[Maße in mm]

### CRB 800-L-A

Linksversion

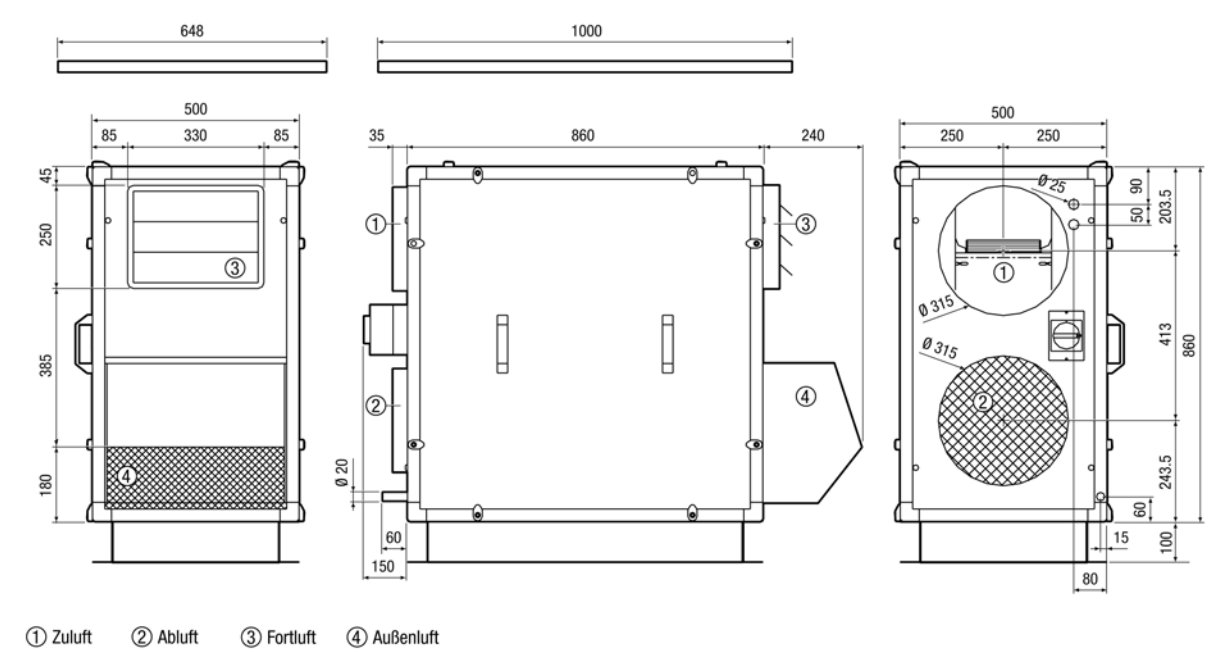

#### CRB 800-R-A

Rechtsversion

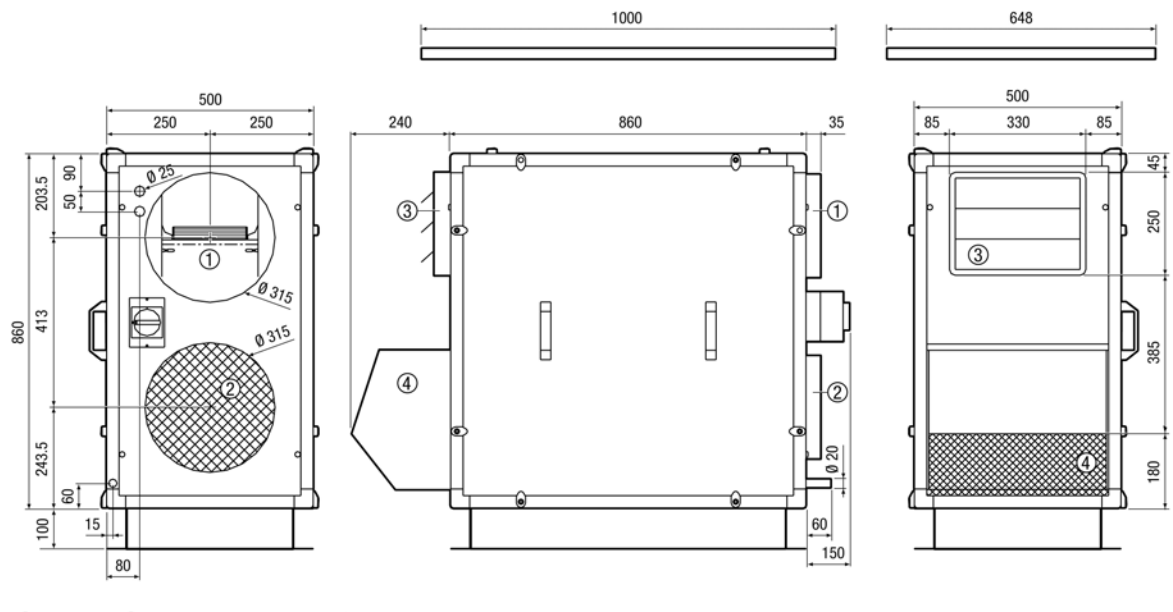

(1) Zuluft (2) Abluft (3) Fortluft (4) Außenluft

#### 1.9.4 **CRB 1200** 1.9.4.1 CRB 1200 - Innenaufstellung [Maße in mm]

#### CRB 1200-L-I

Linksversion

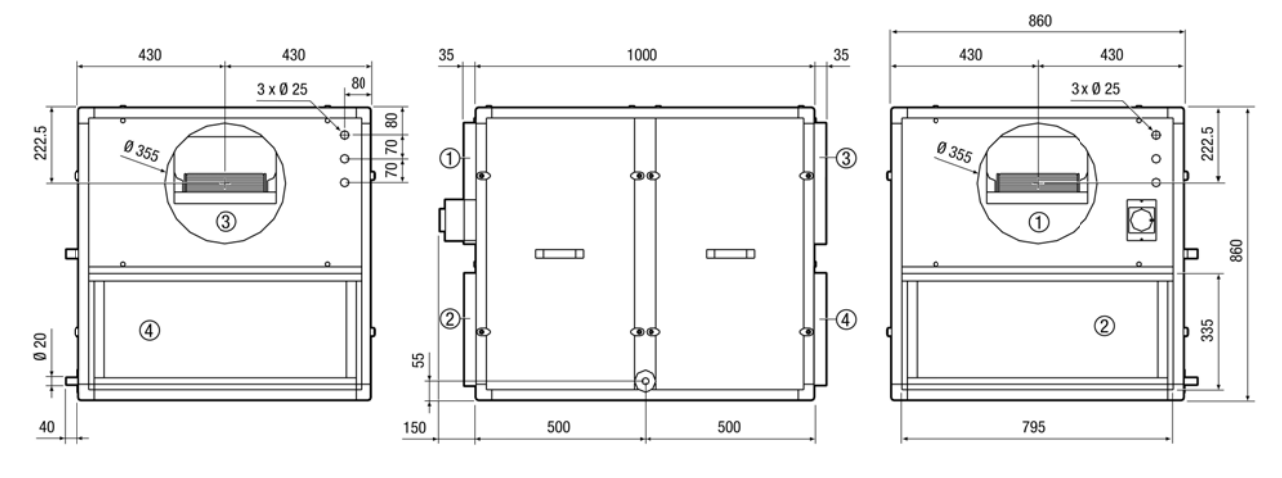

2 Abluft 1 Zuluft ③ Fortluft ④ Außenluft

#### CRB 1200-R-I

Rechtsversion

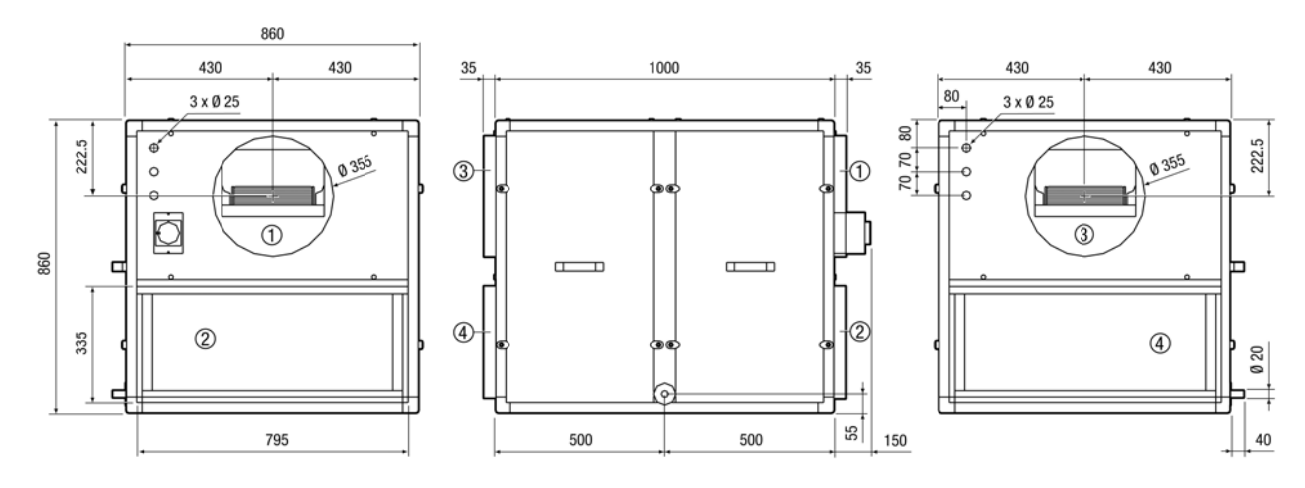

1) Zuluft (2) Abluft ③ Fortluft ④ Außenluft

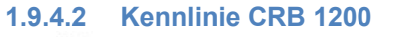

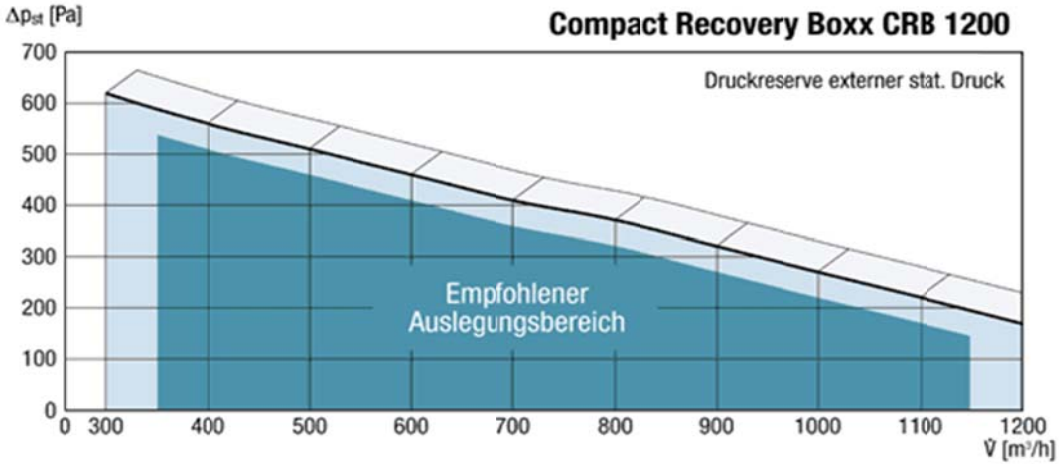

Seite 17 von 62

## 1.9.4.3 CRB 1200 - Außenaufstellung

[Maße in mm]

#### CRB 1200-L-A

Linksversion

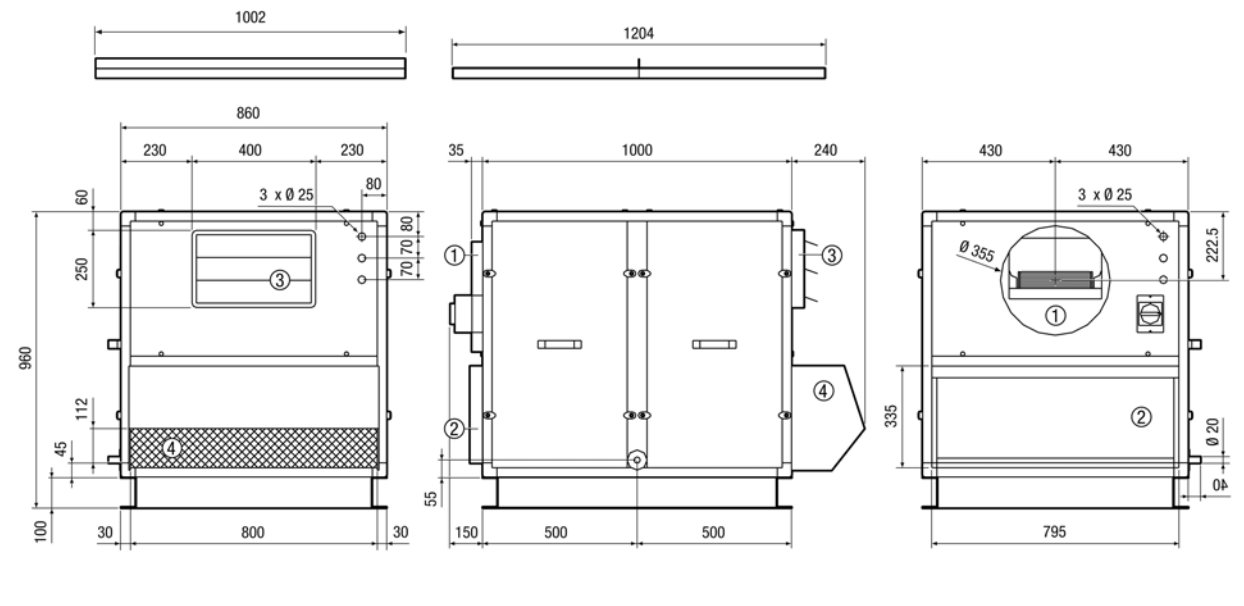

(1) Zuluft (2) Abluft (3) Fortluft (4) Außenluft

#### CRB 1200-R-A

Rechtsversion

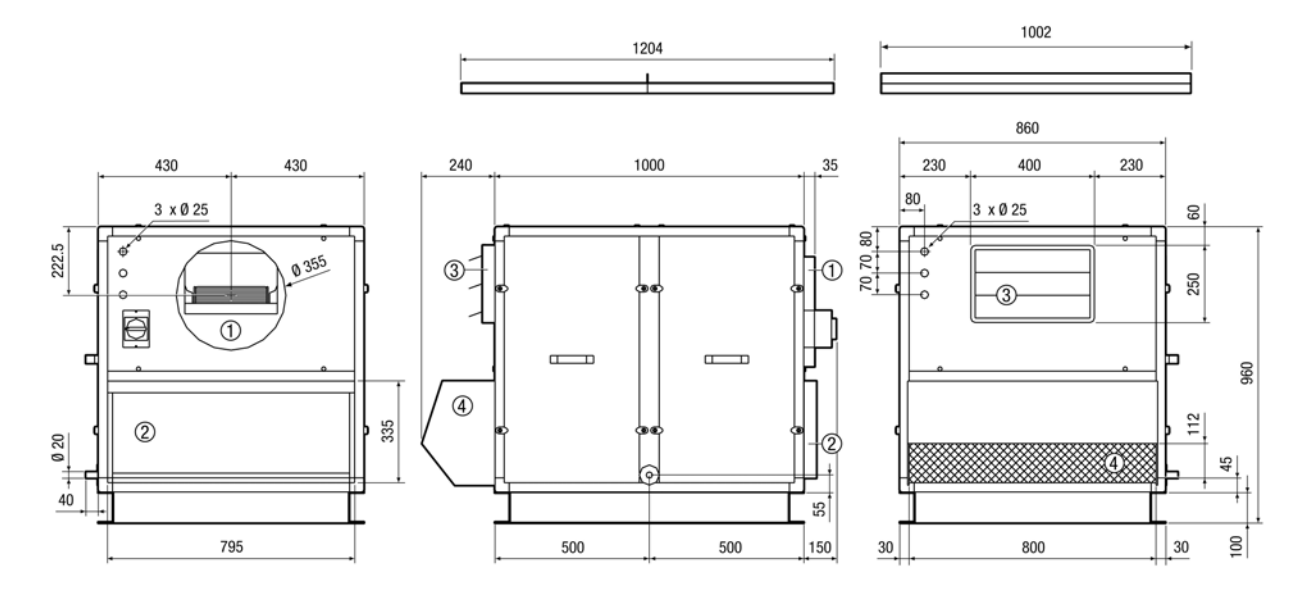

<sup>1</sup> Zuluft 2 Abluft 3 Fortluft 4 Außenluft

### 2 Installationshinweise

### 2.1 Regelfunktionen

Der **Controller** [*CTR-i/o Modul*] ist an den Geräten der Reco-Boxx Modellreihen CRB werkseitig montiert und betriebsfertig elektrisch angeschlossen.

## Dieses Handbuch beschreibt die Funktionen des CTR-i/o Moduls, wenn gleichzeitig die optionale Fernbedienung RC-1 benutzt wird.

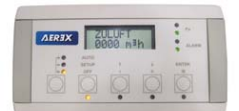

Fernbedienung RC-1 (Zubehör)

Der Controller **CTR** mit dem **i/o Modul** (Ein/Ausgabeeinheit) und der Fernbedienung **RC-1** bietet folgende Möglichkeiten:

- Überwachung der Ventilatoren (Zu- und Abluft) im gewählten Modus: konstanter Volumenstrom (CA), konstanter Druck (CPs) oder konstanter Volumenstrom in Abhängigkeit von einem 0-10V Signal (LS) (z.B. CO2 Sensor).
- Management von 4 Zeitprogrammen.
- Alarm bei Defekten, Grenzwerten und Überdruck.
- Luftvolumenstrommanagement bei Feueralarm.
- BOOST Funktion, die es ermöglicht, mit einem voreinstellbaren Volumenstrom (Zu- / Abluft) den aktuellen Wert zu überschreiben
- Automatisches Management der Jalousieklappen (CT) (über das SAT 3 Relais).
- Sicherung des Einfrierschutzes der CRB durch Modulation des Volumenstromes.
- Anzeige der Einstellungen und der Werte der Ventilatoren
- Analoge Ausgangssignale für Luftvolumenstrom und Druck
- Erweitertes Setup

Folgende Optionen können mit dem Controller CTR-i/o Modul kombiniert werden:

 Touchpanel TP-2 Option: Erweiterter Funktionsumfang gegenüber RC-1, graphische Kontrolle und Netzwerkfähigkeit bis zu 247 Geräte (siehe hierzu die Touchpanel TP-2 Installations- und Bedienungsanleitung für detaillierte Informationen).

#### • SAT BA/KW Option:

Regelung von 2 externen Wärmetauschern im Zuluftkanal (elektrisch/Wasser, heizen und/oder kühlen). (Siehe hierzu die SAT BA/KW Installations- und Bedienungsanleitung für detaillierte Informationen)

- SAT MODBUS Option:
   MODBUS RTU Kommunikation (siehe hierzu die MODBUS RTU Installations- und Bedienungsanleitung für detaillierte Informationen).
- TCP/IP Modem Option: MODBUS TCP/IP Kommunikation (siehe hierzu die MODBUS TCP/IP Installations- und Bedienungsanleitung f
  ür detaillierte Informationen).
- GPRS Modem Option: GPRS Kommunikation (siehe hierzu die GPRS Installations- und Bedienungsanleitung f
  ür detaillierte Informationen).
- Die SAT3 Option ist ein Stromkreis mit 2 Relais (2 SAT3 können aufgesteckt werden)
  - Bei Position OR1/OR2: Betriebstatus der Ventilatoren ("Fan On/ Off") und "Druckalarm" -Warnung und/oder
  - Bei Position OR3/OR4: Status des PWW-Nacherhitzers und des Bypasses

Siehe separate Installationshandbücher für jede der genannten Optionen.

### 2.2 Kurzanleitung Inbetriebnahme mit RC-1

Die CRB wird steckerfertig und mit Grundparametern programmiert ausgeliefert und ist nach Anschluss des Fernbedienteils RC-1 (10 m Kabel liegt bei) sofort betriebsbereit.

Schließen Sie zunächst das Gerät elektrisch an. Dafür den/die vorkonfektionierten CEE-Stecker mit dem 5 m Anschlusskabel mit der bauseitigen Steckdose verbinden.

Wenn das Gerät elektrisch, luftseitig, und mit dem Kondensatablauf angeschlossen ist erfolgt die erste Inbetriebnahme.

<u>Achtung:</u> Das WRG-Gerät darf nicht während Baumaßnahmen (extreme Verschmutzung) und zur Entfeuchtung von Neubauten (Kondensation!) verwendet werden!

#### Kurzanleitung Inbetriebnahme:

1. Schalten Sie zunächst den / die Hauptschalter auf "ON" (seitlich am Gerät, siehe 3.1).

2. Drücken Sie die "I" -Taste, die Anlage fährt mit den vorgegebenen Grundparametern an
3. Drücken Sie die linke "Modus"-Taste, die obere LED "Setup" LED muss leuchten
4. Drücken Sie die "SETUP"-Taste ca. 3 Sekunden lang, bis der Text "SETUP" im Display erscheint.

5. Folgen Sie den Programmieranweisungen in der jeweiligen Tabelle für den entsprechenden Modus (4.3.1 ff.)

Achtung: Es muss die Betriebsart (CA, LS oder CPs) sowie der planmäßige Nennvolumenstrom und ggf. der Volumenstrom für Absenkbetrieb bekannt sein!

- CA Constant Airflow (konstanter Volumenstrom) siehe 4.3.2
- LS Link to Signal (Führung über 0-10 V Signal) von externer Führungsgröße siehe 4.3.3
- CPs Constant Pressure Signal (konstanter Druck, wahlweise für Zuluft- oder Abluftseite), hierfür ist der Anschluss eines externen Drucksensors notwendig siehe 4.3.4

6. Über das "*Erweiterte Setup*" - siehe Anhang, können Sie die Betriebsparameter weiter verändern / anpassen und auch den Wartungsalarm / Filterwechsel in Stunden festlegen (Siehe hierzu: RESET SERVICE ALARM).
Der Wartungsalarm / Filterwechsel ist werkseitig auf 4400 h (ca. ½ Jahr) vorprogrammiert und kann über das *Erweiterte SETUP* zurückgesetzt werden (Reset).

### 2.3 Aufstellen der Geräte - Innenaufstellung

- Einbringmaß beachten (Türen und Durchgänge müssen ausreichend große Öffnung haben)!
- Installieren Sie die CRB auf einer ebenen Oberfläche.
- Sorgen Sie f
  ür einen freien Zugang zu allen Bauteilen (Kontrolleinrichtungen, Ventilatoren, Filter usw.) f
  ür Wartungszwecke und um den m
  öglichen Austausch fehlerhafter Teile zu gew
  ährleisten. Wir empfehlen einen minimalen Abstand von 100 cm vor dem Ger
  ät und einen Abstand von 60 cm hinter dem Ger
  ät einzuhalten.
- Es ist große Sorgfalt auf die Dichtheit des Gerätes verwendet worden. Stellen Sie sicher, dass auch das Kanalnetz insbesondere an den Verbindungsstellen mit der Einheit luftdicht ist.

### 2.3.1 Kondensatablauf - Innenaufstellung

• Der Siphon muss richtig installiert werden, um den Wasserabfluss sicherzustellen:

Prüfen Sie vor Beginn folgende Punkte:

- Die Kondensatwanne muss wasserdicht sein.
- Die Verbindung zwischen der Kondensatwanne und dem Abfluss muss luftdicht sein.
- Die Installationshöhe des Siphons beträgt 180 mm Mitte Rohr.
- Die Druckdifferenz zwischen Innen- und Außenseite des Gerätes darf nicht höher als 350 Pa sein! Bei größerer Druckdiffernez sind gesonderte Maßnahmen zur sicheren Kondensatableitung, z.B. der Einsatz des Kugelsiphones Art.-Nr. 0043.0699 (Saugsiphon) vorzusehen!
- Das Kondensat ist in einen freien Auslauf zu führen.
- Das Gefälle der Abflussleitung muss mindestens 1 cm/m betragen.
- Der Siphon muss für Reinigungszwecke zugänglich sein.
- Für die sichere Kondensatabfuhr bei Frost raten wir dringend zum Einsatz einer elektrischen Begleitheizung für den Kondensatablauf!

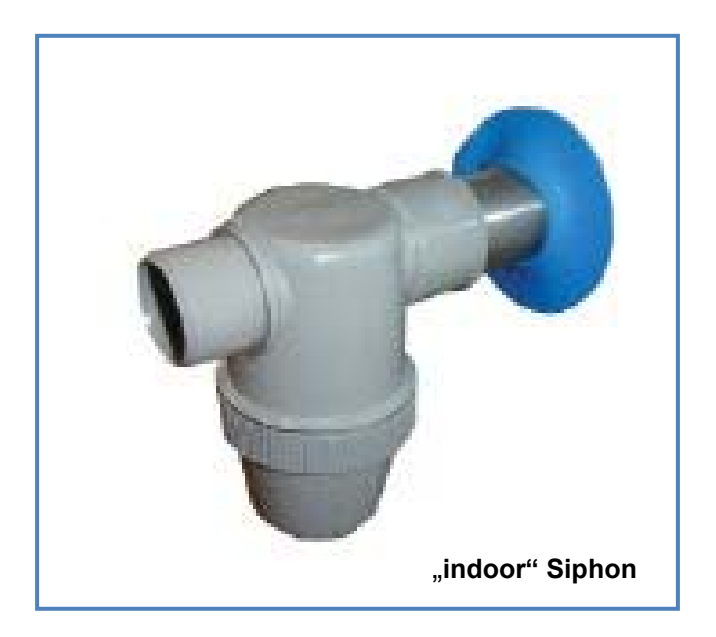

### 2.4 Aufstellen der Geräte - Außenaufstellung

- Installieren Sie die Reco-Boxx auf einer ebenen Oberfläche.
- Sorgen Sie für einen freien Zugang zu allen Bauteilen (Kontrolleinrichtungen, Ventilatoren, Filter usw.) für Wartungszwecke und um den möglichen Austausch fehlerhafter Teile zu gewährleisten. Wir empfehlen einen minimalen Abstand von 100 cm vor dem Gerät und einen Abstand von 60 cm hinter dem Gerät einzuhalten.
- Es ist große Sorgfalt auf die Dichtheit des Gerätes verwendet worden. Stellen Sie sicher, dass auch das Kanalnetz insbesondere an den Verbindungsstellen mit der Einheit luftdicht ist.
- Beachten Sie bei Außenaufstellung:

٠

- die dominierende Windrichtung:
  - Schützen Sie insbesondere die Lufteintritte vor starkem Wind und Regen.
  - Bei starken Windlasten ist das Gerät fest auf einer gesicherten Unterkonstruktion zu verschrauben!
- die mögliche Schneehöhe: Die Außenluftansaugung muss im Winter schneefrei bleiben. Eventuell muss das Gerät auf einem Sockel installiert werden oder die Ansaugung muss mit einem Rohrkanal nach oben verlängert werden.

### 2.4.1 Kondensatablauf - Außenaufstellung

• Der Siphon muss richtig installiert werden, um den Wasserabfluss sicherzustellen :

Der mit Reco-Boxx für Außenaufstellung mitgelieferte Siphon ist ein Spezialsiphon mit Membran. Er muss nicht an eine Abflussleitung angeschlossen werden, das Wasser kann direkt abfließen. Die integrierte Membran gewährleistet Luftdichtheit.

Prüfen Sie vor Beginn folgende Punkte:

- Die Kondensatwanne muss wasserdicht sein.
- Die Verbindung zwischen der Kondensatwanne und dem Abfluss muss luftdicht sein.
- Die Installationshöhe des Siphons beträgt 180 mm Mitte Rohr.
- Die Druckdifferenz zwischen Innen- und Außenseite des Gerätes darf nicht höher als 350 Pa sein! Bei größerer Druckdifferenz sind gesonderte Maßnahmen zur sicheren Kondensatableitung, z.B. der Einsat des Kugelsiphons Art.-Nr. 0043.0699 (Saugsiphon) vorzusehen!
- Das Kondensat ist in einen freien Auslauf zu führen.
- Das Gefälle der Abflussleitung muss mindestens 1 cm/m betragen.
- Der Siphon muss für Reinigungszwecke zugänglich sein.
- Für die sichere Kondensatabfuhr bei Frost raten wir dringend zum Einsatz einer elektrischen Begleitheizung für den Kondensatablauf!

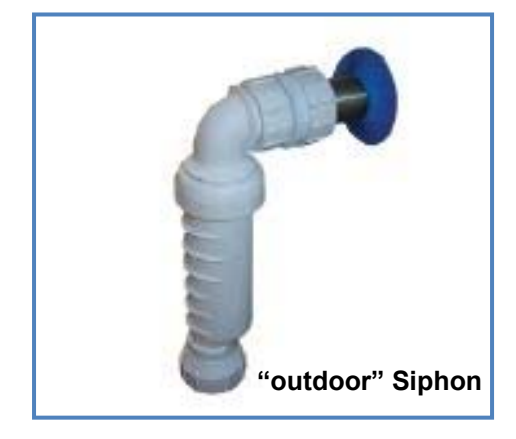

Seite 22 von 62

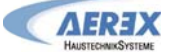

#### 2.4.2 Montage des Regendaches RD (Außenaufstellung, optional)

Das Dach wird aus Transportgründen einzeln geliefert. Folgen Sie den nachfolgenden Instruktionen für eine fachgerechte Montage:

a) Platzieren Sie die Einzelteile des Daches auf der Oberseite der Reco-Boxx über den Silikondichtungen. Stellen Sie sicher, dass das Dach symmetrisch angeordnet wird und die Oberseite gleichmäßig bedeckt ist. (Vorgeschlagener Überstand: +/-50mm an den Seiten, +/-100mm auf den Stirnseiten).

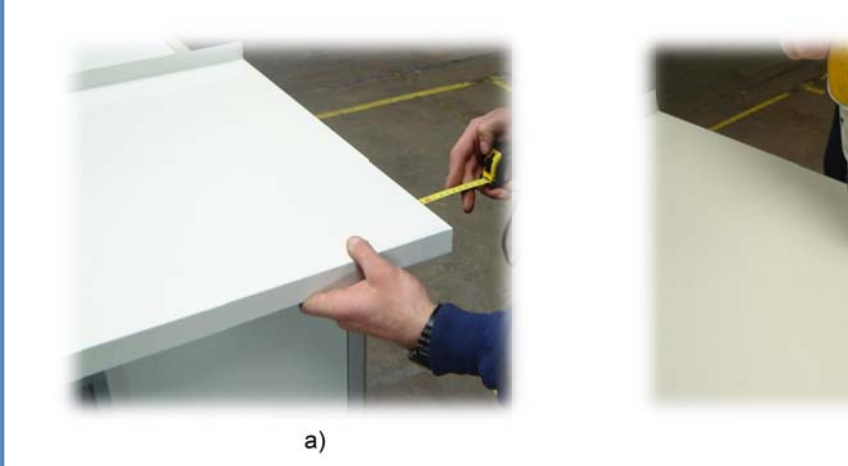

b) Verwenden Sie die beigelegten M8-Schrauben zur Verschraubung von Dach und Reco-Boxx. Die Schrauben müssen ins Aluminiumprofil geschraubt und richtig ausgerichtet werden. Markieren Sie die Schraubenposition mit einem Stift. Setzen Sie die Plastikkappen auf die Schraubenköpfe.

c) Bringen Sie Silikon in die U-Schienen ein, die zur Verbindung der einzelnen Dachteile dienen und setzen Sie diese Schienen auf die Dachteile auf (wie in den Bildern c und d gezeigt)

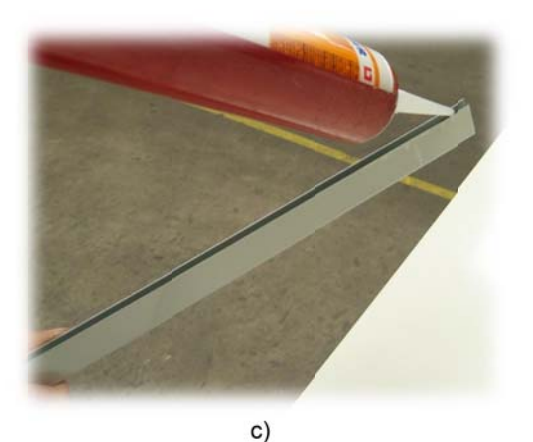

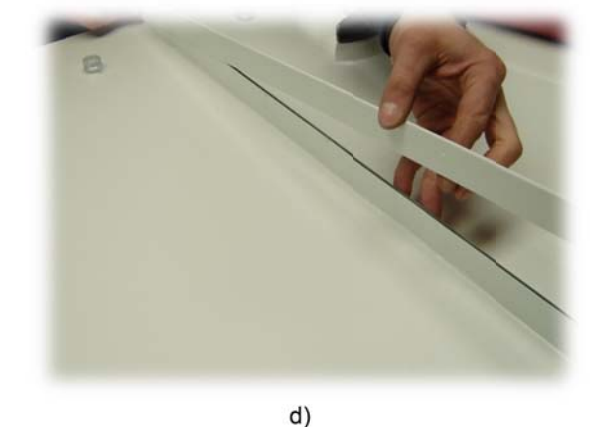

b)

e) Legen Sie umlaufend eine Silikonnaht zwischen den Aluminiumprofilen und dem Dach (siehe Bild e).

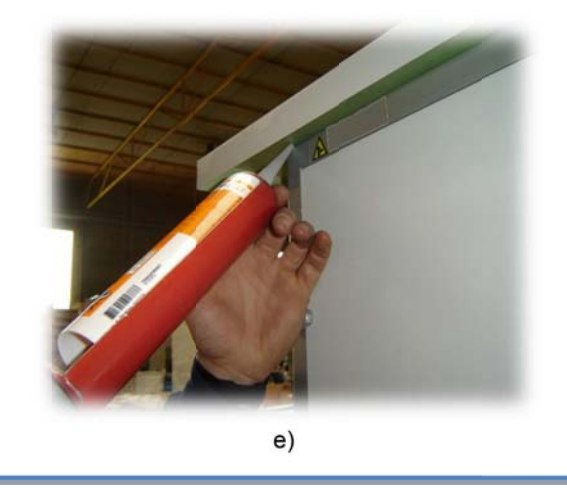

### 2.5 Normen und Vorschriften

Bei der Planung und Ausführung müssen folgende Normen berücksichtigt werden:

| DIN 1946-1                | Raumlufttechnik, Terminologie und Symbole                                                                                                    |
|---------------------------|----------------------------------------------------------------------------------------------------|
| DIN 1946-6                | Raumlufttechnik - Teil 6: Lüftung von Wohnungen; Anforderungen, Ausführung,                                                                            |
|                           | Abnahme (VDI-Lüftungsregeln)                                                                                                    |
| DIN 1946-10               | Raumlufttechnik, Lüftung von Wohnungen                                                                                                    |
| DIN 4102                  | Brandverhalten von Baustoffen und Bauteilen                                                                                                    |
| DIN 4108-7                | Wärmeschutz und Energie-Einsparung in Gebäuden - Teil 7: Luftdichtheit von                                                                             |
|                           | Gebäuden, Anforderungen, Planungs- und Ausführungsempfehlungen sowie -beispiele                                                                        |
| DIN 4109                  | Schallschutz im Hochbau; Anforderungen und Nachweise                                                                                                   |
| DIN 18017-1               | Lüftung von Bädern und Toilettenräumen ohne Außenfenster; Einzelschachtanlagen<br>ohne Ventilatoren                                                    |
| DIN 18017-3               | Lüftung von Bädern und Toilettenräumen ohne Außenfenster mit Ventilatoren                                                                              |
| DIN V 24194<br>DIN EN 779 | Kanalbauteile für lufttechnische Anlagen; Dichtheit; Dichtheitsklassen von Luftkanalsystemen<br>Partikel-Luftfilter für die allgemeine Raumlufttechnik |
| DIN EN 832                | Wärmetechnisches Verhalten von Gebäuden. Berechnung des Heizenergiebedarfs -                                                                           |
| DITELTOOL                 | Wohngebäude                                                                                                    |
| DIN EN 12831              | Heizungsanlagen in Gebäuden - Verfahren zur Berechnung der Norm-Heizlast                                                                               |
| DIN EN 13779              | Lüftung von Nichtwohngebäuden                                                                                                    |
| EN 60335-1                | Sicherheit elektrischer Geräte für den Hausgebrauch und ähnliche Zwecke - Teil 1: Allgemeine                                                           |
|                           | Anforderungen                                                                                                    |
| EN 60335-2-30             | Sicherheit elektrischer Geräte für den Hausgebrauch und ähnliche Zwecke -                                                                              |
|                           | Teil 2 - 30: Besondere Anforderungen für Raumheizgeräte                                                                                                |
| VDI 2071                  | Wärmerückgewinnung in raumlufttechnischen Anlagen                                                                                                    |
| VDI 2081                  | Geräuscherzeugung und Lärmminderung in raumlufttechnischen Anlagen                                                                                     |
| VDI 2087                  | Luftleitungssysteme - Bemessungsgrundlagen                                                                                                    |
| VDI 3801                  | Betreiben von raumiuttechnischen Anlagen                                                                                                    |
|                           | Hygienische Antorderungen an raumiuttechnische Anlagen                                                                                                 |
| VDIMA 24186               | 11, 12 Leistungsprogramm für die Wartung von luttechnischen und anderen technischen                                                                    |
|                           | Austustungen in Gebauden<br>Teil 1: Luftteebnische Ceröte und Anlegen:                                                                                 |
|                           | Teil 2: Heiztechnische Geräte und Anlagen                                                                                                    |
|                           | Frichtung von Starketromanlagen mit Nennspannungen his 1000 V/VRG 20 Kälteanlagen                                                                      |
| DIN VDE 0100              |                                                                                                    |
| Die ieweilige Lan         | desbauordnung                                                                                                    |
| EnEV                      | Verordnung über energieeinsparenden Wärmeschutz und energieeinsparende Anlagentechnik                                                                  |
|                           | bei Gebäuden (Energieeinsparverordnung - EnEV)                                                                                                    |
| LüAR                      | Richtlinie über brandschutztechnische Anforderungen an Lüftungsanlagen.                                                                                |

 Lüftungsanlagenrichtlinie LüAR

 Baurecht
 Bauaufsichtliche Richtlinien

### 3 Allgemeine Wartungshinweise

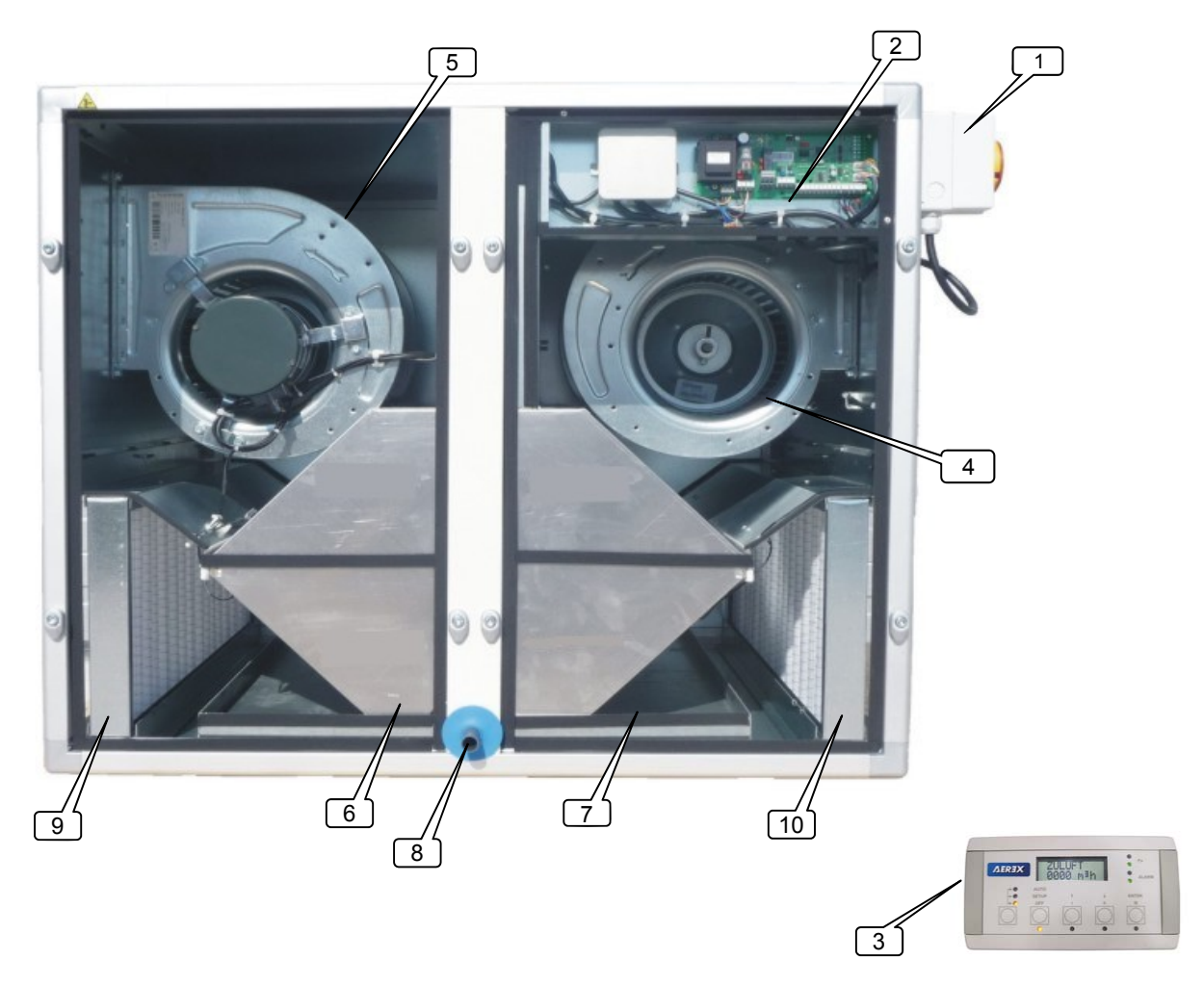

### 3.1 Allgemeines Schema der Compact Recovery Boxx CRB

- 1. Hauptschalter für die Stromversorgung der Ventilatoren und Kontrolleinrichtungen mit 5 m Anschlusskabel und 3-Pol. CEE-Stecker. Achtung: der Hauptschalter muss zugänglich sein!
- 2. Zentrale Regel- und Steuereinheit RS mit i/o Modul (werkseitig vorverdrahtet)
- 3. Fernbedienung (RC-1)
- 4. Zuluftventilator
- 5. Fortluftventilator
- 6. Wärmetauscher und Sommerbypassklappe
- 7. Kondensatwanne
- 8. Kondensatablauf
- 9. Außenluftfilter F7
- 10. Abluftfilter G4

Bauseits sind durch den Installateur das Steuermodul (z.B. RC-1 Fernbedienung (9)) mit dem i/o Modul (2) zu verbinden. Ein 10 m Kabel liegt bei. Das Kabel zur RC-1 Fernbedienung darf bis zu 1000 m max. Länge haben. Zur Stromversorgung muss die passende CEE-Steckdose bauseits installiert werden, siehe §1.8.4.

### 3.1.1 Fühlerpositionierung

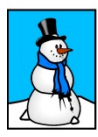

Um eine leichtere Identifizierung der Temperatursensoren zu ermöglichen, werden 4 verschiedene Leitungsfarben verwendet:

- T1 : schwarz
- T2 : weiß
- T3 : blau

### 3.1.2 Anschlussbelegung CTR-i/o-Modul / Klemmenplan

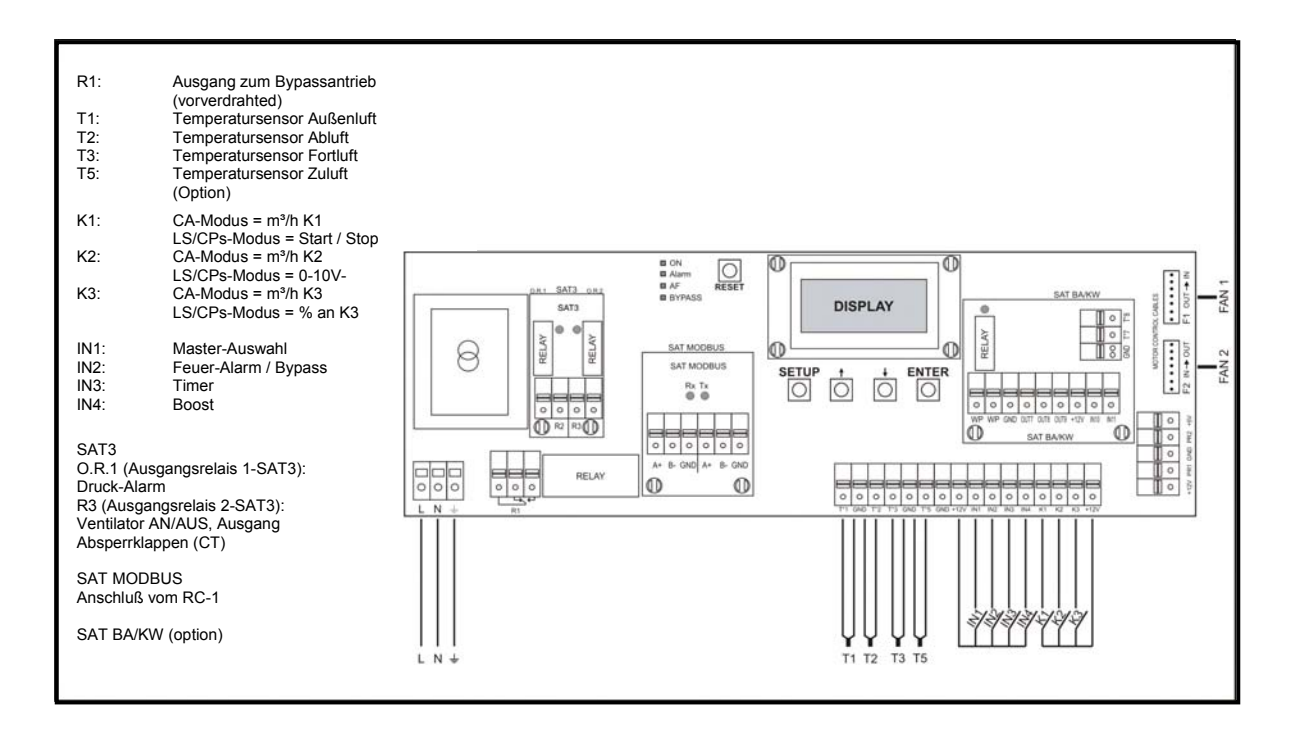

#### 3.1.3 Besondere Hinweise zum CTR-i/o-Modul und SAT3 Relais

#### Besondere Hinweise:

- Die Platine stellt eine Bordspannung von 12 V DC zum Schalten der Kontakte "K 1-3" und "IN 1+2" zur Verfügung.
- Durch schließen der Kontakte K1 / K2 oder K3 wird der jeweilige Volumenstrom (Stufe 1-3) aktiviert. Dieses kann auch durch externe Schalter oder bei Ansteuerung mittels BUS-System oder MSR/GLT über externe Aktoren erfolgen (siehe separate Anschlusspläne bei den gewünschten Betriebsmodis CA, LS oder CPs)
- Die Relaiskontakte R2 und R3 sind potentialfrei mit maximal 30 V DC/4A oder 230 V AC/4A zu belasten. Diese Relaiskontakte sind als "NO" (normaly open) ausgeführt (z.B. R3 "Fan on" schließt bei laufenden Ventilatoren und öffnet bei Ventilatorstillstand).
- Über folgende Relais sind Alarm- bzw. Statusmeldungen möglich:

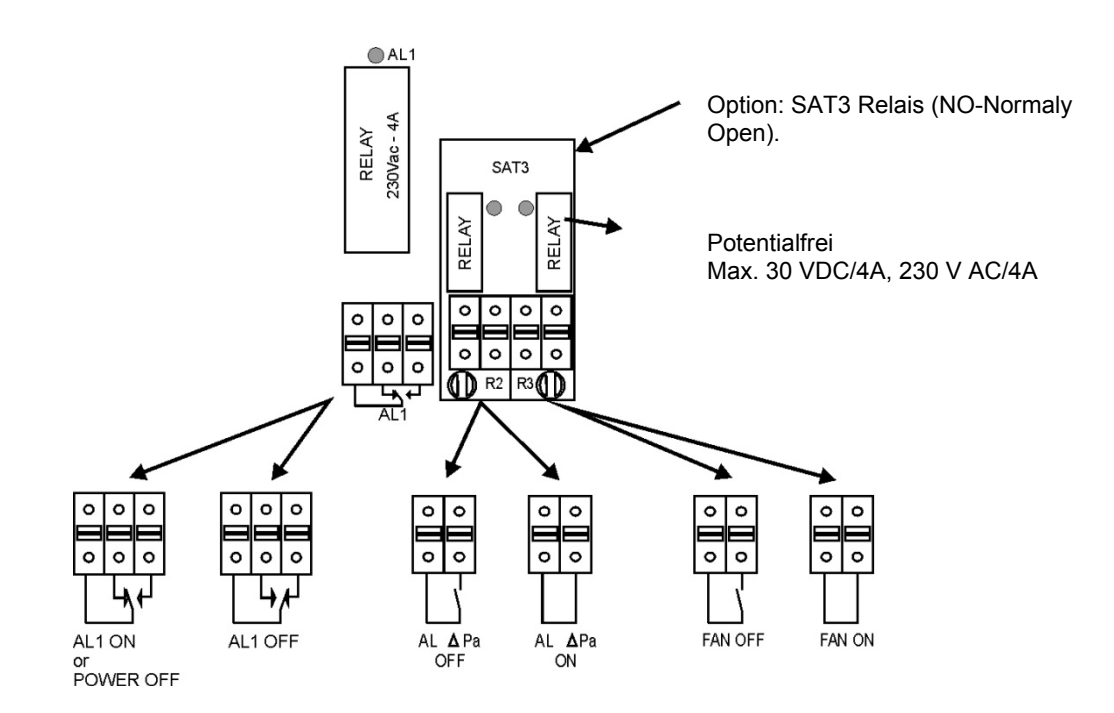

### 3.2 Stromversorgung

Alle internen Kabel (Ventilatoren, Regelkomponenten, Sensoren, ...) zum Hauptschalter sind vorverdrahtet. Zur Stromversorgung ist lediglich der CEE-Stecker in die bauseits zu stellende Steckdose zu stecken. Kabellänge: 5 m, vorkonfektioniert mit CEE-Stecker.

#### Elektrische Spezifikationen:

| Gerätetyp / Art | ·Nr.              | Bemessungs-    | Netz-     | Imax  | Sicherungs- | Netz-Stecker (4)     |
|-----------------|-------------------|----------------|-----------|-------|-------------|----------------------|
|                 |                   | spannung (1)   | frequenz  | (2)   | größe (3)   |                      |
| CRB 450-L-I     | ArtNr.: 0040.0451 | 230 V ~/N/PE   | 50/60 Hz  | 29A   | C-16 A      | CEE 3-pol 16A-6h     |
| CRB 450-L-A     | ArtNr.: 0040.0455 | 200 1 1111 2   | 00/00112  | 2,071 | 0.1077      |                      |
| CRB 450-R-I     | ArtNr.: 0040.0411 |                |           |       |             |                      |
| CRB 450-R-A     | ArtNr.: 0040.0415 |                |           |       |             |                      |
| CRB 600-L-I     | ArtNr.: 0040.0452 | 230 \/ ~/N/PE  | 50/60 Hz  | 314   | C-16 A      | CEE 3 nol 164 6h     |
| CRB 600-L-A     | ArtNr.: 0040.0456 | 230 V 3/11/1 L | 50/00 112 | 3,1 A | 0-10 A      |                      |
| CRB 600-R-I     | ArtNr.: 0040.0412 |                |           |       |             |                      |
| CRB 600-R-A     | ArtNr.: 0040.0416 |                |           |       |             |                      |
| CRB 800-L-I     | ArtNr.: 0040.0453 | 230 \/ ~/N/PE  | 50/60 Hz  | 354   | C-16 A      | CEE 3 nol 164 6h     |
| CRB 800-L-A     | ArtNr.: 0040.0457 | 230 V 3/11/1 L | 50/00 112 | 3,3 A | 0-10 A      | CEE, 5-pol., 10A-011 |
| CRB 800-R-I     | ArtNr.: 0040.0413 |                |           |       |             |                      |
| CRB 800-R-A     | ArtNr.: 0040.0417 |                |           |       |             |                      |
| CRB 1200-L-I    | ArtNr.: 0040.0454 | 220 \/ ~/N/DE  | 50/60 47  | 1 Q A | C 16 A      | CEE 3 pol 16A 6b     |
| CRB 1200-L-A    | ArtNr.: 0040.0458 | 230 V ~/IN/FE  | 50/00 112 | 4,0 A | C-10 A      | CEE, 5-pol., 10A-011 |
| CRB 1200-R-I    | ArtNr.: 0040.0414 |                |           |       |             |                      |
| CRB 1200-R-A    | ArtNr.: 0040.0418 |                |           |       |             |                      |

(1): Erdung ist zwingend erforderlich; (2): pro Phase! (3): es wird empfohlen, aufgrund der hohen Anlaufströme grundsätzlich eine träge C-Sicherung zu verwenden. (4): CEE-Stecker am 5 m langen Netzkabel vorkonfektioniert.

#### Technische Spezifikationen:

| Gerätetyp / Art | -Nr.              | CID des     | REC-   | Förder-                             | Wirkungsgrad         | Gewicht |
|-----------------|-------------------|-------------|--------|-------------------------------------|----------------------|---------|
|                 |                   | Ventilators | Туре   | volumen                             |                      |         |
| CRB 450-L-I     | ArtNr.: 0040.0451 | 720089      | 884106 | 100-450 m <sup>3</sup> /h           | 90-95%               | 75 ka   |
| CRB 450-L-A     | ArtNr.: 0040.0455 | 120000      | 001100 |                                     | 00 00 /0             | / o kg  |
| CRB 450-R-I     | ArtNr.: 0040.0411 |             |        |                                     |                      |         |
| CRB 450-R-A     | ArtNr.: 0040.0415 |             |        |                                     |                      |         |
| CRB 600-L-I     | ArtNr.: 0040.0452 | 720114      | 884101 | $100_{-}600 \text{ m}^{3}/\text{h}$ | Q1_Q4%               | 105 kg  |
| CRB 600-L-A     | ArtNr.: 0040.0456 | 720114      | 004101 |                                     | 31- <del>34</del> 70 | 105 Kg  |
| CRB 600-R-I     | ArtNr.: 0040.0412 |             |        |                                     |                      |         |
| CRB 600-R-A     | ArtNr.: 0040.0416 |             |        |                                     |                      |         |
| CRB 800-L-I     | ArtNr.: 0040.0453 | 720054      | 88/102 | $200_{800} \text{ m}^{3/b}$         | 00-04%               | 120 kg  |
| CRB 800-L-A     | ArtNr.: 0040.0457 | 720034      | 004102 | 200-000 111 /11                     | 30-34 /0             | 120 Kg  |
| CRB 800-R-I     | ArtNr.: 0040.0413 |             |        |                                     |                      |         |
| CRB 800-R-A     | ArtNr.: 0040.0417 |             |        |                                     |                      |         |
| CRB 1200-L-I    | ArtNr.: 0040.0454 | 720055      | 994103 | $300, 1200, m^{3/b}$                | 00 04%               | 175 kg  |
| CRB 1200-L-A    | ArtNr.: 0040.0458 | 120000      | 004103 | 500-1200 III /II                    | 30-34 /0             | 175 Kg  |
| CRB 1200-R-I    | ArtNr.: 0040.0414 |             |        |                                     |                      |         |
| CRB 1200-R-A    | ArtNr.: 0040.0418 |             |        |                                     |                      |         |

<u>ACHTUNG</u>!: Lebensgefahr! Vor dem Öffnen des Gerätes müssen alle Stromkreise am Hauptschalter ausgeschaltet werden! Eine Nichtbeachtung kann zum Tod oder zu schweren Körperverletzungen führen.

Bei den spannungsführenden Teilen können 230 V anliegen.

Die Start/Stopp-Funktion der Ventilatoren muss über die Eingänge K1/K2/K3 oder über das Steuermodul aktiviert werden und nicht über die Stromversorgung.

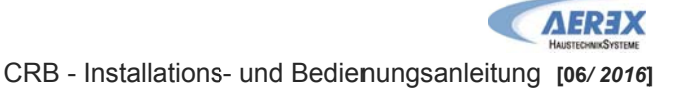

## 4 Regelung: Konfiguration – Verdrahtung – Betrieb

Die Regelung (CTR-i/o-Modul) wird werkseitig komplett vorverdrahtet. Lediglich die Fernbedienung RC-1 und die i/o-Signale (Eingangs- und Ausgangssignale), soweit notwendig, müssen noch vom Installateur verdrahtet werden.

Damit das RC-1 verwendet werden kann, muss die Brücke zwischen IN1 und +12V entfernt werden.

### 4.1 Anschluss der Fernbedienung RC-1 an das CTR-i/o Modul

Die Verbindung zwischen den verschiedenen Stromkreisen erfolgt über einen Kommunikations-BUS. Verbinden Sie die Fernbedienung RC-1 mit dem CTR-i/o Modul in folgenden Schritten:

#### 4.1.1 Öffnen des Fernbedienungsgehäuses RC-1

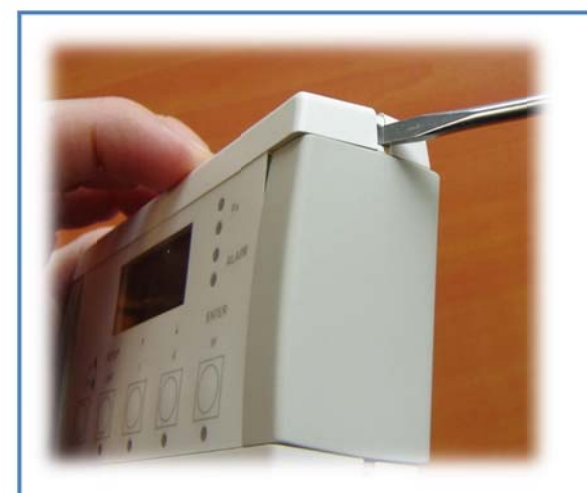

Benutzen Sie einen kleinen Schraubendreher zum Eindrücken der 4 Verriegelungen

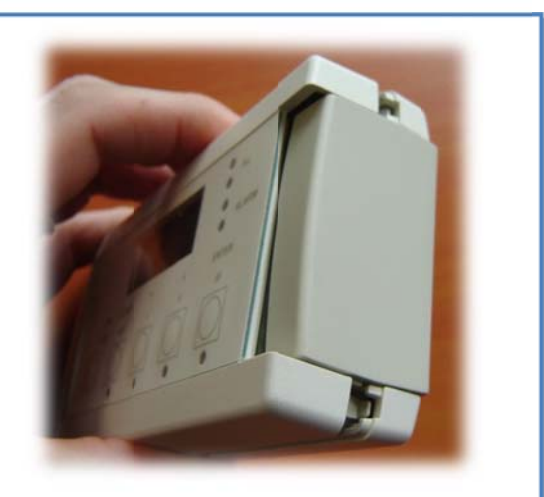

2 Verriegelungen an jeder Seite

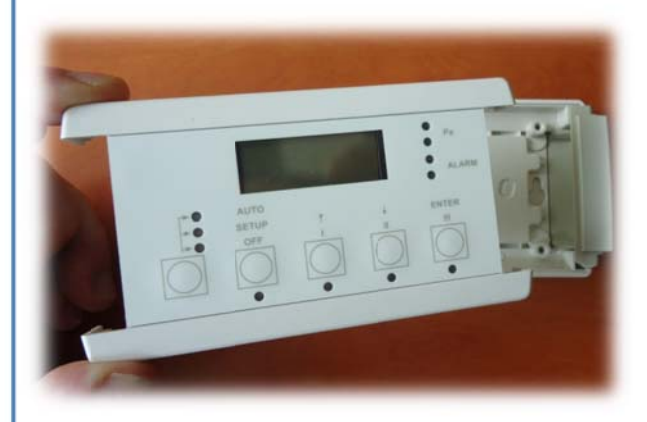

Nehmen Sie den Deckel ab

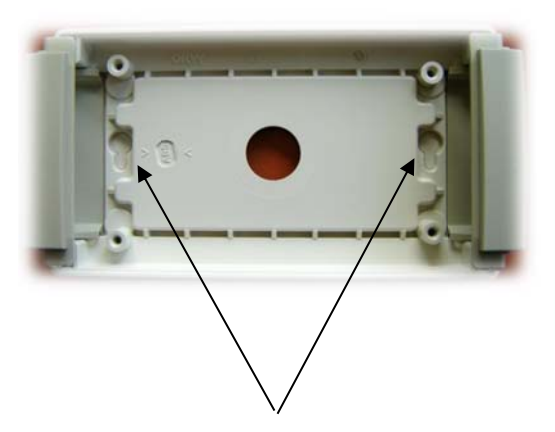

Gehäusebefestigungspunkte (Abstand = 88mm) RC-1 Maße = B: 122 mm x H: 66mm x T: 30 mm

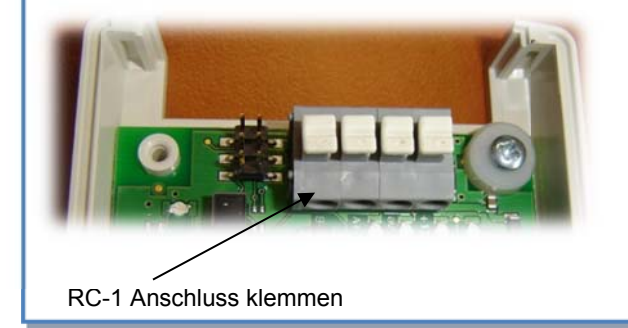

#### Zur Beachtung:

- Das RC-1 Modul besitzt die Schutzklasse IP20 und darf deshalb nicht außerhalb des Gebäudes installiert werden. Wird dies trotzdem gewünscht, muss es in einem wasserdichten Gehäuse montiert werden.
- Die Konfigurationsdaten sind im CTR-i/o Modul gespeichert. Es ist deshalb im Gegensatz zur vorherigen Version nicht mehr notwendig, dass die Fernbedienung permanent mit der Regeleinheit verbunden ist um eine sichere Funktion zu gewährleisten.

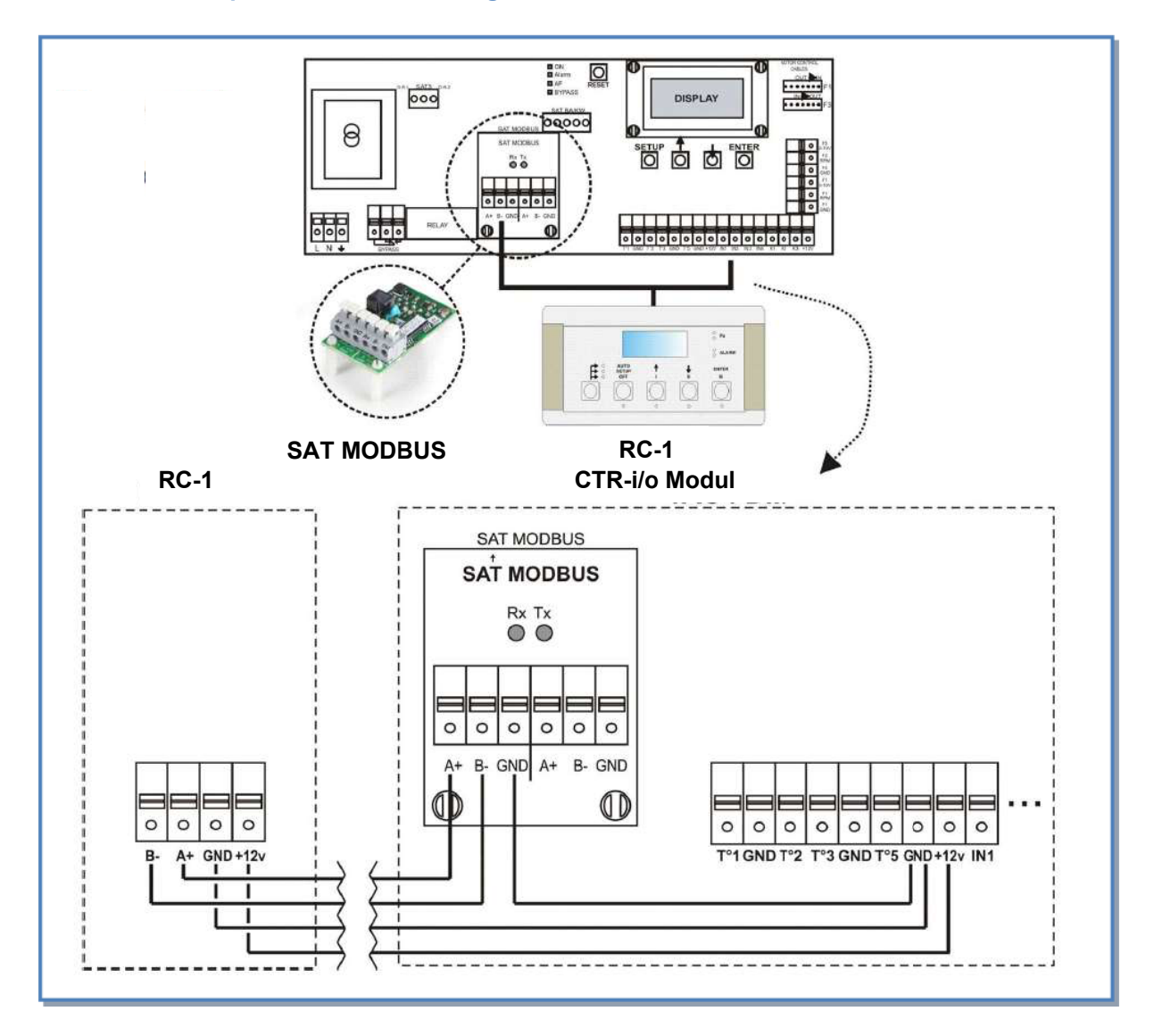

#### 4.1.2 Anschlussplan der Fernbedienung RC-1 an das CTR-i/o Modul:

#### Kabelspezifikation :

- Empfohlene Kabel: Kategorie 5 (CAT5) abgeschirmtes, paarweise verdrilltes Kabel mit einem Querschnitt von 0,26 ... 0,50 mm<sup>2</sup>. Verwenden Sie ein Paar für die Anschlüsse GND und +12V und 1 Paar für B- und A+
- Maximale Kabellänge: 1000 m.
- Verlegen Sie das Datenkabel in entsprechendem Abstand zu Stromkabeln.
- Ist die Einheit in einem Raum mit hohem elektro-mechanischem Interferenz-Pegel installiert, empfehlen wir, die Abschirmung des Kabels nur auf einer Seite zu erden.
- Bei Außenaufstellung des Gerätes sollte ein Kabel für Außeneinsatz (UV-beständig) verwendet werden.

### 4.2 Auswahl der Mastereinheit

« Auswahl der Mastereinheit » bedeutet die Festlegung, welches Modul die Ventilatorsteuerung übernimmt. "Steuerung" der Ventilatoren bedeutet:

- Im CA-Modus (siehe 4.3.2): übernimmt der Master die Start/Stop-Funktion genauso wie die Auswahl der Volumenströme

- Im LS- oder CPs-Modus (siehe 4.3.3 und 4.3.4) übernimmt der Master die Start/Stop-Funktion genauso wie die Aktivierung / Deaktivierung verschiedener weiterer Aufgaben (Aufgabenmultiplikator).

## 1) Controller (CTR-i/o Modul) ist « Master »: Kontakt zwischen den Klemmen IN1 und +12Vdc am CTR-i/o Modul ist geschlossen.

- Der Controller ermöglicht die Steuerung der Ventilatoren über seine Eingänge.

- Die Fernbedienung RC-1 ermöglicht die Konfiguration und Visualisierung aller Parameter über das Display.

## 2) Fernbedienung RC-1 ist « Master »: Kontakt zwischen den Klemmen IN1 und +12Vdc am CTR-i/o Modul ist geöffnet.

Der Controller ist dann in die Steuerung des Systems integriert und dient als Verbindung zwischen Ventilatoren und Fernbedienung

- Die Fernbedienung RC-1 ermöglicht die Konfiguration und Visualisierung aller Parameter über das Display.

- Die Fernbedienung RC-1 steuert die Ventilatoren über die OFF / I / II / III – Tasten.

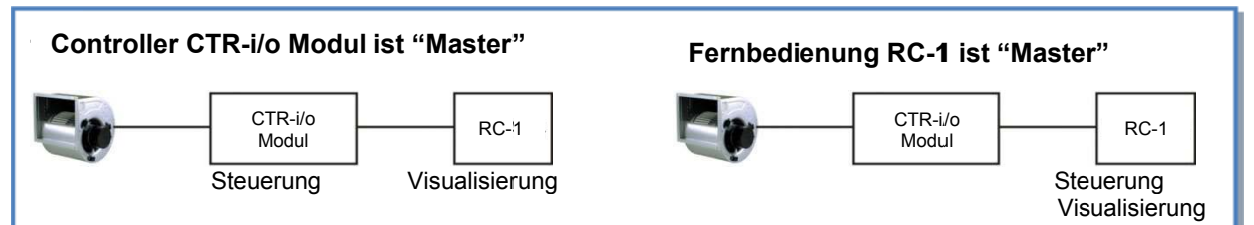

#### Anschlussplan

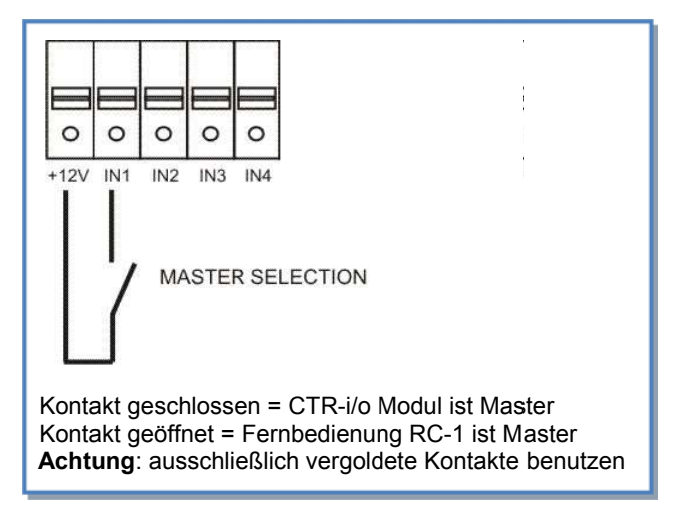

Mit diesem Kontakt kann automatisch zwischen dem **RC-1**-Master und dem **CTR-i/o-Modul**-Master umgeschaltet werden.

Damit ist beispielsweise folgendes möglich:

- Schaltet man vom **RC-1**-Master auf den **CTR-i/o-Modul**-Master, so stoppen automatisch alle Ventilatoren (Achtung, in diesem Fall müssen die Eingänge K1/K2/K3 am **CTR-i/o-Modul** vom Anschluss +12V getrennt sein).
- Schaltet man vom RC-1-Master auf den CTR-i/o-Modul-Master, so kann automatisch eine "Nachtabsenkung" realisiert werden (Achtung: Die Kontakte K1/K2/K3 am CTR-i/o-Modul-Master müssen richtig belegt sein, um diesen Wert zu aktivieren).

### 4.3 Ventilator - Regelung

#### 4.3.1 Arbeits-Modi

Die verschiedenen Arbeits-Modi geben dem Nutzer die Möglichkeit, die Volumenströme an seine Anwendungen anzupassen.

In allen Arbeits-Modi arbeitet der **Zuluftventilator** entsprechend dem gewählten Modus und den vorgegebenen Parametern. Der Volumenstrom des **Abluftventilators** ist immer gleich einem prozentualen Anteil des aktuellen Zuluftvolumenstromes (Parameter % FOL / ZUL für Verhältnis von Abluft zu Zuluft).

Die Regelung kann in einem der 4 folgenden Arbeitsmodi betrieben werden (nachfolgend kurz beschrieben:

#### • CA MODUS (constant Airflow - konstanter Volumenstrom):

CA-Modus (constant airflow) bedeutet konstanter Volumenstrom.

Der Volumenstrom wird unabhängig von äußeren Druckänderungen konstant gehalten.

Durch den Nutzer können 3 konstante Volumenströme für den Zuluftventilator frei gewählt werden (m<sup>3</sup>h K1, m<sup>3</sup>h K2 und m<sup>3</sup>h K3).

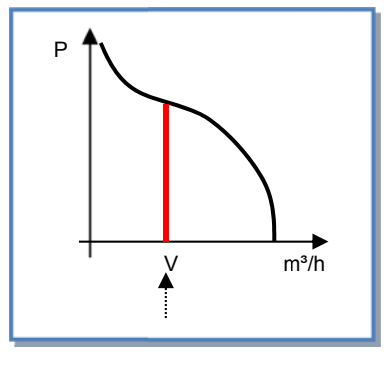

• LS MODUS (link to signal - Führungsgröße ist ein 0-10 V Signal, konstanter Volumenstrom):

#### ⇒ Ideal zur Ansteuerung mittels GLT / BUS-System

LS-Modus (link with signal) bedeutet linearer Spannungs- / Volumenstromzusammenhang.

Der Volumenstrom kann z.B. von einem CO2-Sensor über ein 0–10 Volt Signal beeinflusst werden.

Der Zuluftvolumenstrom ist eine Funktion eines linearen 0-10V Signals.

Dieses kann sowohl als positiver als auch negativer Zusammenhang programmiert werden.

Über das erweiterte SETUP kann festgelegt werden, dass die Ventilatoren beim Unter- und/oder Überschreiten eines definierten Eingangswertes stoppen.

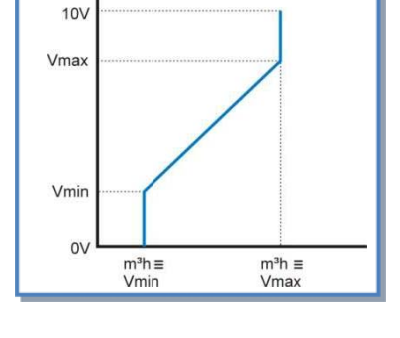

#### CPs MODUS (konstant pressure signal - konstanter Druck nach F ührungsgr öße Drucksensor): Achtung: Es wird ein externer Drucksensor (0-10 V) mit externer Spannungsversorgung ben ötigt (z.B. Aerex Art.-Nr. 0043.0597)

CP-Modus (constant pressure) bedeutet konstanter Druck. Der Druck wird unabhängig von äußeren Druckänderungen konstant gehalten.

Dieser Modus kann für die Zuluft oder Abluft angewendet werden:

CPs für Zuluft: Der Volumenstrom des Zuluftventilators stellt sich so ein, dass

ein vorgegebener, im Zuluftkanal gemessener Druck konstant gehalten wird.

CPs für Fortluft: Der Volumenstrom des Fortluftventilators stellt sich so ein,

dass ein vorgegebener, im Abluftkanal gemessener Druck konstant gehalten wird.

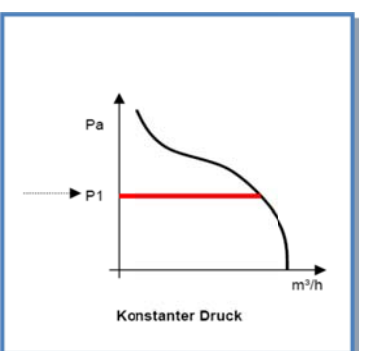

#### • MODE OFF:

Dies ist kein realer Arbeitsmodus sondern nur eine Möglichkeit zur Verkürzung des Master Setups. Dann können die Ventilatoren mit der Fernbedienung RC-1 gestoppt werden (CTR-i/o Modul ist Master). Für einen Neustart der Ventilatoren muss aber einer der oben genannten Arbeitsmodi ausgewählt werden

### 4.3.2 CA Modus: Setup, Betriebsvorschriften und Anschlusspläne

#### 4.3.2.1 Setup CA Modus

Das Setup wird durchgeführt mit Hilfe des LCD-Displays und der 4 Tasten SETUP,  $\uparrow$ ,  $\downarrow$  und ENTER auf der RC-1. Start des Setups:

- SETUP-Modus: linke Taste drücken, bis die Setup-LED leuchtet.

- Drücken Sie die SETUP Taste, bis der Text 'SETUP' auf dem Display erscheint.

AUTO SETUP OFF

Grundsätzlich erfolgt die Auswahl der Werte mit den ↑↓ Tasten und die Bestätigung mit 'ENTER'. Zahlen müssen ziffernweise bestätigt werden.

| 1  | SPRACHE?            | Wählen Sie die Sprache aus (English, French, Dutch, German)                                                                                                    |
|----|---------------------|----------------------------------------------------------------------------------------------------|
| 2  | ZULUFT?<br>xx°C BA+ | Wenn über das erweiterte SETUP "SAT BA und BA +" oder "BA +/-, ausgewählt wurden, so ist die Zulufttemperatur für das mit dem BA SAT verbundene PWW-Register einzutragen.                                              |
| 3  | ZULUFT?<br>xx°C BA- | Wenn über das erweiterte SETUP "SAT BA und BA +" oder "BA +/-, ausgewählt wurden, so ist die Zulufttemperatur für das mit dem BA SAT verbundene PKW-Register einzutragen.                                              |
| 4  | ARBEITS<br>MODE     | Wähle CA aus CA, LS, CPs                                                                                                    |
| 5  | m³h K1?             | Gewünschter Zuluftvolumenstrom 1 (aktiviert, wenn Kontakte zwischen K1 und +12V am CTR-i/o Modul geschlossen oder Taste I an RC-1 gewählt)                                                                             |
| 6  | m³h K2?             | Gewünschter Zuluftvolumenstrom 2 (aktiviert, wenn Kontakte zwischen K1 und +12V am CTR-i/o Modul geschlossen oder Taste II an RC-1 gewählt)                                                                            |
| 7  | m³h K3?             | Gewünschter Zuluftvolumenstrom 3 (aktiviert, wenn Kontakte zwischen K1 und +12V am CTR-i/o Modul geschlossen oder Taste III an RC-1 gewählt)                                                                           |
| 8  | %FOL/ZUL            | Gewünschtes Verhältnis zwischen Fortluft (FOL) und Zuluft (ZUL) [im Raum wird Über-, Unter- oder ausgeglichener Druck erzeugt                                                                                          |
| 9  | ZEIT<br>SCHALT?N    | Wähle J um die Zeitsteuerfunktion zu aktivieren                                                                                                    |
| 10 |                     | Für mehr Details siehe § 4.4                                                                                                    |
| 11 | DRUECK<br>ALARM?    | Druckalarm ist optional. Bei Auswahl N(ein) gehe zu Pkt. 14. Bei Auswahl J(a) folgen die nächsten Schritte. Für mehr Details siehe § 4.5                                                                               |
| 12 | ∆ <b>P ZUL</b>      | Festlegung des zulässigen Druckanstieges für den Zuluftvolumenstrom.                                                                                                    |
| 13 | ∆ <b>P FOL</b>      | Festlegung des zulässigen Druckanstieges für den Fortluftvolumenstrom.                                                                                                    |
| 14 | INIT Pa<br>REF?     | Soll der Referenzdruck (Bezugsdruck) für den Zuluft- und Abluftvolumenstrom ermittelt werden? Auswahl J oder N                                                                                                    |
| 15 | m³h INIT            | Bei Auswahl J ist hier der (Referenz-) Volumenstrom einzutragen, für den der Referenzdruck ermittelt werden soll. (gleicher Volumenstrom für Zuluft und Fortluft)                                                      |
| 16 | Pa REF INIT         | Referenzdruck wird ermittelt<br>Nach +/-1 Minute speichert das System den ermittelten Druck als Referenzdruck.<br>Während des Vorganges werden Druck und Volumenstrom des Ventilators F1 auf dem<br>Display angezeigt. |
| 17 | ALARM<br>RESET?     | Möglichkeit zum RESET des Alarms. Auswahl J oder N                                                                                                    |
| 18 | ENDE<br>KONFIG      | Ende888                                                                                                    |

#### 4.3.2.2 CA-Modus mit der Fernbedienung RC-1 als Master

- Einer der 3 möglichen Volumenströme (m<sup>3</sup>h K1, m<sup>3</sup>h K2 und m<sup>3</sup>h K3) wird mit den Tasten I / II / III auf der RC-1 ausgewählt. Die Auswahl wird durch jeweilige LED auf der RC-1 bestätigt. Der Fortluftvolumenstrom ist gleich dem vorgegebenen Verhältnis (%FOL/ZUL) zum Zuluftvolumenstrom.
- Mit der OFF-Taste werden die Ventilatoren abgeschaltet.

#### 4.3.2.3 CA-Modus mit dem CTR-i/o Modul als Master

Einer der 3 möglichen Volumenströme (m<sup>3</sup>h K1, m<sup>3</sup>h K2 und m<sup>3</sup>h K3) wird durch das Schließen der jeweiligen Kontakte K1/K2/K3 am CTR-i/o Modul ausgewählt. Die Auswahl wird durch jeweilige LED auf der RC-1 bestätigt. Der Fortluftvolumenstrom ist gleich dem vorgegebenen Verhältnis (%FOL/ZUL) zum Zuluftvolumenstrom.

#### Anschlusspläne

#### a) Anschluss von 3 externen Kontakten an 1 Modul

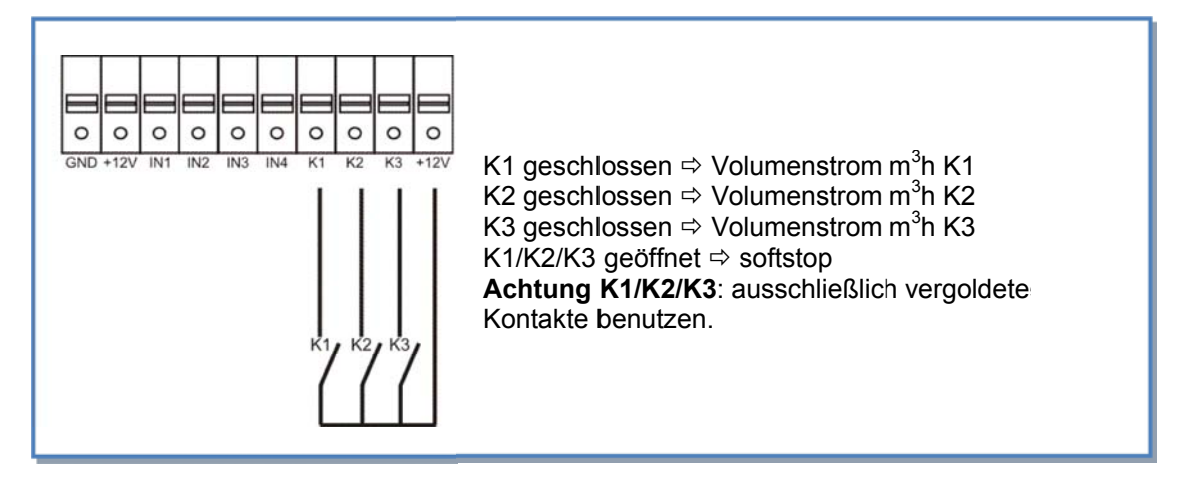

#### b) Anschluss des 3-Stufenschalters mit 0-Stellung COM4 an 1 Modul

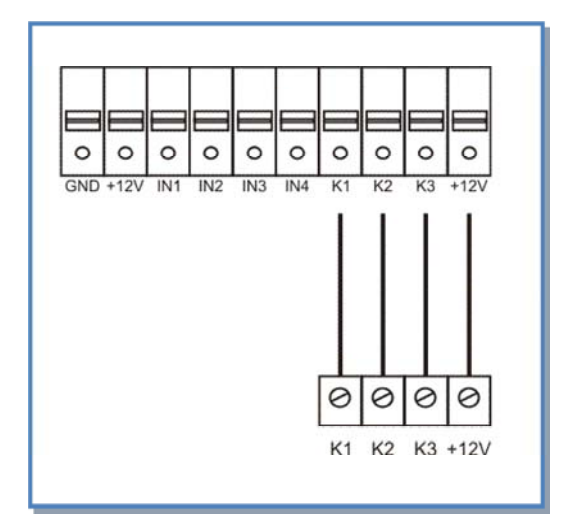

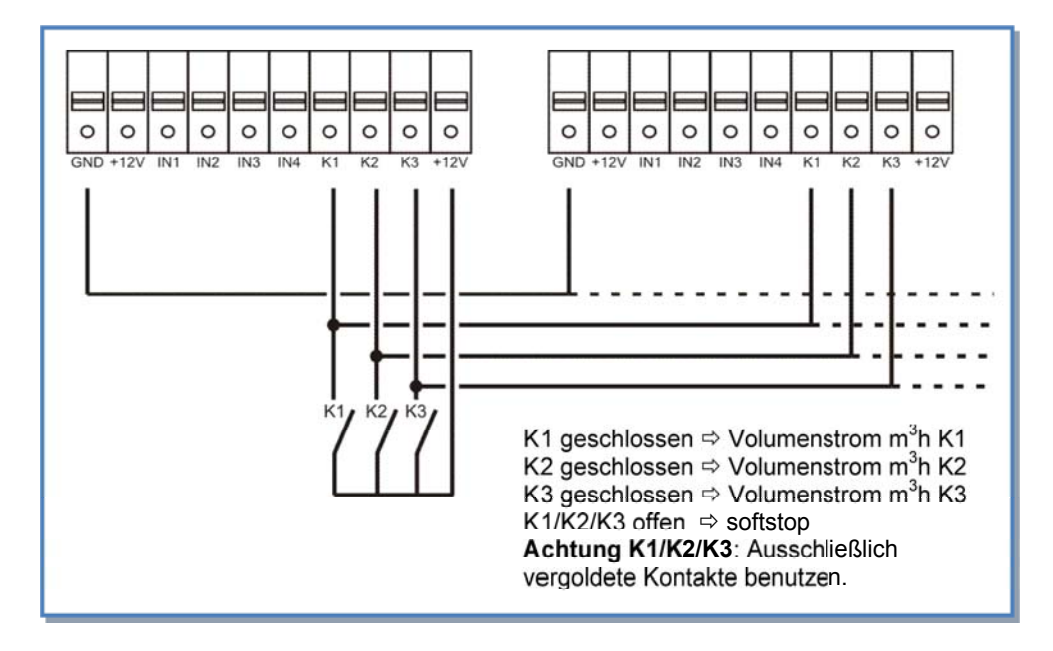

### c) Anschluss von 3 externen Kontakten an mehrere Module

### d) Anschluss des 3-Stufenschalters mit 0-Stellung COM4 an mehrere Module

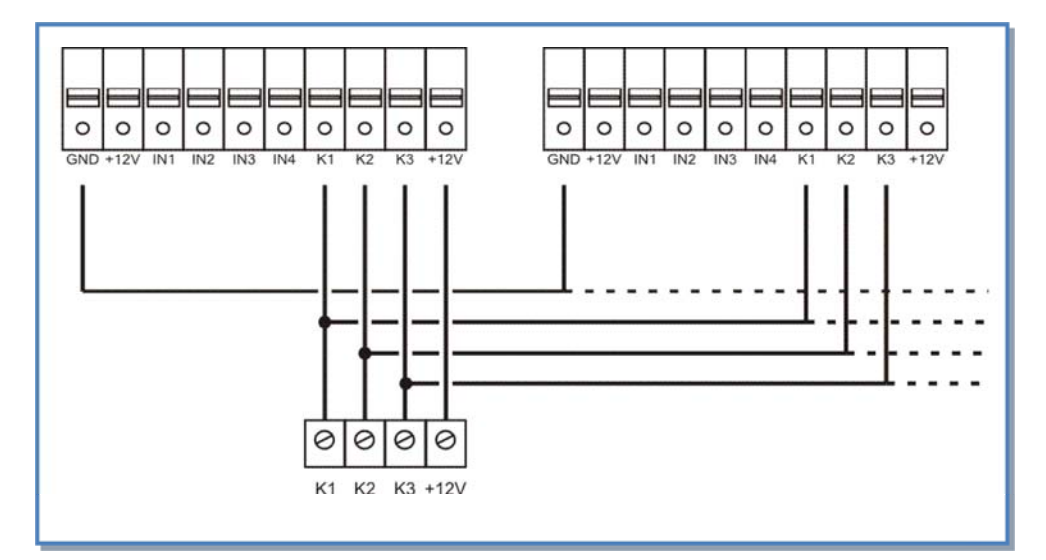

#### 4.3.3 LS Modus: Setup, Betriebsvorschriften und Anschlusspläne

#### 4.3.3.1 Setup LS Modus

Das Setup wird durchgeführt mit Hilfe des LCD-Displays und der 4 Tasten SETUP,  $\uparrow,\downarrow$  und ENTER auf der RC-1.

Start des Setups:

- SETUP-Modus: linke Taste drücken, bis die Setup-LED leuchtet.----

- Drücken Sie die SETUP Taste, bis der Text 'SETUP' auf dem Display erscheint.

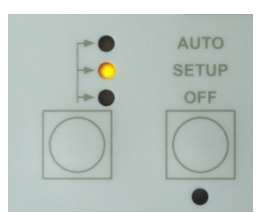

Grundsätzlich erfolgt die Auswahl der Werte mit den ↑↓ Tasten und die Bestätigung mit 'ENTER'. Zahlen müssen ziffernweise bestätigt werden.

| 1      | SPRACHE?              | Wählen Sie die Sprache aus (English, French, Dutch, German)                                                                                                    |
|--------|-----------------------|----------------------------------------------------------------------------------------------------|
| 2      | ZULUFT?<br>xx°C (BA+) | Wenn über das erweiterte SETUP "SAT BA und BA +" oder "BA +/-, ausgewählt wurden, so ist die Zulufttemperatur für das mit dem BA SAT verbundene PWW-Register einzutragen.                                                                |
| 3      | ZULUFT?<br>xx°C (BA-) | Wenn über das erweiterte SETUP "SAT BA und BA +" oder "BA +/-, ausgewählt wurden, so ist die Zulufttemperatur für das mit dem BA SAT verbundene PKW-Register einzutragen.                                                                |
| 4      | ARBEITS<br>MODE       | Wähle LS aus CA, LS, CPs                                                                                                    |
| 7      | V min?                | Festlegung des minimalen Spannungswertes                                                                                                    |
| 6      | V max?                | Festlegung des maximalen Spannungswertes                                                                                                    |
| 7      | m³/h≡Vmin             | Vorgabe des Volumenstromes für den minimalen Spannungswert Vmin                                                                                                    |
| 8<br>9 | m³/h≡Vmax<br>% an K3? | Vorgabe des Volumenstromes für den maximalen Spannungswert Vmax<br>Reduzierung des Volumenstromes auf xx%, wenn Kontakte zwischen +12V und K3<br>(CTR i/o-Modul) geschlossen oder Taste III der RC-1 gedrückt wird.<br>(Nachtabsenkung,) |
| 10     | %FOL/ZUL              | Gewünschtes Verhältnis zwischen Fortluft (FOL) und Zuluft (ZUL) [im Raum wird Über-, Unter- oder ausgeglichener Druck erzeugt]                                                                                                    |
| 11     | ZEIT<br>SCHALT?N      | Wähle J um die Zeitsteuerfunktion zu aktivieren                                                                                                    |
| 12     |                       | Für mehr Details siehe § 4.4                                                                                                    |
| 13     | DRUECK<br>ALARM?      | Druckalarm ist optional. Bei Auswahl N(ein) gehe zu Pkt. 16. Bei Auswahl J(a) folgen die nächsten Schritte. Für mehr Details siehe § 4.5                                                                                                 |
| 14     | ∆ <b>P ZUL</b>        | Festlegung des zulässigen Druckanstieges für den Zuluftvolumenstrom.                                                                                                    |
| 15     | ∆ <b>P FOL</b>        | Festlegung des zulässigen Druckanstieges für den Fortluftvolumenstrom.                                                                                                    |
| 16     | INIT Pa REF?          | Soll der Referenzdruck (Bezugsdruck) für den Zuluft- und Abluftvolumenstrom ermittelt werden? Auswahl J oder N                                                                                                    |
| 17     | m³h INIT              | Bei Auswahl J ist hier der (Referenz-) Volumenstrom einzutragen, für den der Referenzdruck ermittelt werden soll. (gleicher Volumenstrom für Zuluft und Fortluft)                                                                        |
| 18     | Pa REF                | Referenzdruck wird ermittelt<br>Nach +/-1 Minute speichert das System den ermittelten Druck als Referenzdruck.<br>Während des Vorganges werden Druck und Volumenstrom des Ventilators F1 auf<br>dem Display angezeigt.                   |
| 19     | ALARM<br>RESET?       | Möglichkeit zum RESET des Alarms. Auswahl J oder N                                                                                                    |
| 20     | ENDE<br>KONFIG        | Ende                                                                                                    |

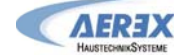

#### 4.3.3.2 LS-Modus mit der Fernbedienung RC-1 als Master

Der Volumenstrom ist eine Funktion eines 0-10V Signals, das an die Klemmen K2 und GND des CTR-i/o Moduls angelegt wird. Der Zusammenhang zwischen Spannung und Volumenstrom ist linear. Der Fortluftvolumenstrom ist gleich dem vorgegebenen Wert [%FOL/ZUL] (ausgenommen, es werden 2 verschiedene 0-10V Signale für Zu- und Fortluft verwendet, siehe erweitertes Setup).

- Der Start / Stop der Ventilatoren wird mit den Tasten I/III und OFF vorgenommen.
- Der Drucksensor wird an die Klemmen K2 und GND des CTR-i/o Moduls gelegt.
- Durch Drücken der Taste III auf der RC-1 wird eine Volumenstromreduzierung (% on K3) aktiviert.

#### a) Anschluss an 1 Modul

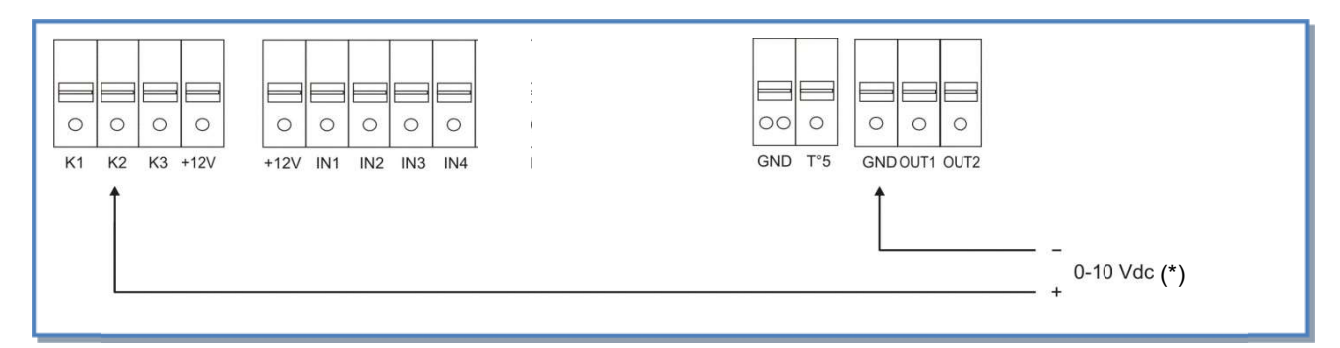

#### b) Parallelanschluss mehrerer Module

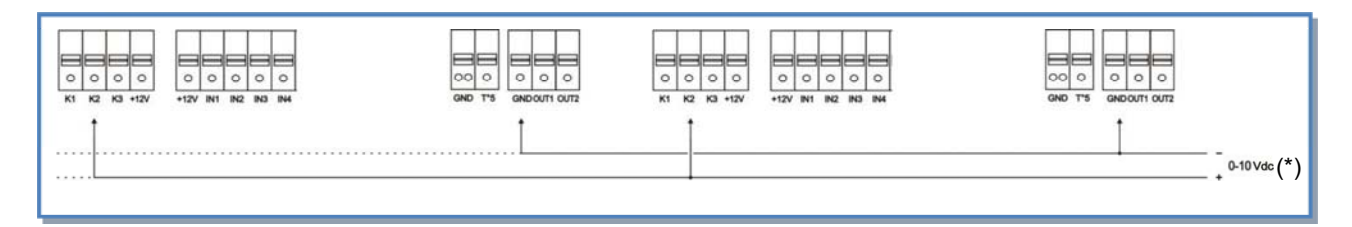

(\*) K2⇔ 0-10V Signal, maximal zulässige Impedanz: 1500 Ω

#### 4.3.3.3 LS-Modus mit CTR-i/o Modul als Master

Der Volumenstrom ist eine Funktion eines 0-10V Signals, das an die Klemmen K2 und GND des CTR-i/o Moduls angelegt wird. Der Zusammenhang zwischen Spannung und Volumenstrom ist linear. Der Fortluftvolumenstrom ist gleich dem vorgegebenen Wert [%FOL/ZUL] (ausgenommen, es werden 2 verschiedene 0-10V Signale für Zu- und Fortluft verwendet, siehe erweitertes Setup).

- Der Start / Stop der Ventilatoren erfolgt über den Kontakt K1 am CTR-i/o Modul.
- Der Drucksensor wird an die Klemmen K2 und GND des CTR-i/o Moduls gelegt.
- Über den Kontakt K3 des CTR-i/o Moduls wird eine Volumenstromreduzierung (% on K3) aktiviert.

#### Anschlusspläne

#### a) Anschluss von 3 externen Kontakten an 1 Modul

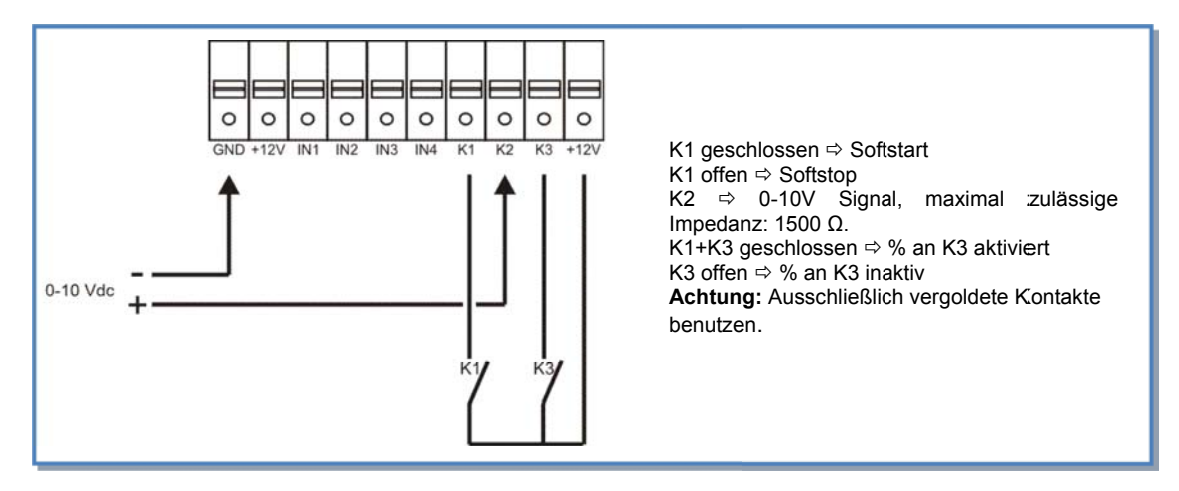

#### b) Parallelanschluss mehrerer Module

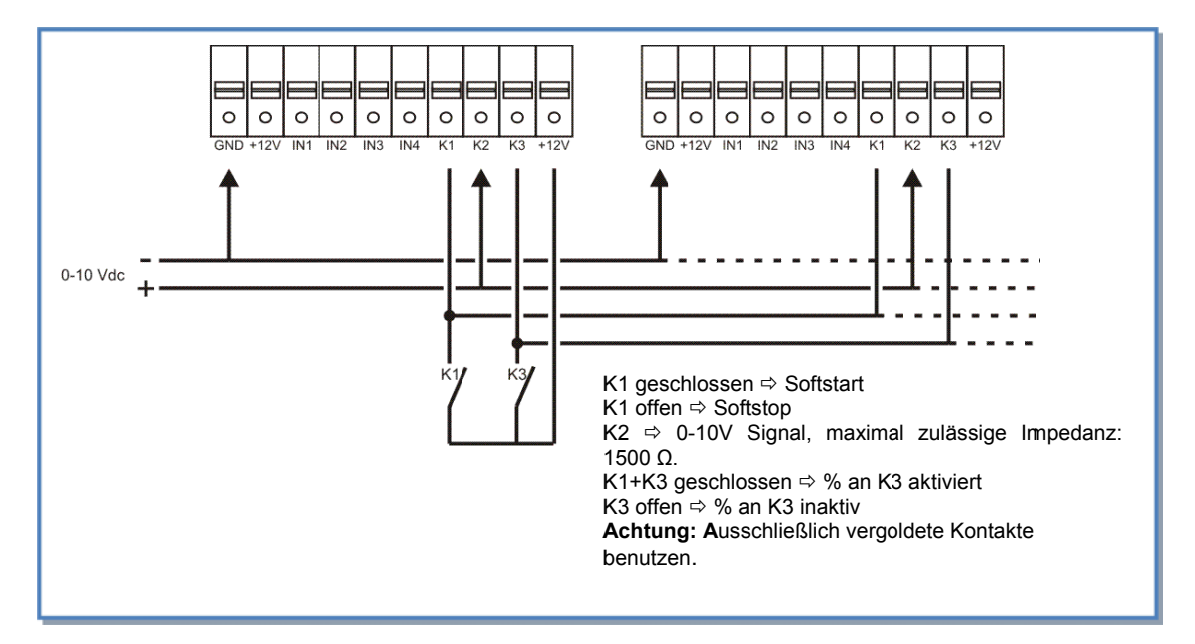

### 4.3.4 CPs Modus: Setup, Betriebsvorschriften und Anschlusspläne

#### 4.3.4.1 Setup CPs-Modus

Das Setup wird durchgeführt mit Hilfe des LCD-Displays und der 4 Tasten SETUP, ↑, ↓ und ENTER auf der RC-1. Start des Setups:

- SETUP-Modus: linke Taste drücken, bis die Setup-LED leuchtet.---

- Drücken Sie die SETUP Taste, bis der Text 'SETUP' auf dem Display erscheint.

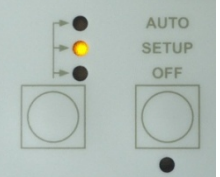

Grundsätzlich erfolgt die Auswahl der Werte mit den ↑↓ Tasten und die Bestätigung mit 'ENTER'. Zahlen müssen ziffernweise bestätigt werden.

| 1     | SPRACHE?               | Wählen Sie die Sprache aus (English, French, Dutch, German)                                                                                                    |
|-------|------------------------|----------------------------------------------------------------------------------------------------|
| 2     | ZULUFT?                | Wenn über das erweiterte SETUP "SAT BA und BA +" oder "BA +/-"                                                                                                    |
|       | xx°C (BA+)             | ausgewählt wurden, so ist die Zulufttemperatur für das mit dem BA SAT verbundene PWW-Register einzutragen.                                                            |
| 3     | ZULUFT?                | Wenn über das erweiterte SETUP "SAT BA und BA +" oder "BA +/-"                                                                                                    |
|       | xx°C (BA-)             | ausgewählt wurden, so ist die Zulufttemperatur für das mit dem BA SAT verbundene PKW-Register einzutragen.                                                            |
| 4     | ARBEITS MODE           | Wähle CPs aus CA, LS, CPs                                                                                                    |
| 5     | CPs Auf<br>ZULUFT      | Auswahl 'Kontanter Druck" für Zuluft (Auswahl ZULUFT), oder für Fortluft (Auswahl FORTLUFT) oder für beide Volumenströme (Auswahl ZU+FORT).                           |
|       |                        | Wenn ZU+FORT ausgewählt, springe zu Pkt. 10.                                                                                                    |
| 6     | % an K3?               | Reduzierung des Volumenstromes auf xx%, wenn Kontakte zwischen +12V<br>und K3 (CTR-i/o Modul) geschlossen oder Taste III der RC-1 gedrückt wird.<br>(Nachtabsenkung,) |
| 7     | %FOL/ZUL               | Gewünschtes Verhältnis zwischen Fortluft (FOL) und Zuluft (ZUL) [im Raum wird Über-, Unter- oder ausgeglichener Druck erzeugt]                                        |
| 8     | ZEIT                   | Wähle J um die Zeitsteuerfunktion zu aktivieren                                                                                                    |
|       | SCHALT?N               |                                                                                                    |
| 9     |                        | Für mehr Details siehe § 4.4                                                                                                    |
| 10    | INIT CPS REF ? N       | Ermittlung des konstant zu haltenden Referenzdruckes ?                                                                                                    |
|       |                        | Wähle J um die Ermittlung des Referenzdruckes zu aktivieren.                                                                                                    |
| 11    | INIT via AIRFLOW?      | Bei J (Pkt. 7): Auswahl, ob der Referenzdruck automatisch über den<br>Volumenstrom ermittelt oder manuell vorgegeben wird.                                            |
| Ermit | tlung über Volumenstro | om (voreingestellt):das Gerät ermittelt automatisch den Referenzdruck                                                                                                 |
| 12    | 0000 m <sup>3</sup> h  | Festlegung des Zuluft-Volumenstromes, dem der Referenzdruck zugeordnet werden soll (wenn ZULUFT oder ZU+FORT in Pkt. 7 ausgewählt wurde).                             |
| 13    | INIT FOL<br>0000 m³h   | Festlegung des Fortluft-Volumenstromes, dem der Referenzdruck<br>zugeordnet werden soll (wenn FORTLUFT oder ZU+FORT in Pkt. 7<br>ausgewählt wurde).                   |
| 14    | INIT ZUL               | Initialisierung des CPs-Zusammenhanges für Zuluft(wenn ZULUFT oder                                                                                                    |
| P     | xx,x V                 | ZU+FORT in Pkt. 7 ausgewählt wurde).                                                                                                    |
| Ģ     |                        | Nach 1 Minute speichert das System den Druckwert des Sensors, der beim<br>dewählten Volumenstrom (Pkt. 11) gemessen wird                                              |
|       | xxxx m <sup>3</sup> h  | Auf dem Display werden der aktuelle Volumenstrom und der aktuelle                                                                                                    |
|       |                        | Sensordruckwert angezeigt.                                                                                                    |
|       |                        |                                                                                                    |
| 15    | INIT FOL               | Initialisierung des CPs-Zusammenhanges für Fortluft (wenn FORTLUFT                                                                                                    |
| a     | xx,x V                 | oder ZU+FORT in Pkt. 7 ausgewählt wurde).                                                                                                    |
| Ś     |                        | Nach 1 Minute speicher das System den Druckwert des Sensors, der beim                                                                                                 |
|       | INTFOL                 | gewannen volumenstionn (FKL TT) gemessen wird.                                                                                                    |

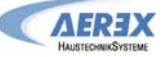

|       | xxxx m <sup>3</sup> h   | Auf dem Display werden der aktuelle Volumenstrom und der aktuelle Sensordruckwert angezeigt.                              |
|-------|-------------------------|----------------------------------------------------------------------------------------------------|
| 16    | ALARM<br>RESET?         | Möglichkeit zum RESET des Alarms. Auswahl J oder N                                                                        |
| 17    | END SETUP               | Die Konfiguration des Systems ist beendet.                                                                                |
| Druck | kvorgabe (siehe erweite | rtes Setup): der Nutzer gibt den Referenzdruck vor                                                                        |
| 18    | ZUL REF ?<br>xx,x V     | Festlegung des Referenzdruckes als Spannungswert für die Zuluft (wenn ZULUFT oder ZU+FORT in Pkt. 7 ausgewählt wurde).    |
| 19    | FOL REF ?<br>xx,x V     | Festlegung des Referenzdruckes als Spannungswert für die Fortluft (wenn FORTLUFT oder ZU+FOR in Pkt. 7 ausgewählt wurde). |
| 20    | ALARM<br>RESET?         | Möglichkeit zum RESET des Alarms. Auswahl J oder N                                                                        |
| 21    | ENDE KONFIG             | Die Konfiguration des Systems ist beendet.                                                                                |

**CPs für Zuluftseite:** Der Zuluftvolumenstrom wird automatisch so angepasst, dass ein konstanter Druck entsprechend den Vorgaben am Sensor gemessen wird. Der Fortluftvolumenstrom ist gleich dem vorgegebenen Wert [%FOL/ZUL].

**CPs für Abluftseite:** Der Fortluftvolumenstrom wird automatisch so angepasst, dass ein konstanter Druck entsprechend den Vorgaben am Sensor gemessen wird. Der Zuluftvolumenstrom ist gleich 1 / vorgegebenen Wert [%FOL/ZUL].

**CPs für ZULUFT + FORTLUFT**: Der Zuluftvolumenstrom wird automatisch so angepasst, dass ein konstanter Druck eingehalten wird, der an einem am Anschluss K2 angeschlossenen Drucksensor gemessen wird. Der Fortluftvolumenstrom wird automatisch so angepasst, dass ein konstanter Druck eingehalten wird, der an einem am Anschluss K3 angeschlossenen Drucksensor gemessen wird.

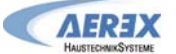

#### 4.3.4.2 CPs-Modus mit der Fernbedienung RC-1 als Master

- Der Start / Stop der Ventilatoren wird mit den Tasten I/III und OFF auf der RC-1 vorgenommen.
- Der Drucksensor wird an die Klemmen K2 und GND des CTR-i/o Moduls gelegt. Ist der Modus CPs für Zuluft und Fortluft ausgewählt, so wird der Drucksensor für die Zuluft an die Klemmen K2 und GND und der Drucksensor für die Fortluft an die Klemmen K3 und GND angelegt.
- Durch Drücken der Taste III auf der RC-1 wird eine Volumenstromreduzierung (% on K3) aktiviert.

#### a) Anschluss an 1 Modul

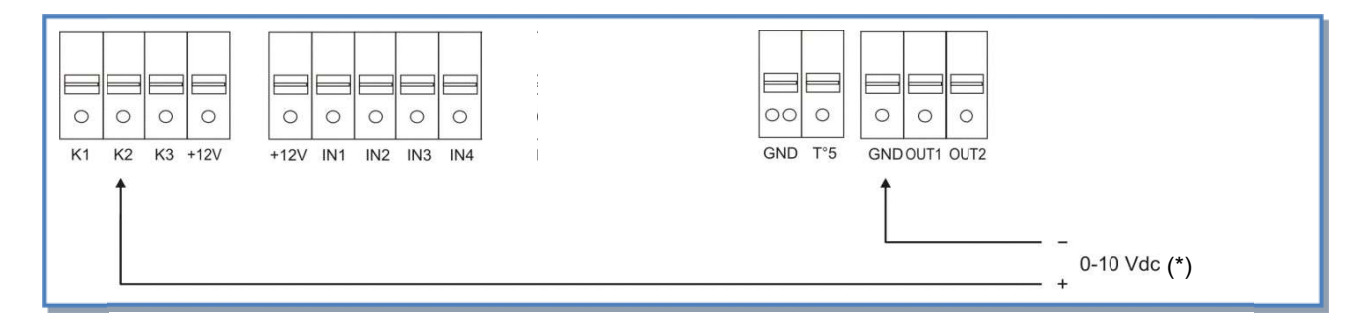

#### b) Parallelanschluss mehrerer Module

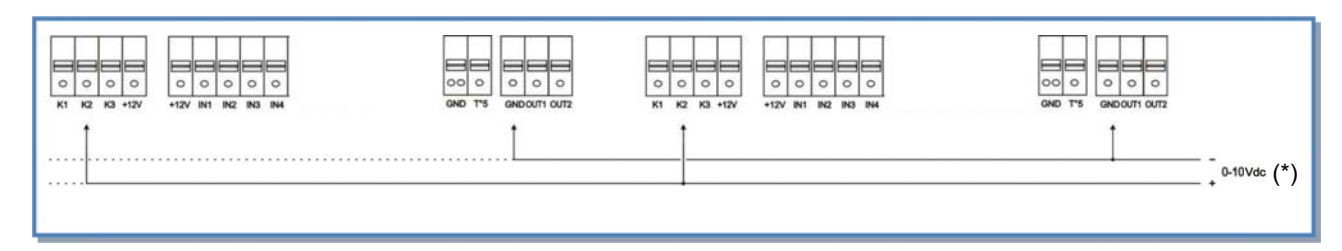

(\*) K2  $\Rightarrow$  0-10V Signal, maximal zulässige Impedanz: 1500  $\Omega$ 

### 4.3.4.3 CPs-Modus mit dem CTR-i/o Modul als Master

- Der Start / Stop der Ventilatoren erfolgt über den Kontakt K1 am CTR-i/o Modul.
- Der Drucksensor wird an die Klemmen K2 und GND des CTR-i/o Moduls gelegt.
- Über den Kontakt K3 des CTR-i/o Moduls wird eine Volumenstromreduzierung (% on K3) aktiviert.

#### a) Anschluss von 3 externen Kontakten an 1 Modul

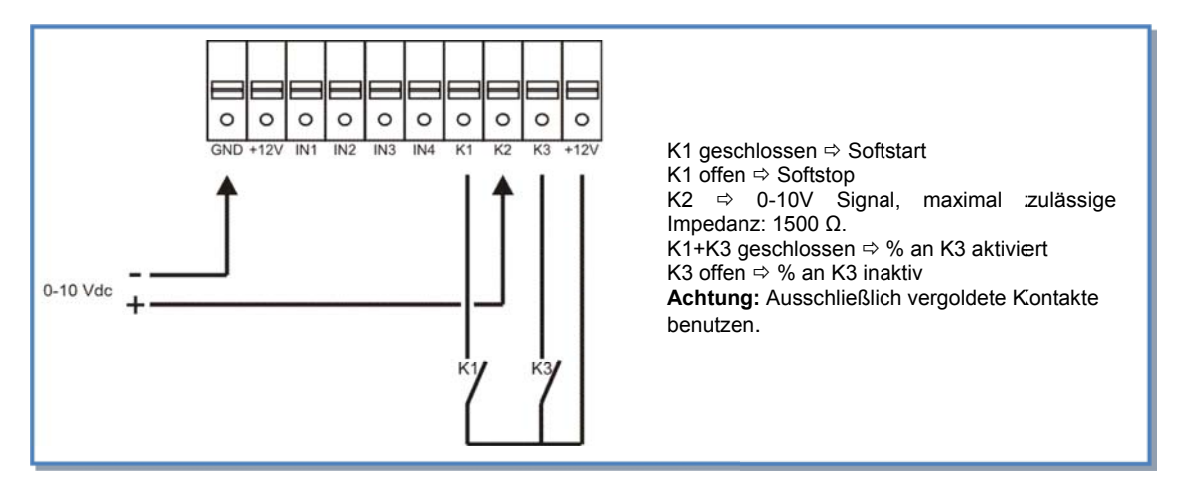

#### b) Parallelanschluss mehrerer Module

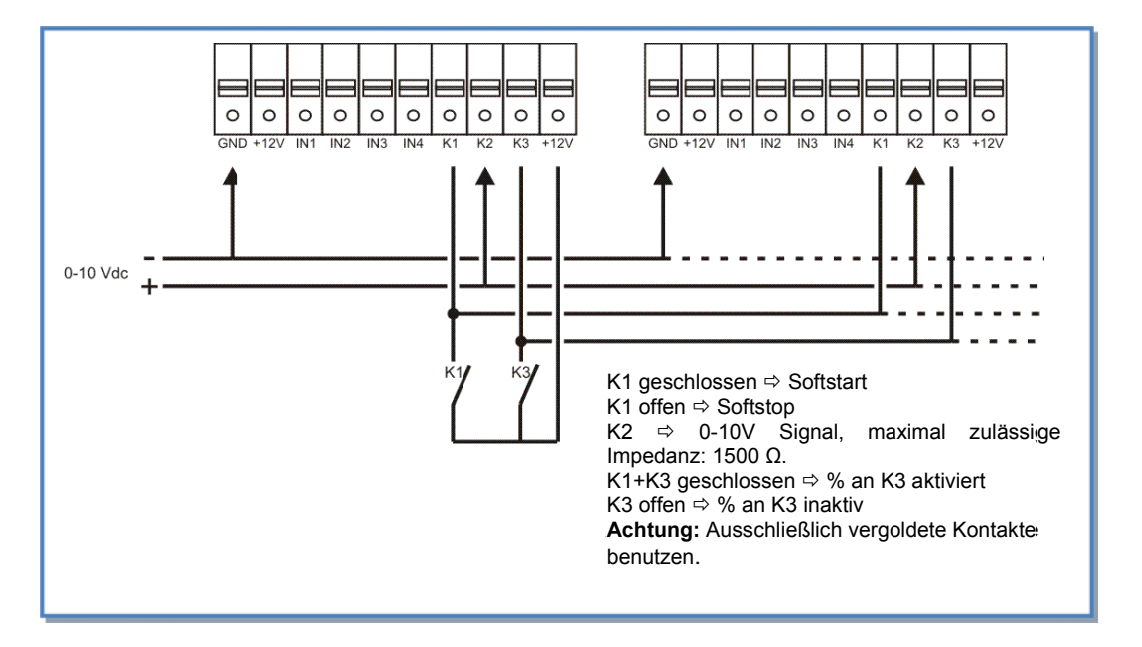

### 4.4 Zeitschaltfunktionen

#### 4.4.1 Definition

Die Regelung erlaubt es, 4 Zeitprogramme festzulegen und Tage auszuschließen.

- Auswahl für jedes Zeitprogramm:
  - Im CA-Modus: gewünschter Volumenstrom durch Auswahl m³h K1 / m³h K2 / m³h K3 / AUS (Stop) -
  - Im LS-Modus: AN / AUS -\_
    - Im CPs-Modus: AN / AUS

Für jeden Tag der Woche kann ausgewählt werden: AUTO / AUS (Funktion als "normaler" oder aus dem Programm "ausgeschlossener" Tag)

#### 4.4.2 Konfiguration

|       |                                   | [ TS = Timer Start ]                                                 |
|-------|-----------------------------------|----------------------------------------------------------------------|
| 1     | CONFIG<br>ZEIT? N                 | Wähle 'J' um die Zeitschaltfunktion zu aktivieren                    |
| 2     | UHRZEIT<br>xx:xx                  | Aktuelle Zeiteingabe                                                 |
| 3     | DATUM:<br>xx/xx/xx                | Aktuelle Datumeingabe                                                |
| 4     | ZEIT<br>SCHALT? N                 | Wähle 'J' um die Zeitschaltfunktion zu aktivieren                    |
| Im C/ | A Modus                           |                                                                      |
| 5     | ZEIT 1:                           | Eingabe der Startzeit für Programm 1. (Ohne Angabe inaktiv).         |
| 6     | ZULUFT<br>0000 m³h                | Für TS1, Vorgabe des Zuluftvolumenstromes (0000 = Ventilator stop)   |
| 7     | FORTLUFT<br>0000 m³h              | Für TS1, Vorgabe des Fortluftvolumenstromes (0000 = Ventilator stop) |
| 8     | ZEIT 2:<br>:                      | Eingabe der Startzeit für Programm 2. (Ohne Angabe inaktiv).         |
| 9     | ZULUFT<br>0000 m³h                | Für TS2, Vorgabe des Zuluftvolumenstromes (0000 = Ventilator stop)   |
| 10    | FORTLUFT<br>0000 m³h              | Für TS2, Vorgabe des Fortluftvolumenstromes (0000 = Ventilator stop) |
| 11    | ZEIT 3:<br>:                      | Eingabe der Startzeit für Programm 3. (Ohne Angabe inaktiv).         |
| 12    | ZULUFT<br>0000 m³h                | Für TS3, Vorgabe des Zuluftvolumenstromes (0000 = Ventilator stop)   |
| 13    | FORTLUFT<br>0000 m <sup>3</sup> h | Für TS3, Vorgabe des Fortluftvolumenstromes (0000 = Ventilator stop) |
| 14    | ZEIT 4:                           | Eingabe der Startzeit für Programm 4. (Ohne Angabe inaktiv).         |
| 15    | ZULUFT<br>0000 m³h                | Für TS4, Vorgabe des Zuluftvolumenstromes (0000 = Ventilator stop)   |
| 16    | FORTLUFT<br>0000 m³h              | Für TS4, Vorgabe des Fortluftvolumenstromes (0000 = Ventilator stop) |

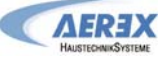

| Im LS | 6 Modus               |                                                                                                    |
|-------|-----------------------|----------------------------------------------------------------------------------------------------|
| 5     | ZEIT 1:               | Eingabe der Startzeit für Programm 1. (Ohne Angabe inaktiv).                                                                                                    |
| 6     | SOLLWERT<br>LS 000 %  | Für TS1, Vorgabe des Koeffizienten (%) basierend auf dem Zusammenhang<br>zwischen Spannungswert und Volumenstrom (m³/h≡Vmin und m³/h≡Vmax im Setup).<br>Auswahl 000 stoppt Zuluft- und Abluftventilatoren. |
| 7     | %FOL/ZUL<br>100 %     | Für TS1, Vorgabe des Volumenstromverhältnisses zwischen Fortluft (Ventilator F3,F4) und Zuluft (Ventilatoren F1,F2).                                                                                       |
| 8     | ZEIT 2:<br>:          | Eingabe der Startzeit für Programm 2. (Ohne Angabe inaktiv).                                                                                                    |
| 9     | SOLLWERT<br>LS 000 %  | Für TS2, Vorgabe des Koeffizienten (%) basierend auf dem Zusammenhang zwischen Spannungswert und Volumenstrom (m³/h≡Vmin und m³/h≡Vmax im Setup). Auswahl 000 stoppt Zuluft- und Abluftventilatoren.       |
| 10    | %FOL/ZUL<br>100 %     | Für TS2, Vorgabe des Volumenstromverhältnisses zwischen Fortluft (Ventilator F3,F4) und Zuluft (Ventilatoren F1,F2)                                                                                        |
| 11    | ZEIT 3:<br>:          | Eingabe der Startzeit für Programm 3. (Ohne Angabe inaktiv).                                                                                                    |
| 12    | SOLLWERT<br>LS 000 %  | Für TS3, Vorgabe des Koeffizienten (%) basierend auf dem Zusammenhang<br>zwischen Spannungswert und Volumenstrom (m³/h≡Vmin und m³/h≡Vmax im Setup).<br>Auswahl 000 stoppt Zuluft- und Abluftventilatoren. |
| 13    | %FOL/ZUL<br>100 %     | Für TS3, Vorgabe des Volumenstromverhältnisses zwischen Fortluft (Ventilator F3,F4) und Zuluft (Ventilatoren F1,F2)                                                                                        |
| 14    | ZEIT 4:<br>:          | Eingabe der Startzeit für Programm 4. (Ohne Angabe inaktiv).                                                                                                    |
| 15    | SOLLWERT<br>LS 000 %  | Für TS4, Vorgabe des Koeffizienten (%) basierend auf dem Zusammenhang<br>zwischen Spannungswert und Volumenstrom (m³/h≡Vmin und m³/h≡Vmax im Setup).<br>Auswahl 000 stoppt Zuluft- und Abluftventilatoren. |
| 16    | %FOL/ZUL<br>100 %     | Für TS4, Vorgabe des Volumenstromverhältnisses zwischen Fortluft (Ventilator F3,F4) und Zuluft (Ventilatoren F1,F2)                                                                                        |
| Im CF | Ps Modus              |                                                                                                    |
| 5     | ZEIT 1:<br>:          | Eingabe der Startzeit für Programm 1. (Ohne Angabe inaktiv).                                                                                                    |
| 6     | SOLLWERT<br>CPs 000 % | Für TS1, Vorgabe des Koeffizienten (%), basierend auf den im Setup festgelegten<br>Druckvorgaben.<br>Auswahl 000 stoppt Zuluft- und Abluftventilatoren.                                                    |
| t7    | %FOL/ZUL<br>100 %     | Für TS1, Vorgabe des Volumenstromverhältnisses zwischen Fortluft (Ventilator F3,F4) und Zuluft (Ventilatoren F1,F2)                                                                                        |
| 8     | ZEIT 2:<br>:          | Eingabe der Startzeit für Programm 2. (Ohne Angabe inaktiv).                                                                                                    |
| 9     | SOLLWERT<br>CPs 000 % | Für TS2, Vorgabe des Koeffizienten (%), basierend auf den im Setup festgelegten<br>Druckvorgaben<br>Auswahl 000 stoppt Zuluft- und Abluftventilatoren.                                                     |
| 10    | %FOL/ZUL<br>100 %     | Für TS2, Vorgabe des Volumenstromverhältnisses zwischen Fortluft (Ventilator F3,F4) und Zuluft (Ventilatoren F1,F2)                                                                                        |
| 11    | ZEIT 3:               | Eingabe der Startzeit für Programm 3. (Ohne Angabe inaktiv).                                                                                                    |

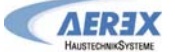

| 12    | SOLLWERT<br>CPs 000 % | Für TS3, Vorgabe des Koeffizienten (%), basierend auf den im Setup festgelegten<br>Druckvorgaben.<br>Auswahl 000 stoppt Zuluft- und Abluftventilatoren  |
|-------|-----------------------|----------------------------------------------------------------------------------------------------|
| 13    | %FOL/ZUL<br>100 %     | Für TS3, Vorgabe des Volumenstromverhältnisses zwischen Fortluft (Ventilator F3,F4) und Zuluft (Ventilatoren F1,F2)                                     |
| 14    | ZEIT 4:<br>:          | Eingabe der Startzeit für Programm 4. (Ohne Angabe inaktiv).                                                                                            |
| 15    | SOLLWERT<br>CPs 000 % | Für TS4, Vorgabe des Koeffizienten (%), basierend auf den im Setup festgelegten<br>Druckvorgaben.<br>Auswahl 000 stoppt Zuluft- und Abluftventilatoren. |
| 16    | %FOL/ZUL<br>100 %     | Für TS4, Vorgabe des Volumenstromverhältnisses zwischen Fortluft (Ventilator F3,F4) und Zuluft (Ventilatoren F1,F2)                                     |
| Für a | lle Arbeits-Mod       | li                                                                                                    |
| 17    | TAG AUS<br>N          | Wähle J, wenn die TAG-AUS-Funktion aktiviert werden soll                                                                                                |
| 18    | MONTAG<br>AUTO        | Ist die TAG-AUS-Funktion aktiviert: Für Montag Auswahl von AUTO (normale Zeitprogrammfunktion) oder AUS (keine Lüftung am Montag)                       |
| 19    | DIENSTAG<br>AUTO      | Ist die TAG-AUS-Funktion aktiviert: Für Dienstag Auswahl von AUTO (normale Zeitprogrammfunktion) oder AUS (keine Lüftung am Dienstag)                   |
| 20    | MITTWOCH<br>AUTO      | Ist die TAG-AUS-Funktion aktiviert: Für Mittwoch Auswahl von AUTO (normale Zeitprogrammfunktion) oder AUS (keine Lüftung am Mittwoch)                   |
| 21    | DONNERST<br>AUTO      | Ist die TAG-AUS-Funktion aktiviert: Für Donnerstag Auswahl von AUTO (normale Zeitprogrammfunktion) oder AUS (keine Lüftung am Donnerstag)               |
| 22    | FREITAG<br>AUTO       | Ist die TAG-AUS-Funktion aktiviert: Für Freitag Auswahl von AUTO (normale Zeitprogrammfunktion) oder AUS (keine Lüftung am Freitag)                     |
| 23    | SAMSTAG<br>AUTO       | Ist die TAG-AUS-Funktion aktiviert: Für Samstag Auswahl von AUTO (normale Zeitprogrammfunktion) oder AUS (keine Lüftung am Samstag)                     |
| 24    | SONNTAG<br>AUTO       | Ist die TAG-AUS-Funktion aktiviert: Für Sonntag Auswahl von AUTO (normale Zeitprogrammfunktion) oder AUS (keine Lüftung am Sonntag)                     |
|       |                       |                                                                                                    |

### 4.4.3 Aktivieren der Zeitschaltfunktion

Zum Aktivieren der Zeitschaltfunktion am Bedienteil RC-1 folgendermaßen vorgehen:

Um die Zeitschaltfunktion zu aktivieren, muss die linke Taste ca. 3 sek. Lang gedrückt werden, bis die gelbe LED im oberen Feld « AUTO » leuchtet.

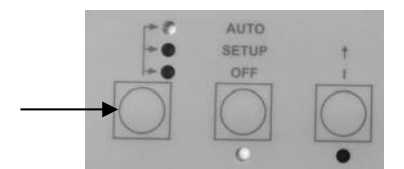

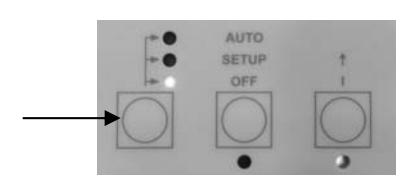

Um wieder in den manuellen Betrieb zu wechseln, muss die linke Taste ca. 3 sek. Lang gedrückt werden, bis die gelbe LED im unteren Feld « OFF / 1 / 2 / 3 » leuchtet.

### 4.5 Alarm

### 4.5.1 Alarm - Typen

#### Typ 1: Alarm zeigt einen Ventilatorfehler an.

Alarm zeigt einen Fehler am Ventilator Fx an.

Dieses Problem wird normalerweise vom Motor verursacht und nicht durch ein internes Kabel oder die Steuerung. Siehe **1** in folgender Tabelle 4.5.2.

#### Typ 2: Alarm bei Druckänderungen (nur bei CA- und LS-Modus).

Alarm zeigt an, daß ein vorgegebener Druckwert am Ventilator Fx erreicht wurde. Setup des Druckalarms im CA- oder LS- Modus (siehe § 4.3.2.1 und 4.3.3.1):

| DRUECK<br>ALARM?                                   | Druckalarm ist optional. Bei Auswahl N(ein) gehe zu Pkt. 16. Bei Auswahl J(a) folgen die nächsten Schritte.                                                                                                    |
|----------------------------------------------------|----------------------------------------------------------------------------------------------------|
| ∆ <b>P ZUL</b>                                     | Festlegung des zulässigen Druckanstieges für den Zuluftvolumenstrom.                                                                                                    |
| ∆ <b>P FOL</b>                                     | Festlegung des zulässigen Druckanstieges für den Fortluftvolumenstrom.                                                                                                    |
| INIT Pa<br>REF?                                    | Soll der Referenzdruck (Bezugsdruck) für den Zuluft- und Abluftvolumenstrom ermittelt werden? Auswahl J oder N                                                                                                    |
| m³h INIT                                           | Bei Auswahl J ist hier der (Referenz-) Volumenstrom einzutragen, für den der Referenzdruck ermittelt werden soll. (gleicher Volumenstrom für Zuluft und Fortluft)                                                      |
| Pa REF<br>INIT<br>xxxx m <sup>3</sup> h<br>xxxx Pa | Referenzdruck wird ermittelt<br>Nach +/-1 Minute speichert das System den ermittelten Druck als Referenzdruck.<br>Während des Vorganges werden Druck und Volumenstrom des Ventilators F1 auf dem<br>Display angezeigt. |

Siehe **2** in folgender Tabelle.

## **Typ 3:** Alarm zeigt ein Problem während der Initialisierung des Referenzdruckes für den Druckalarm. 4 Möglichkeiten:

- Aktueller Volumenstrom < geforderter Volumenstrom : Arbeitspunkt liegt "zu hoch" (zu hoher Druck) für den maximal erreichbaren Druck beim geforderten Volumenstrom.
- Aktueller Volumenstrom > geforderter Volumenstrom: der nominelle Volumenstrom f
  ür die Initialisierung des Druckalarms kann nicht erreicht werden, weil er au
  ßerhalb des Kennlinienfeldes (untere Grenze) des Ventilators liegt.
- Instabile Druckverhältnisse ("Pumpen").
- Der geforderte Volumenstrom wird nach 3 Minuten nicht erreicht.

#### Siehe 3 in folgender Tabelle.

Paréf kann nicht festgelegt werden und die Ventilatoren stoppen.

Drücke 'RESET' unter Nutzung von 'SETUP' auf der RC-1, oder mit der 'RESET'-Taste am CTR-i/o Modul.

- Tritt der Fehler während der Initialisierung des gewünschten Druckes im CP-Modus auf: Es müssen Änderungen vorgenommen werden (Änderung des Arbeitspunktes des Ventilators durch Reduzierung des Systemdruckes, Änderung des Volumenstromes usw...) über einen Neustart des SETUP's.

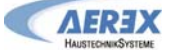

#### Typ 4: Alarm zeigt an, dass das System die Vorgaben nicht erreichen kann.

Die Vorgaben (konstanter Volumenstrom oder konstanter Druck) können nicht erreicht werden. Siehe **4** in folgender Tabelle.

#### Typ 5: Alarm zeigt einen Datenfehler in der Steuereinheit an.

Die Grunddaten in der Steuereinheit sind verloren. Führen Sie ein TOTAL RESET über das erweiterte Setup aus. Wird das Problem dadurch nicht gelöst, muss das CTR-i/o Modul zur Neuprogrammierung eingesandt werden. Siehe **5** in folgender Tabelle.

#### Typ 6: Feueralarm über einen externen Kontakt eines Feuermeldesystems.

Siehe 6 in folgender Tabelle und §3.5.4.

Nach einem Feueralarm ist es notwendig, ein RESET durchzuführen (über das SETUP auf der RC-1) oder die RESET-Taste auf dem CTR-i/o Modul zu drücken, um zum Normalbetrieb zurückzukehren.

#### Typ 7: Alarm zeigt eine notwendige Wartung an. (Konfiguration siehe "Erweitertes Setup"):

SERVICE ALARM: Zeigt an, dass die Ventilatorlaufzeit (in Stunden) ein vorgegebenes Limit erreicht hat (Festlegung im Setup)

STOP FAN: Zeigt an, dass die Ventilatorlaufzeit (in Stunden) ein vorgegebenes Limit erreicht hat **und** die Ventilatoren werden gestoppt (Festlegung im Setup).

Siehe 7 in folgender Tabelle.

#### Typ 8: Alarm zeigt eine Kommunikationsunterbrechung zwischen RC-1 und CTR-i/o Modul an.

Überprüfen Sie, ob die Anschlüsse korrekt sind. Siehe **8** in folgender Tabelle.

#### Typ 9: Alarm zeigt einen Fehler an den Temperaturfühlern T1/T2/T3 an.

Einer oder mehrere Temperatursensoren T° T1/T2/T3 sind defekt oder nicht angeschlossen. Diese Sensoren sind wichtig für die Bypasssteuerung und den Einfrierschutz . Nach Behebung des Fehlers drücke 'RESET' im SETUP der Fernbedienung RC-1 oder drücke 'RESET' im CTR-i/o Modul. Siehe **9** in folgender Tabelle.

#### Typ 10: Alarm zeigt einen Fehler am Temperatursensor T4 an (nur mit PWW-Nacherhitzer).

Der Temperatursensor T4 ist defekt oder nicht angeschlossen. Dieser Sensor ist wichtig für den Einfrierschutz des PWW-Registers. Dafür wird das 3-Wege-Ventil geöffnet und der Kontakt für die Wasserpumpe geschlossen. Nach Behebung des Fehlers drücke 'RESET' im SETUP der Fernbedienung RC-1 oder drücke 'RESET' im CTRi/o Modul.

Siehe 10 in folgender Tabelle.

#### Typ 11: Alarm zeigt einen Fehler am Temperatursensor T5 an (nur mit PWW- oder EN- Nacherhitzer).

Der Temperatursensor T5 ist defekt oder nicht angeschlossen. Dieser Sensor wird für die Regelung des Nacherhitzers benötigt.

Nach Behebung des Fehlers drücke 'RESET' im SETUP der Fernbedienung RC-1 oder drücke 'RESET' im CTR-i/o Modul.

Siehe 11 in folgender Tabelle.

#### Typ 12: Alarm zeigt an, dass die gewünschte Zulufttemperatur nicht erreicht werden kann (nur mit PWWoder EN- Nacherhitzer).

Wenn die aktuelle Temperatur bei voll geöffnetem Ventil für länger als 15 Minuten niedriger als die gewünschte Temperatur ist)

Siehe 12 in folgender Tabelle.

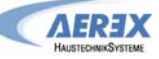

| 4.0.2 A | Aktionen                                |                                            |        |              |                 |                                  |           |            |  |
|---------|-----------------------------------------|--------------------------------------------|--------|--------------|-----------------|----------------------------------|-----------|------------|--|
|         | Fernbec                                 | ernbedienung RC-1 Controller CTR-i/o Modul |        |              |                 |                                  |           | Ventilator |  |
| Тур     | Anzeige (1)                             | LED<br>ALARM                               | LED Pa | LED<br>ALARM | AL1<br>Relais   | R2 Relais<br>auf SAT3<br>(O.R.1) | LED<br>AF |            |  |
| 1       | ALARM<br>VENTx                          | Rot                                        | /      | AN           | Alarm<br>status | /                                | /         | Stop       |  |
| 2       | DRUECK<br>ALARM                         | /                                          | Rot    | AN           | /               | geschlossen                      | /         | /<br>(2)   |  |
| 3       | ALARM<br>INIT Pa                        | Rot                                        | /      | AN           | Alarm<br>status | /                                | /         | Stop       |  |
| 4       | ALARM<br>CA, LS oder<br>CPs             | /                                          | /      | AN           | /               | /                                | 1         | 1          |  |
| 5       | DATEN<br>FEHLER                         | Rot                                        | /      | AN           | Alarm<br>status | /                                | /         | Stop       |  |
| 6       | FEUER<br>ALARM                          | Rot                                        | /      | AN           | Alarm<br>status | /                                | /         | (3)        |  |
| 7       | ALARM<br>SERVICE                        | Rot                                        | /      | AN           | Alarm<br>status | 1                                | 1         | 1          |  |
|         | VENT STOP<br>SERVICE                    | Rot                                        | /      | AN           | Alarm<br>status | /                                | 1         | Stop       |  |
| 8       | CB COM<br>ERROR                         | Rot                                        | /      | /            | Alarm<br>status | /                                | /         | 1          |  |
| 9       | ALARM T°<br>SENSOR<br>1/2/3             | Rot                                        | /      | AN           | Alarm<br>status | 1                                | 1         | Stop       |  |
| 10      | ALARM T°<br>SENSOR 4                    | Rot                                        | /      | AN           | Alarm<br>status | /                                | /         | 1          |  |
| 11      | ALARM T°<br>SENSOR 5                    | Rot                                        | /      | AN           | Alarm<br>status | /                                | /         | 1          |  |
| 12      | ALARM<br>NACHERHITZ<br>T° ZU<br>NIEDRIG | Rot                                        | 1      | AN           | 1               | /                                | 1         | 1          |  |

#### 4.5.2 ALARM - Tabelle

/ = keine Aktion

(1) Detaillierte Texte werden fortlaufend angezeigt.

(2) Außer im erweiterten Setup ist festgelegt worden, dass die Ventilatoren stoppen.

(3) Siehe Details in §4.5.4

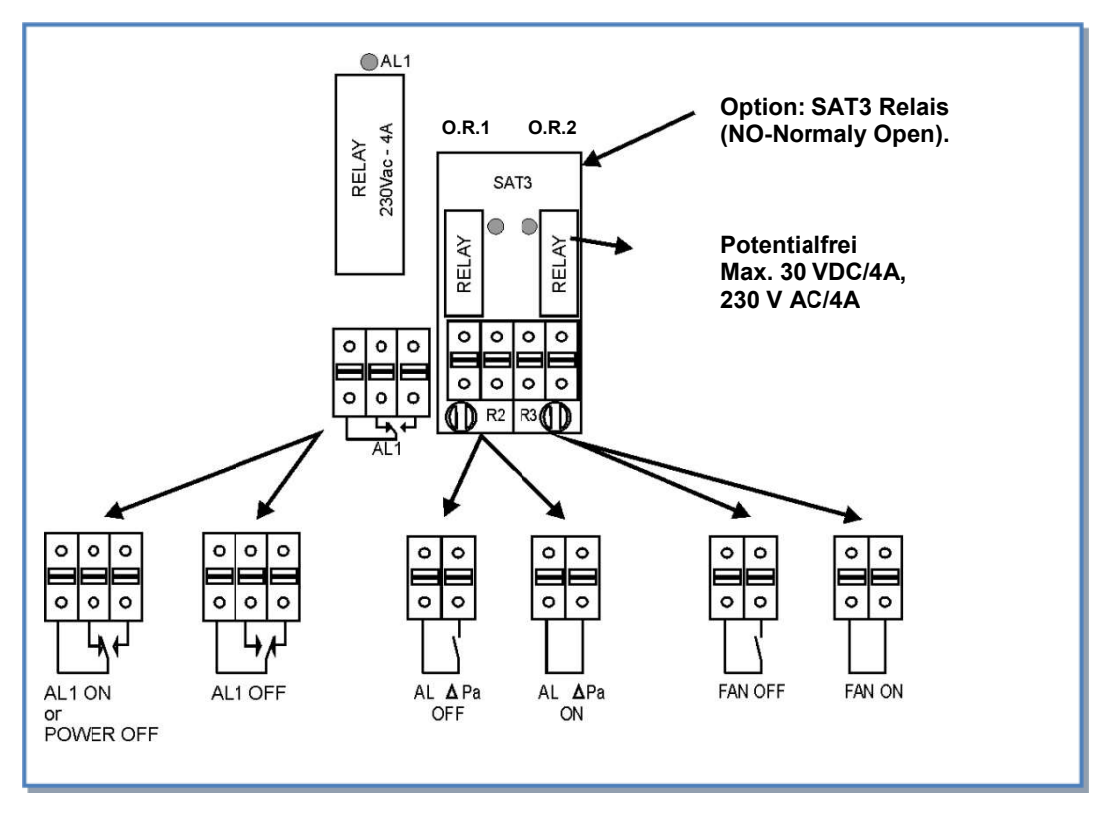

### 4.5.2 Anschlusspläne für Relais zur Alarmanzeige:

#### 4.5.3 Feuer-Alarm

Die Steuerung kann mit einem Feuermeldesystem verbunden werden:

- Stop/Start der Ventilatoren entsprechend den Festlegungen
- Einstellung der Volumenströme im Falle eines Feuers entsprechend den Festlegungen
- ermöglicht berechtigten Personen die Vorgabewerte zu ignorieren und die Ventilatoren bei Bedarf ein- und auszuschalten

#### 4.5.3.1 Konfiguration

Die Konfiguration der Zuluft- / Abluftventilatoren erfolgt über das Erweiterte Setup - siehe Anhang.

#### 4.5.3.2 Anschlussplan für Feueralarm

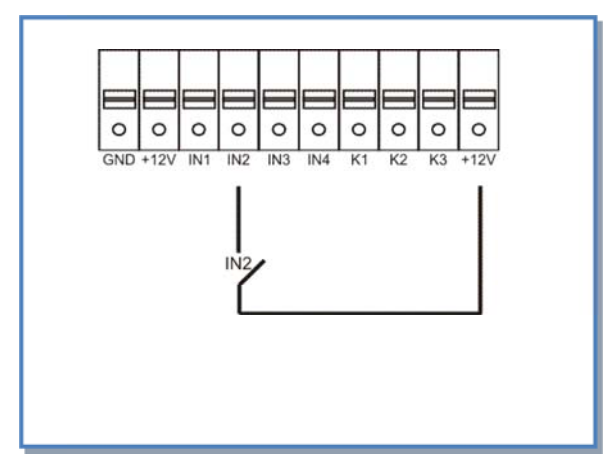

Wenn IN2 - 12V geschlossen = Feueralarmmeldung aktiviert (dieser Zusammenhang kann über das "*Erweiterte Setup*"-Menu umgekehrt werden).

### 4.6 **BOOST Funktion**

Die BOOST-Funktion ermöglicht es, einen vorgegebenen Volumenstrom zu aktivieren, der alle anderen Einstellungen überschreibt (Vorrang über alles!).

Mit der BOOST-Funktion kann auch nur ein Ventilator gesteuert und der 2. gestoppt werden.

#### 4.6.1 Setup

Die Konfiguration wird über das Erweiterte SETUP durchgeführt.

#### 4.6.2 Anschlussplan

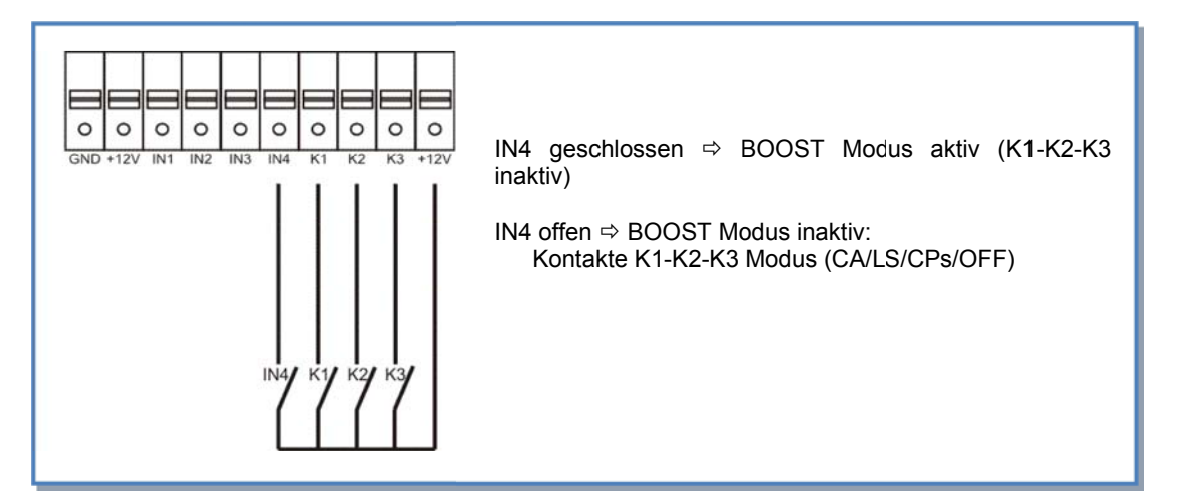

### 4.7 BYPASS Funktion (freecooling)

Der Gegenstrom-Wärmeaustauscher ist mit einem Bypass ausgerüstet.

Ist der Bypass geöffnet, können die Ventilatoren:

- in gleicher Weise und mit gleichen Werten arbeiten wie bei geschlossenem Bypass.

- mit einem anderen festgelegten Zuluft- und Abluftvolumenstrom arbeiten. Diese Volumenströme können im Erweiterten Setup festgelegt werden.

Entsprechend den Innen- und Außentemperaturen überwacht die Steuerung das Öffnen / Schließen der Bypassklappe. Die Bypassklappe ist motorisiert und komplett werkseitig verdrahtet. Bauseits sind keine weiteren Anschlüsse notwendig.

Das O.R.4 Relais (SAT3 option) auf dem CTR-i/o Modul zeigt an, ob der Bypass geöffnet oder geschlossen ist.

Funktionsbeschreibung :

- Die Bypassklappe öffnet, wenn alle der folgenden Bedingungen erfüllt sind:
  - Außentemperatur T° (sensor T1) < Ablufttemperatur T° (sensor T2) 1°C
  - Außentemperatur T° (sensor T1) > 15°C
  - Ablufttemperatur T° (sensor T2) > 22°C.
- Die Bypassklappe schließt, wenn eine der folgenden Bedingungen erfüllt ist:
  - Außentemperatur T° (sensor T1) > Ablufttemperatur T° (sensor T2).
  - Außentemperatur T° (sensor T1) < 14°C
  - Ablufttemperatur T° (sensor T2) < 20°C.

Diese voreingestellten Temperaturen können alle über das **ERWEITERTE SETUP** geändert werden.

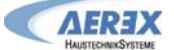

### 4.8 Einfrierschutzsystem der Wärmerückgewinnungseinheit

Es besteht das Risiko, dass die Wärmerückgewinnungseinheit auf der Abluftseite einfriert. Eine Einfrierschutzsystem ist verfügbar:

• Reduzierung des Zuluftvolumenstromes (verminderte Kühlleistung)

### 4.8.1 Einfrierschutz der Wärmerückgewinnungseinheit durch Volumenstromreduzierung

Diese Funktion ist standardmäßig in der Steuerung integriert und muss nicht extra konfiguriert werden.

#### Beschreibung:

Um ein Einfrieren des Wärmerückgewinners zu verhindern, wird der Zuluftvolumenstrom in Abhängigkeit von der Fortlufttemperatur (Sensor S3) geregelt. Der Abluftvolumenstrom bleibt unverändert.

- T°(S3) > +3°C: Der im SETUP festgelegte Volumenstrom wird gefördert.
- 0°C < T°(S3) < +3°C : der festgelegte Zuluft-Volumenstrom wird automatisch wie folgt reduziert :
  - Im CA- oder LS-Modus : der Zuluftvolumenstrom wird bis auf 33% (AF<sub>low</sub>) des festgelegten Volumenstromes (AF<sub>n</sub>) reduziert
  - Im CPs-Modus: der Systemdruck wird auf 50% (AFlow) des vorgegebenen Druckes (AFn) reduziert
  - In diesen Fällen leuchtet die LED AF.
- T°(S3) < 0°C : der Zuluftventilator wird solange gestoppt wie T°(S3) < +1°C während 5 Minuten. In diesen Fällen blinkt die LED AF.

Alle diese voreingestellten Temperaturen können über das ERWEITERTE SETUP geändert werden.

Antifrost Diagramm:

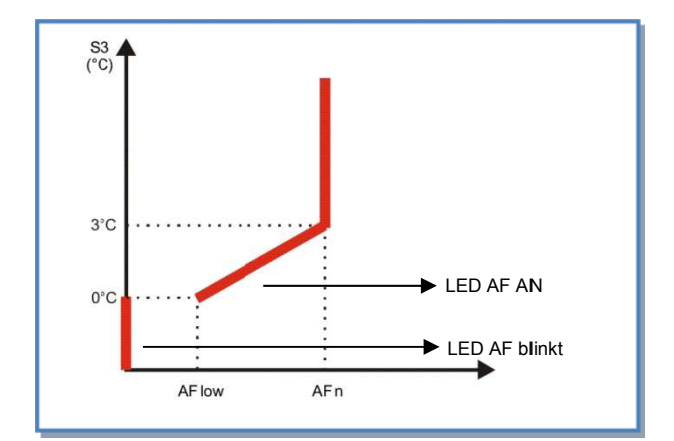

### 4.9 Öffnen / Schließen der Jalousieklappen

Das Öffnen und Schließen der am Außenluft- und/oder Ablufteintritt montierten Jalousieklappe(n) erfolgt automatisch über das CTR-i/o Modul (SAT3 Option, Klappen und Servomotoren bauseits durch den Installateur).

Der Start der Ventilatoren wird verzögert, um vorher die Klappen zu öffnen. Wenn die Ventilatoren angehalten werden, schließen die Klappen.

#### 4.9.1 Setup

Die Einstellungen für CT können über das ERWEITERTE SETUP geändert werden.

#### 4.9.2 Anschlussplan

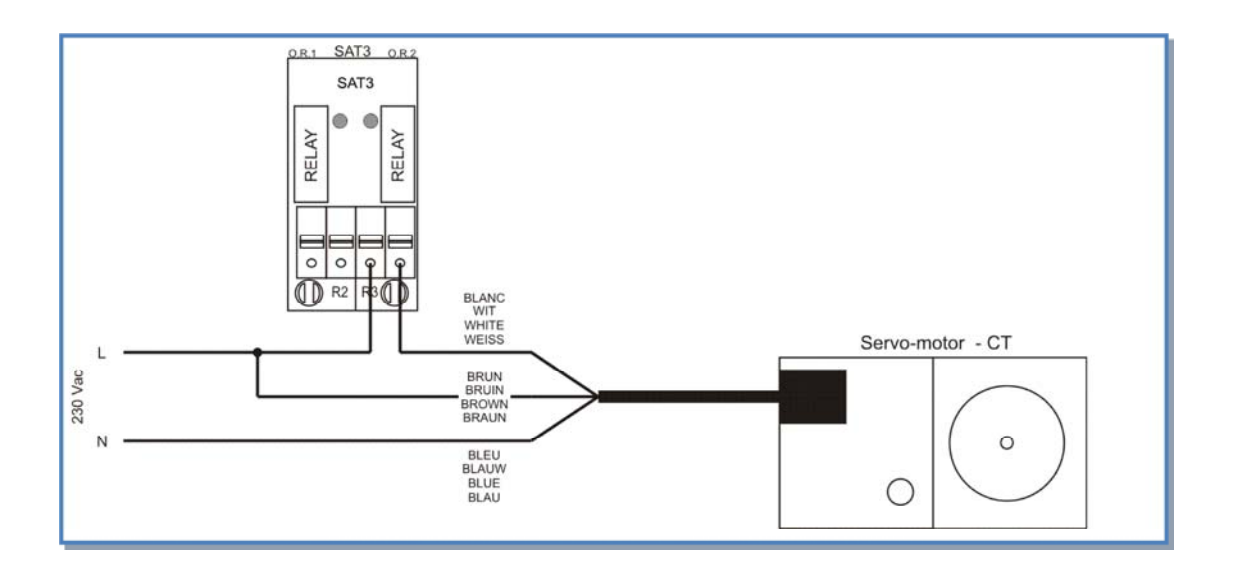

### 4.10 Displayanzeigen auf der Fernbedienung RC-1

#### a) Standard-Anzeigen

Standardmäßig werden der Volumenstrom, der Systemdruck sowie der Alarm-Status angezeigt.

#### b) Anzeige aller Parameter

Drücken der linken Taste, bis die SETUP - LED leuchtet

Durch Drücken von  $\uparrow$  und  $\downarrow$  ist es möglich, den Status aller Arbeitsparameter anzuzeigen:

- WRG Typ und optionale Komponenten (Klappen, Vor-/Nacherhitzer)
- Arbeitsmodus und Einstellwerte
- Volumenstrom / Druck jedes Ventilators
- Druckalarmeinstellungen (nur im CA- /LS-Modus)
- Alarmstatus
- Status der Eingänge K1/K2/K3/IN1/IN2/IN3/IN4
- Status der Bypassklappe
- Status des Einfrierschutzes
- T° Werte der Sensoren 1/2/3/4/5 (4 und 5 = optional)

In der Grundeinstellung werden angezeigt: aktueller Volumenstrom, Druck und Alarme (wenn aktiviert) der Ventilatoren (Schleife  $1 \rightarrow 9 \rightarrow 1 \dots$ ):

| Stufe | Anzeigetext             | Notiz      | Beschreibung                                                                                                    |
|-------|-------------------------|------------|----------------------------------------------------------------------------------------------------|
| a)    | Standard-Anze           | eigetext   |                                                                                                    |
| 1     | Alarm xxx               |            | Alarm-Typ, wenn ein Alarm ausgelöst wurde                                                                                                    |
| 2     | ZULUFT 1<br>xxxx m³/h   | m³/h       | Aktueller Volumenstrom des Ventilators 1, Außenluft-/Zuluftseite                                                                                 |
| 3     | ZULUFT 1<br>xxxx Pa     | Pa         | Aktueller Gegendruck am Ventilator 1, Außenluft-/Zuluftseite                                                                                     |
| 4     | FORTLUFT 1<br>xxxx m³/h | m³/h       | Aktueller Volumenstrom am Ventilator 1, Abluft-/Fortluftseite                                                                                    |
| 5     | FORTLUFT 1<br>xxxx Pa   | Pa         | Aktueller Gegendruck am Ventilator 1, Abluft-/Fortluftseite                                                                                      |
| 6     | Alarm xxx               |            | Anzeige des Alarm - Typs                                                                                                    |
| Stufe | Anzeigetext             | Notiz      | Beschreibung                                                                                                    |
| b)    | Anzeige aller F         | Parameter  |                                                                                                    |
| 1     | Alarm xxx               |            | Alarm-Typ, wenn ein Alarm ausgelöst wurde                                                                                                    |
| 2     | REC TYPE                |            | Anzeige des ID-Codes der Wärmerückgewinnungseinheit                                                                                              |
| 3     | KW IN ?<br>JA/NEIN      |            | Wenn die Option KW IN (elektrischer Vorerhitzer EV) vorhanden ist                                                                                |
| 4     | KW OUT ?<br>JA/NEIN     |            | Wenn die Option KW OUT(elektrischer Nacherhitzer EN) vorhanden ist                                                                               |
| 5     | NV ?<br>JA/NEIN         |            | Wenn die Option NV (PWW-Nacherhitzer <b>WN</b> ) vorhanden ist                                                                                   |
| 6     | CT IN ?<br>JA/NEIN      |            | Wenn die Option CT (Jalousieklappe AUM / ABM) vorhanden ist                                                                                      |
| 7     | ARBEITS<br>MODE xxx     |            | Anzeige des gewählten Arbeits-Modus (CA, LS, CPs)                                                                                                |
| 8     | SOLLWERT<br>XXXX        |            | Anzeige des gewünschten Volumenstromes in Abhängigkeit vom Setup und dem<br>Status der Schalter K1/K2/K3                                         |
| 9     | SOLLWERT<br>NV: xx°C    | °C         | Wenn NV (PWW-Nacherhitzer <b>WN</b> ) vorhanden: Anzeige der gewählten Temperatur T°                                                             |
| 10    | %FOL/ZUL<br>xxx %       | %          | Anzeige des gewählten Verhältnissen von Fortluft zu Zuluft. Bei empfohlener<br>Volumenstrombalance: 100%                                         |
| 11    | Pa ALARM<br>ZULUFT:     |            | Wenn aktiviert: Druckalarmdaten auf der Außenluft-/Zuluftseite                                                                                   |
| 12    | m³/h: xxxx<br>Pa: xxxx  | m³/h<br>Pa | Wenn Druckalarm aktiviert: Anzeige der Setup-Werte (m³/h, Pa),<br>bei dem der Alarm auf der Außenluft-/Zuluftseite auslöst<br>(CA und LS Modus). |

AUTO SETUP OFF

Seite **53** von **62** 

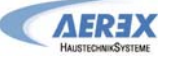

| 13 | Pa ALARM<br>FORTLUFT:                |            | Wenn aktiviert: Druckalarmdaten auf der Abluft-/Fortluftseite                                                                                                    |
|----|--------------------------------------|------------|----------------------------------------------------------------------------------------------------|
| 14 | m³h: xxxx<br>Pa: xxxx                | m³/h<br>Pa | Wenn Druckalarm aktiviert: Anzeige der Setup-Werte (m³/h, Pa),<br>bei dem der Alarm auf der Abluft-/Fortluftseite auslöst<br>(CA und LS Modus).                                                                                                    |
| 15 | AKTUELLE<br>WERTE                    |            | Anzeige der aktuellen Werte                                                                                                    |
| 16 | ZULUFT 1<br>xxxx m³/h                | m³/h       | Aktueller Volumenstrom des Ventilators 1, Außenluft-/Zuluftseite                                                                                                    |
| 17 | ZULUFT 1<br>xxxx Pa                  | Pa         | Aktueller Gegendruck am Ventilator 1, Außenluft-/Zuluftseite                                                                                                    |
| 18 | ZULUFT 2<br>xxxx m³/h                | m³/h       | Aktueller Volumenstrom des Ventilators 2, Außenluft-/Zuluftseite.<br>(Nur bei Geräten mit 2 Zuluftventilatoren)                                                                                                    |
| 19 | ZULUFT 2<br>xxxx Pa                  | Pa         | Aktueller Gegendruck am Ventilator 2, Außenluft-/Zuluftseite.<br>(Nur bei Geräten mit 2 Zuluftventilatoren)                                                                                                    |
| 20 | FORTLUFT 1<br>xxxx m <sup>3</sup> /h | m³/h       | Aktueller Volumenstrom am Ventilator 1, Abluft-/Fortluftseite                                                                                                    |
| 21 | FORTLUFT 1<br>xxxx Pa                | Ра         | Aktueller Gegendruck am Ventilator 1, Abluft-/Fortluftseite                                                                                                    |
| 22 | FORTLUFT 2<br>xxxx m³/h              | m³/h       | Aktueller Volumenstrom am Ventilator 2, Abluft-/Fortluftseite (Nur bei Geräten mit 2 Fortluftventilatoren)                                                                                                    |
| 23 | FORTLUFT 2<br>xxxx Pa                | Pa         | Aktueller Gegendruck am Ventilator 2, Abluft-/Fortluftseite<br>(Nur bei Geräten mit 2 Fortluftventilatoren)                                                                                                    |
| 24 | K1<br>OFFEN/GESCHL                   |            | Status des Schalters K1: OFFEN / GESCHLOSSEN                                                                                                    |
| 25 | K2<br>xxxxxx                         |            | Status des Schalters K2: OFFEN / GESCHLOSSEN (CA Modus), oder xx,x V wenn (LS/CPs)                                                                                                    |
| 26 | K3<br>OFFEN/GESCHL                   |            | Status des Schalters K3: OFFEN / GESCHLOSSEN                                                                                                    |
| 27 | IN1<br>OFFEN/GESCHL                  |            | Status des Einganges IN1 : OFFEN / GESCHLOSSEN<br>(Masterauswahl: i/o-Modul oder RC-1)                                                                                                    |
| 28 | IN2<br>OFFEN/GESCHL                  |            | Status des Einganges IN2 : OFFEN / GESCHLOSSEN<br>(Feueralarm)                                                                                                    |
| 29 | IN3<br>OFFEN/GESCHL                  |            | Status des Einganges IN3 : OFFEN / GESCHLOSSEN (Timer)                                                                                                    |
| 30 | IN4<br>OFFEN/GESCHL                  |            | Status des Einganges IN4 : OFFEN / GESCHLOSSEN (Boost)                                                                                                    |
| 31 | T°1<br>xx,x °C                       | °C         | Anzeige des aktuellen Wertes (°C) am Sensor S1<br>( <b>Außenlufttemperatur</b> T°, benötigt für Bypasssteuerung)                                                                                                    |
| 32 | T°2<br>xx,x °C                       | °C         | Anzeige des aktuellen Wertes (°C) am Sensor S2<br>(Ablufttemperatur, benötigt für die Bypasssteuerung)                                                                                                    |
| 33 | T° <b>3</b><br>xx,x °C               | °C         | Anzeige des aktuellen Wertes (°C) an Sensor S3<br>(Fortlufttemperatur T°, benötigt für den Vereisungsschutz).                                                                                                    |
| 34 | T°4<br>xx,x °C                       | °C         | Wenn PWW-Nacherhitzer <b>WN</b> vorhanden:<br>Anzeige des aktuellen Wertes T° am Sensor S4 (Einfrierschutz).                                                                                                    |
| 35 | xx,x °C                              | °C         | <ul> <li>Wenn PWW-Nachernitzer WN vornanden: Anzeige der Temperatur S5<br/>(Temperaturkontrollsystem für PWW-Erhitzer mit 3-Wege-Ventil) (notwendig)</li> <li>Wenn kein PWW-Nacherhitzer WN installiert ist kann dennoch über diesen Eingang<br/>die aktuelle Zulufttemperarur angezeigt werden (Option – separater Temperaturfühler<br/>notwendig)</li> </ul> |
| 36 | BYPASS<br>OFFEN/GESCHL               |            | Status der Bypass-Klappe OFFEN / GESCHLOSSEN                                                                                                    |
| 37 | A-FROST<br>OFF/ON                    |            | Status des Einfrierschutzes an der WRG-Einheit oder dem PWW-Nacherhitzer:<br>OFF / ON                                                                                                    |
| 38 | OUT1<br>xx.x V                       |            | Wenn PWW-Nacherhitzer <b>WN</b> vorhanden:<br>Anzeige der ausgegebenen Spannung OUT1 für den Stellantrieb des 3-Wege-Ventils.                                                                                                    |
| 39 | CT IN<br>OFFEN/GESCHL                |            | Wenn CT (Jalousieklappe AUM / ABM) vorhanden:<br>Status der Klappen : GESCHLOS / OFFNEN / OFFEN                                                                                                    |
| 40 | R3 SAT3:<br>ON/OFF                   |            | Wenn elektrischer Vorerhitzer <b>EV</b> vorhanden:<br>Status des Relais R3 (ON / OFF) am Zusatzrelais SAT3 auf dem i/o-Modul und in<br>Reihe geschaltet mit der Kontrollplatine der Leistungsregelung des elektrischen<br>Vorerhitzers EV.                                                                                                    |
| 41 | R2 SAT3:<br>ON/OFF                   |            | Wenn elektrischer Nacherhitzer <b>EN</b> vorhanden:<br>Status des Relais R2 (ON / OFF) am Zusatzrelais SAT3 auf i/o-Modul und in Reihe<br>geschaltet mit der Kontrollplatine der Leistungsregelung des elektrischen<br>Nacherhitzers EN.                                                                                                    |

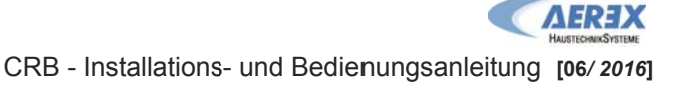

### 4.11 Alarm bei Ausfall eines Ventilators

Es ist möglich mit einem SAT3-Relais (optional) den Status des Ventilators anzuzeigen (Prüfung, ob der aktuelle Volumenstrom > 20% des gewünschten Volumenstromes ist) oder ob der Ventilator steht. Dazu wird das R3 Relais eines der beiden SAT3 (O.R.2) genutzt. Diese Eigenschaft gewährleistet eine höhere Sicherheit in Verbindung mit anderen Verbrauchern, weil sie anzeigt, ob der Ventilator tatsächlich arbeitet (geschlossenes Schleifenprinzip).

#### Anschlussplan:

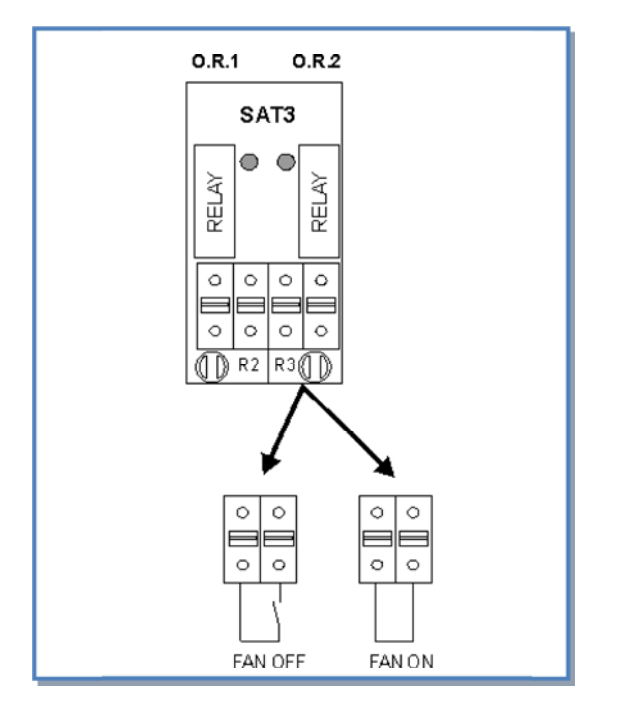

### 4.12 Erweitertes Setup

**Warnung:** Nutzen Sie diese Möglichkeit nur dann, wenn Sie über gute Kenntnisse der Steuerung verfügen. Das Erweiterte Setup ermöglicht die Änderung der Parameter, die nicht in der Basiskonfiguration enthalten sind:

- Stop der Ventilatoren, wenn der Druckalarm ausgelöst wird
- Start-Drehmoment der Ventilatoren
- Verhindert den STOP der Ventilatoren (Deaktivierung der Softstop-Funktion)
- Feuer-Alarm Konfiguration
- Bypass-Temperaturen T°
- Volumenstrom, wenn Bypass geöffnet
- Zwangsweise Öffnung des Bypasses unabhängig von den Temperaturen
- AF (Frostschutz) Konfiguration
- Reaktionsgeschwindigkeit des Nacherhitzers (optional, wenn installiert)
- Im LS-Modus: Ventilatorstopp, wenn Vin < und/oder > Vorgabewert
- Im CPs-Modus: positiver oder negativer Zusammenhang - Reaktionsgeschwindigkeit des CPs-Algorithmus
- Konfiguration der Nachlaufzeit
- Ventilatorlaufzeit Konfiguration
- Ausschließliche Anzeige von Alarmen
- Zugangscode Konfiguration
- Factory reset (Werkseinstellung)

Obwohl wir unsere Dokumentation mit großer Sorgfalt erstellt haben, übernehmen wir keine Haftung für Fehler und/oder fehlende Informationen, die sich unabsichtlich eingeschlichen haben können!

### **5** Anhang

### 5.1 Daten-Kontrollblatt für Inbetriebnahme

Um zukünftige Eingriffe in die Regelung zu erleichtern, tragen Sie bitte alle vorgenommenen spezifischen Einstellungen an. Halten Sie bitte dieses Dokument vor einer Kontaktaufnahme mit uns bereit. Ohne diese Unterlage kann eine Hilfe unter Umständen nicht möglich sein.

#### Konfigurationsparameter:

| 1 | WRG-Modell: Reco-Boxx CRB:  | ALC-Nummer:                                                                                                    |
|---|-----------------------------|----------------------------------------------------------------------------------------------------|
| 2 | Arbeitsmodus                | CA LS CPs weitere                                                                                                    |
| 3 | Wenn CA-Modus:              | m³h K1 =<br>m³h K2 =<br>m³h K3 =                                                                                                    |
| 4 | Wenn LS-Modus:              | Vmin =<br>Vmax =<br>m³h≡Vmin =<br>m³h≡Vmax =<br>% on K3 =                                                                              |
| 5 | Wenn CPs-Modus:             | Vorgegeben Pa= V (oder Pa)<br>% on K3 =                                                                                                |
| 6 | % FOL/ZUL                   | %                                                                                                    |
| 7 | Druckalarm (Modus CA / LS ) | Aktiviert ? ja / nein<br>wenn ja:<br>Automatisches / Manuelles Setup<br>Initialisierung:<br>Zuluft : m³/h<br>Pa<br>Abluft : m³/h<br>Pa |

Tragen Sie hier alle im "Erweiterten SETUP" vorgenommenen Änderungen ein:

Ablesewerte auf dem Display nach der Inbetriebnahme:

| 1 | Volumenstrom Zuluftventilator 1 | m³/h |
|---|---------------------------------|------|
| 2 | Druck Zuluftventilator 1        | Pa   |
| 3 | Volumenstrom Abluftventilator 1 | m³/h |
| 4 | Druck Abluftventilator 1        | Pa   |

Tragen Sie hier alle zusätzlichen angeschlossenen Schaltglieder ein (CO2-Sensor, Feuchtesensor, GLT...):

### 5.2 Erweitertes Setup (Advanced Setup)

Das "Erweiterte Setup" wird verwendet, um gewisse spezifische Eigenschaften zu verwenden oder die Standardeinstellungen zu modifizieren. Die Nummerierung in der unteren Tabelle stimmt mit der Abfolge der Fernbedienung RC-1 überein.

#### Fernbedienung RC-1:

Drücken Sie gleichzeitig die Tasten SETUP und ENTER, bis 'ADVANCED SETUP' auf dem Bildschirm erscheint. Treffen Sie die Auswahl über die ↑↓ Tasten und bestätigen Sie mit ENTER. Die eingegebenen Zahlen müssen ziffernweise bestätigt werden.

#### Touchpanel TP-2:

Wählen Sie 'Erweitertes Setup' im Touchpanel-Menu aus. ACHTUNG: Einige Parameter, die in der RC-1-Konfiguration als "erweitert" behandelt werden, sind in der TP-2-Konfiguration "Standard". In diesen Fällen ist in der Tabelle "Siehe Setup" angegeben und die Installationsanleitung "Touchpanel TP-2" ist für die Konfiguration zu nutzen. Anhang 1 zeigt alle Bildschirme des Erweiterten Setup mit einer Referenznummer. Die Tabelle verweist auf diese Nummern.

#### MODBUS Steuerung:

Für jedes Feature des Erweiterten Setup ist die Registriernummer in der Tabelle angegeben. Für weitere Details siehe "MODBUS Installationsanleitung".

| Funktion                                                                                            | Beschreibung                                                                                                    |         | edienung RC-1                                                                                                    | Touchpanel TP-2                                                                         | MODBUS   |
|----------------------------------------------------------------------------------------------------|----------------------------------------------------------------------------------------------------|---------|----------------------------------------------------------------------------------------------------|-----------------------------------------------------------------------------------------|----------|
|                                                                                                    |                                                                                                    | Schritt | Text<br>Bildschirm                                                                                                    |                                                                                         | Register |
| Für alle Arbeits-Modi (CA, L                                                                        | .S, CPs)                                                                                                    |         |                                                                                                    |                                                                                         |          |
| Password                                                                                            | Ist ein Passwort vereinbart, so ist hier der Zugangscode für das Erweiterte Setup einzugeben.                                                                                                    | 1/2     | AUSFULLE<br>ZUGANGS<br>CODE 0000                                                                                                    | Aufforderung erfolgt für<br>den Zugang zu den<br>Bildschirmen des<br>Erweiterten Setups | 40547    |
| Modbus Konfiguration                                                                                | Soll der MODBUS-Konfigurationsmodus aktiviert werden ?                                                                                                    | 3 / 4   | MODBUS<br>CONFIG ? J                                                                                                    | 1                                                                                       | 1        |
| Modbus Konfiguration                                                                                | Wenn Ja, geben Sie die Modbus-Adresse des<br>Lüftungsgerätes ein                                                                                                    | 4.1     | ADRESS :<br>001                                                                                                    | Wird in der oberen<br>rechten Ecke jedes<br>Bildschirms angezeigt                       | 40543    |
| Modbus Konfiguration                                                                                | Auswahl Baudrate : 1200-4800-9600-19200 Bauds                                                                                                    | 4.2     | BAUDRATE<br>9600                                                                                                    | 1                                                                                       | 1        |
| Modbus Konfiguration                                                                                | Auswahl Parität: N (nein) – E (gleich) – O (verschieden)                                                                                                    | 4.3     | PARITY :<br>N                                                                                                    | 1                                                                                       | 1        |
| RC-1 übernimmt wieder<br>die Regelung (nach<br>Modbus)                                              | Wenn das Setup und die Kontrolleigenschaften<br>über die Modbus-Kommunikation eingestellt<br>wurden, kann hier auf die Steuerung über die RC-1<br>zurückgeschaltet werden.                                                                                                    | 4.4     | KONTROL<br>VON RC-1 ? J                                                                                                    | Bildschirm 8<br>(Set RC-1 Master)                                                       | 40200    |
| Im LS Arbeits-Modus                                                                                 |                                                                                                    |         |                                                                                                    |                                                                                         |          |
| Stoppen der Vent. für be-<br>stimmte Spannungswerte                                                 | Anhalten der Ventilatoren, wenn aktueller 0-10V<br>Signalwert < Vnied ?                                                                                                    | 5/6     | STOP DEN VEN<br>WENN V <vnied? n<="" th=""><th>Siehe Setup-<br/>Bildschirme<br/>Fernbedienung RC-1 +<br/>Touchpanel TP-2</th><th>40501</th></vnied?> | Siehe Setup-<br>Bildschirme<br>Fernbedienung RC-1 +<br>Touchpanel TP-2                  | 40501    |
| Stoppen der Vent. für be-<br>stimmte Spannungswerte                                                 | Eingabe des Vnied-Wertes, um die Ventilatoren<br>anzuhalten, wenn aktueller 0-10V Signalwert <<br>Vnied                                                                                                    | 6.1     | Vniedr :<br>00,0 V                                                                                                    | Siehe Setup-<br>Bildschirme<br>Fernbedienung RC-1 +<br>Touchpanel TP-2                  | 40502    |
| Stoppen der Vent. für be-<br>stimmte Spannungswerte                                                 | Anhalten der Ventilatoren, wenn aktueller 0-10V<br>Signalwert > Vhoch ?                                                                                                    | 7/8     | V>Vhoch?<br>N                                                                                                    | Siehe Setup-<br>Bildschirme<br>Fernbedienung RC-1 +<br>Touchpanel TP-2                  | 40503    |
| Stoppen der Vent. für be-<br>stimmte Spannungswerte                                                 | Eingabe des Vhoch-Wertes um die Ventilatoren<br>anzuhalten, wenn aktueller 0-10V Signalwert ><br>Vhoch                                                                                                    | 8.1     | Vhoch :<br>10,0 V                                                                                                    | Siehe Setup-<br>Bildschirme<br>Fernbedienung RC-1 +<br>Touchpanel TP-2                  | 40504    |
| Zuluft- und Abluftvolumen<br>strom unabhängig<br>voneinander durch zwei 0-<br>10V-Signale gesteuert | Möglichkeit, Zuluft- und Abluftvolumenstrom<br>getrennt einzustellen. Zuluftvolumenstrom über ein<br>0-10V Signal an Klemme K2, Abluftvolumenstrom<br>über ein 0-10V Signal an Klemme K3. Der<br>Zusammenhang zwischen Volumenstrom und<br>Spannung muß der gleiche sein.                                                                                                    | 9       | 0-10V<br>AN K3? N                                                                                                    | Siehe Setup-<br>Bildschirme<br>Fernbedienung RC-1 +<br>Touchpanel TP-2                  | 40505    |
| Im CPs Arbeits-Modus                                                                                |                                                                                                    |         |                                                                                                    |                                                                                         |          |
| Algorithmusänderung der<br>Reaktionsgeschwindigkeit                                                 | Konfiguration der Reaktionsgeschwindigkeit des<br>CPs Algorithmusses. 10 ist der voreingestellte Wert<br>(höchste Reaktionsgeschwindigkeit). Jeder -1<br>Schritt verdoppelt die Reaktionsgeschwindigkeit (10<br>= T, 9 = 2xT, 8 = 4xT,). Der voreingestellte Wert<br>ist für die meisten Anwendungen optimal, nur bei<br>speziellen Anwendungen (konstanter Druck in<br>einem Raum) ist eine Änderung erforderlich. | 10      | GESCHW<br>CPs? 10                                                                                                    | Bildschirm 1<br>(CPs Geschw.)                                                           | 40506    |
| Algorithmusänderung der<br>Betriebslogik                                                            | Konfiguration der Betriebslogik des CPs Modus:<br>• Negative Logik:<br>-Volumenstrom sinkt, wenn das Signal an K2 ><br>Sollwert<br>• Volumenstrom steigt an, wenn das Signal an K2<br>< Sollwert<br>• Volumenstrom steigt an, wenn das Signal an K2<br>> Sollwert<br>• Volumenstrom sinkt, wenn das Signal an K2 <<br>Sollwert                                                                                      | 11      | LOGIK? NEGATIV                                                                                                    | Bildschirm 1<br>(CPs Logik)                                                             | 40507    |

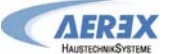

| Ventilatorstop bei<br>Druckalarm                                 | Möglichkeit, die Ventilatoren bei Druckalarm zu<br>stoppen (nach Annulierung des Alarms RESET<br>drücken, um die Ventilatoren zu starten)                                                                                                    | 12 / 13         | DRUECK ALARM<br>STOP VENT? N                                       | Bildschirm 2<br>(Druckalarm stoppt<br>vent ?)                                       | 40500          |
|------------------------------------------------------------------|----------------------------------------------------------------------------------------------------|-----------------|--------------------------------------------------------------------|-------------------------------------------------------------------------------------|----------------|
| Für alle Arbeits-Modi (CA, L<br>Änderung des Start-              | S, CPs)<br>Möglichkeit das Start-Drehmoment zu ändern (2%                                                                                                    | 14 / 15         | START DREHMOM                                                      | Bildschirm 1                                                                        | 40508          |
| Drehmomentes                                                     | voreingestellt).                                                                                                    |                 | 02%                                                                | (Start Drehmom)                                                                     |                |
| Deaktivierung der<br>Softstop-Funktion (über<br>das Steuergerät) | Die Funktion, die Ventilatoren über die<br>Fernbedienung RC-1 unter Nutzung der Eingänge<br>K1/K2/K3 am CTR-i/o-Modul zu stoppen, wird<br>deaktiviert. Diese Eigenschaften entsprechen der<br>Deaktivierung der Softstop-Funktion:<br>- Wenn RC-1 als Master arbeitet: die OFF-Taste ist<br>deaktiviert.                                | 16 / 17         | VEN STOP<br>J                                                      | Bildschirm 1<br>(Softstop möglich?)                                                 | 40509          |
|                                                                  | <ul> <li>Wenn das CTR-i/o-Modul als Master arbeitet:</li> <li>-CA Modus: wenn die Eingänge K1/K2/K3 nicht<br/>belegt sind wird der für K1 vereinbarte<br/>Volumenstrom gefördert.</li> <li>LS oder CPs Modus: wenn K1 nicht mit +12V<br/>verbunden ist, dann arbeitet die Regelung so als<br/>ob K1 mit +12V verbunden wäre.</li> </ul> |                 |                                                                    |                                                                                     |                |
|                                                                  | voreingestellte Wert.)                                                                                                    |                 |                                                                    |                                                                                     |                |
| Boost Funktion<br>(Vorrangschaltung)                             | Festlegung des Zuluft-/Fortluftvolumenstromes im<br>Falle der Aktivierung der Boost-Funktion?                                                                                                    | 18              | BOOST<br>CONFIG 2 N                                                | 1                                                                                   | 1              |
| Boost Funktion                                                   | Eintrag Zuluftvolumenstrom bei Aktivierung der                                                                                                    | 18.1            | ZULUFT?                                                            | Bildschirm 1                                                                        | 40548          |
| Boost Funktion                                                   | Eintrag Fortluftvolumenstrom bei Aktivierung der                                                                                                    | 18.2            | FORTLUF ?                                                          | Bildschirm 1                                                                        | 40549          |
| Feuer Alarm                                                      | Boost-Funktion<br>Konfiguration des Feuer-Alarms?                                                                                                    | 19              | FEUER AL                                                           | (Boost : Abluft)<br>/                                                               | 1              |
| Feuer Alarm                                                      | Auswahl, wie Feuer-Alarm aktiviert wird : Eingang                                                                                                    | 19.1            | CONFIG? N<br>KONTAKT                                               | Bildschirm 2                                                                        | 40510          |
|                                                                  | IN3 ist N.O oder N.C (normal offen oder normal geschlossen)<br>NO : Alarm wird aktiviert, wenn IN3 – Kontakt                                                                                                    |                 | IN3 ? N.O                                                          | (IN3 contact)                                                                       |                |
|                                                                  | NC : Alarm wird aktiviert, wenn IN3 – Kontakt offen                                                                                                    |                 |                                                                    |                                                                                     |                |
| Feuer Alarm                                                      | Eintrag Zuluftvolumenstrom bei aktiviertem Feuer-<br>Alarm.                                                                                                    | 19.2            | ZULUFT?<br>0000 m <sup>3</sup> h                                   | Bildschirm 2<br>(Zuluft)                                                            | 40511          |
| Feuer Alarm                                                      | Eintrag Fortluftvolumenstrom bei aktiviertem Feuer-<br>Alarm.                                                                                                    | 19.3            | FORTLUF?<br>0000 m <sup>3</sup> h                                  | Bildschirm 2<br>(Abluft)                                                            | 40512          |
| Bypass Regelung                                                  | <ul> <li>Möglichkeit zur Änderung der Temperaturvorgaben<br/>T° für die Steuerung des Bypasses</li> <li><u>Bypass wird geöffnet, wenn alle der folgenden</u><br/><u>Bedingungen erfüllt sind:</u></li> <li>Außen T° (S1) &lt; Innen T° (S2).</li> <li>Außen T° (S1) &gt; T1.</li> <li>Innen T° (S2) &gt; T2.</li> </ul>                 | 20 / 21 /<br>22 | BYPASS T<br>WERTE:<br>T1: 15°<br>(5°C27°C)<br>T2: 22°<br>(6°C28°C) | Bildschirm 3<br>(T1 und T2)                                                         | 40513<br>40514 |
|                                                                  | <ul> <li>Bypass ist geschlossen, wenn eine der folgenden<br/>Bedingungen erfüllt ist:         <ul> <li>Außen T° (S1) &gt; Innen T° (S2).</li> <li>Außen T° (S1) &lt; T1 - 1°C.</li> <li>Innen T° (S2) &lt; T2 - 2°C.</li> </ul> </li> </ul>                                                                                             |                 |                                                                    |                                                                                     |                |
| Bypass Regelung<br>(Vorrangschaltung)                            | Sollen Volumenströme für offenen Bypass<br>festgelegt werden? Bei Auswahl J sind die<br>Volumenströme unabhängig von denen, die bei<br>geschlossenem Bypass gültig sind (Bei<br>geschlossenem Bypass sind die Volumenströme<br>abhängig vom Arbeitsmodus, dem Status der<br>Eingänge K1,K2,K3 oder den Modbus-<br>Kommandos).           | 23 / 24         | AUSWAHL. m <sup>3</sup> h<br>WENN<br>BYPASS OFFEN?<br>N            | Bildschirm 3<br>(Auswahl m <sup>3</sup> /h wenn<br>BP offen ?)                      | 40515          |
| Bypass Regelung                                                  | Eintrag Zuluftvolumenstrom, wenn Bypass geöffnet ist.                                                                                                    | 24.1            | ZULUFT 0000m <sup>3</sup> h                                        | Bildschirm 3<br>(Zuluft)                                                            | 40516          |
| Bypass Regelung                                                  | Eintrag Fortluftvolumenstrom, wenn Bypass<br>geöffnet ist                                                                                                    | 24.2            | FORTLUFT<br>0000m <sup>3</sup> h                                   | Bildschirm 3<br>(Abluft)                                                            | 40517          |
| Einfrierschutz                                                   | Wenn kein Vorheizregister EV (KWin) installiert ist:<br>Möglichkeit Ja (J) oder Nein (N), den Einfrierschutz<br>des Wärmetauschers über eine Reduzierung des<br>Zuluftvolumenstromes zu aktivieren                                                                                                    | 25              | AF? N                                                              | Bildschirm 6<br>(Antifrost aktiv ?)                                                 | 40519          |
| Einfrierschutz                                                   | Möglichkeit zur Änderung der Funktionsparameter                                                                                                    | 25.1            | CONFIG AF? N                                                       | /                                                                                   | 1              |
| Einfrierschutz                                                   | Einfrag des niedrigsten T°-Wertes für den                                                                                                    | 25.1.1          | T° NIEDR<br>AF: 0°C (-1 +3°C)                                      | Bildschirm 5<br>(T° niedr AF)                                                       | 40520          |
| Einfrierschutz                                                   | Einfrag des höchsten T° - Wertes für den<br>Einfrierschutz.                                                                                                    | 25.1.2          | T° HOCH<br>AF: 3°C (+1 +5°C)                                       | Bildschirm 5<br>(T° hoch AF)                                                        | 40521          |
| Einfrierschutz                                                   | Soll Zuluft-Ventilator angehalten werden, wenn T°<<br>T° NIEDR ?                                                                                                    | 25.1.3          | AF STOP<br>VENTIL? J                                               | Bildschirm 5<br>(Stop Zuluft wenn<br>T° <tniedr?)< td=""><td>40522</td></tniedr?)<> | 40522          |
| EV (KWin)<br>Elektro-Vorheizregister                             | Wenn ein Vorheizregister EV (KWin) installiert ist:<br>Eintrag Solltemperatur T° zum Start des<br>Einfrierschutzprozesses                                                                                                    | 26              | KWin T°<br>AF/+1,0°                                                | Bildschirm 4<br>(Sollwert KWin)                                                     | 40518          |

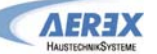

| EV (KWin) / EN (KWout)<br>Elektroheizregister | Wenn EV Elektrovorheizregister (KWin) oder EN<br>Elektronachheizregister (KWout) installiert sind,<br>können die PID Parameter geändert werden.<br>ACHTUNG: diese Änderungen können fatale<br>Folgen haben und sollten nur durch qualifiziertes<br>Personal ausgeführt werden                                                                                                    | 27     | CONFIG<br>PID KW ? N | /                                     | 1     |
|-----------------------------------------------|----------------------------------------------------------------------------------------------------|--------|----------------------|---------------------------------------|-------|
| EV (KWin)<br>Elektro-Vorheizregister          | EV (KWin): Möglichkeit zur Änderung des PID<br>Parameters (PB)                                                                                                    | 27.1   | KWin PID<br>PB=005   | Bildschirm 4<br>(Auswahl PID KWin)    | 40523 |
| EV (KWin)<br>Elektro-Vorheizregister          | EV (KWin): Möglichkeit zur Änderung des PID<br>Parameters (Ti)                                                                                                    | 27.2   | KWin PID<br>Ti=030   | Bildschirm 4<br>(Auswahl PID KWin)    | 40524 |
| EV (KWin)<br>Elektro-Vorheizregister          | EV (KWin): Möglichkeit zur Änderung des PID Parameter (Td)                                                                                                    | 27.3   | KWin PID<br>Td=011   | Bildschirm 4<br>(Auswahl PID KWin)    | 40525 |
| EN (KWout)<br>Elektro-Nachheizregister        | EN (KWout): Möglichkeit zur Änderung des PID Parameters (PB)                                                                                                    | 27.4   | KWoutPID<br>PB=005   | Bildschirm 7 7<br>(Auswahl PID KWout) | 40527 |
| EN (KWout)<br>Elektro-Nachheizregister        | <b>EN</b> (KWout): Möglichkeit zur Änderung des PID<br>Parameters (Ti)                                                                                                    | 27.5   | KWoutPID<br>Ti=030   | Bildschirm 7<br>(Auswahl PID KWout)   | 40528 |
| EN (KWout)<br>Elektro-Nachheizregister        | <b>EN</b> (KWout): Möglichkeit zur Änderung des PID Parameter (Td)                                                                                                    | 27.6   | KWoutPID<br>Td=011   | Bildschirm 7<br>(Auswahl PID KWout)   | 40529 |
| WN (N∨)<br>Wassernachheizregister             | Wenn ein PWW-Nachheizregister <b>WN</b> (NV)<br>installiert ist:<br>Möglichkeit zur Änderung der<br>Reaktionsgeschwindigkeit (3-Wege-Ventil-<br>Regelung). Voreingestellter Wert ist '5' für eine<br>mittlere Reaktionsgeschwindigkeit.<br>Jeder Schritt von -1 bewirkt eine Verdopplung der<br>Reaktionszeit ('5'=T, '4'=2xT, '3'=4xT, '2'=8xT,).<br>Jeder Schritt von +1 bewirkt eine Halbierung der<br>Reaktionszeit ('5'=T, '6'=T/2, '7'=T/4, '8'=T/8,).<br>Wir empfehlen eine Änderung des voreingestellten<br>Wertes nur, wenn es Stabilitätsprobleme mit der<br>gewünschten Temperatur T° gibt.           | 28     | GESCHW .<br>NV/BA 05 | Bildschirm 6<br>(NV Geschw)           | 40526 |
| SAT BA                                        | Möglichkeit zur Änderung der Regelparameter des<br>Wärmetauschers, der über das SAT BA/KW<br>(Option) angesteuert wird                                                                                                    | 29     | SAT BA ?<br>NON      | 1                                     | 1     |
| SAT BA                                        | Auswahl des Tauschertyps der über SAT BA/KW<br>angesteuert wird: BA+, BA-, BA+/-, BA+/BA-, KW<br>oder BA-/KW                                                                                                    | 29.1   | TYPE BA ?<br>KW/BA-  | Bildschirm 6 oder 7<br>(Sat BA?)      | 40550 |
| SAT BA+                                       | Wenn <b>BA+</b> Option installiert und an SAT<br>BA/KW angeschlossen ist:<br>Möglichkeit zur Änderung der<br>Reaktionsgeschwindigkeit (3-Wege-Ventil-<br>Regelung). Voreingestellter Wert ist '5' für eine<br>mittlere Reaktionsgeschwindigkeit.<br>Jeder Schritt von -1 bewirkt eine Verdopplung der<br>Reaktionszeit ('5'=T, '4'=2xT, '3'=4xT, '2'=8xT,).<br>Jeder Schritt von +1 bewirkt eine Halbierung der<br>Reaktionszeit ('5'=T, '6'=T/2, '7'=T/4, '8'=T/8,).<br>Wir empfehlen eine Änderung des voreingestellten<br>Wertes nur, wenn es Stabilitätsprobleme mit der<br>gewünschten Temperatur T° gibt.  | 29.1.1 | GESCHW .<br>NV/BA 05 | Bildschirm 6<br>(BA+ Geschw)          | 40526 |
| SAT BA-                                       | Wenn <b>BA</b> - Option installiert und an<br>SAT BA/KW angeschlossen ist:<br>Möglichkeit zur Änderung der<br>Reaktionsgeschwindigkeit (3-Wege-Ventil-<br>Regelung). Voreingestellter Wert ist '5' für eine<br>mittlere Reaktionsgeschwindigkeit.<br>Jeder Schritt von -1 bewirkt eine Verdopplung der<br>Reaktionszeit ('5'=T, '4'=2xT, '3'=4xT, '2'=8xT,).<br>Jeder Schritt von +1 bewirkt eine Halbierung der<br>Reaktionszeit ('5'=T, '6'=T/2, '7'=T/4, '8'=T/8,).<br>Wir empfehlen eine Änderung des voreingestellten<br>Wertes nur, wenn es Stabilitätsprobleme mit der<br>gewünschten Temperatur T° gibt. | 29.1.2 | GESCHW .<br>BA- 05   | Bildschirm 6<br>(BA- Geschw)          | 40551 |
| 0-10V Output Signal                           | Auswahl, welche Information vom 0-10V-Signal an<br>OUT1 geliefert wird: Volumenstrom oder Druck<br>eines Ventilators (voreingestellt: Volumenstrom<br>von Zuluftventilator F1).                                                                                                    | 30     | Out 1<br>Pa F1       | Bildschirm 1<br>(OUT1 (0-10V))        | 40530 |
| 0-10V Output Signal                           | Auswahl, welche Information vom 0-10V-Signal an<br>OUT2 geliefert wird: Volumenstrom oder Druck<br>eines Ventilators (voreingestellt: Druck an<br>Zuluftventilator F1).                                                                                                    | 31     | Out 2<br>Pa F1       | Bildschirm 1<br>(OUT2 (0-10V))        | 40531 |
| Ventilatornachlauf                            | Aktivierung eines Ventilatornachlaufes (Ventilatoren<br>laufen noch eine definierte Zeit nach dem Softstop).<br>Achtung : Wenn Vorerhitzer EV (KWin) und/oder<br>Nacherhitzer EN (KWout), und/oder SAT BA/KW<br>installiert sind, ist der Ventilatornachlauf<br>automatisch aktiviert. Er kann dann nicht auf Nein<br>(N) gesetzt werden.                                                                                                    | 32     | NACH<br>LAUF? N      | Bildschirm 6<br>(Nachlauf ?)          | 40532 |
| Ventilatornachlauf                            | Eintrag der Ventilatornachlaufzeit (in Sekunden)<br>Achtung: Sind elektrische Vor- oder Nacherhitzer<br>installiert (EV / EN / Ext), muss die Nachlaufzeit                                                                                                    | 32.1   | NL ZEIT<br>0090 sec  | Bildschirm 6<br>(NL Zeit)             | 40533 |

Seite 60 von 62

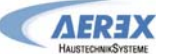

|                                              | mindestone 00 Colundar betragen                                                                                                    |        |                                                                                               |                                                                                                    |                |
|----------------------------------------------|----------------------------------------------------------------------------------------------------|--------|-----------------------------------------------------------------------------------------------|----------------------------------------------------------------------------------------------------|----------------|
| Betriebszeit                                 | Für die Ventilatoren können Laufzeiten<br>(Betriebsstunden) festgelegt werden. Nach Ablauf<br>der Betriebsstunden wird ein Wartungshinweis<br>ausgegeben oder die Ventilatoren schalten ab.                                                                                                    | 33     | VENT RUN<br>ZEIT? N                                                                           | Möglich wenn eine der<br>Betriebszeitenfeature<br>aktiviert ist.<br>(siehe unten Bildschirm<br>2)                                                                                                    | 40534          |
| Betriebszeit                                 | Reset des Betriebsstundenzählers auf 0                                                                                                    | 33.1   | ZEIT RESET? N                                                                                 | Bildschirm 2<br>(Zeit Reset ?)                                                                                                    | 40252          |
| Betriebszeit                                 | Möglickeit zur Anzeige der Betriebsstunden                                                                                                    | 33.2   | ANZEIGE ZEIT? N                                                                               | Bildschirm 2<br>(Anzeige Zeit ?)                                                                                                    | 40535          |
| Betriebszeit                                 | Service-Alarmausgabe nach einer bestimmten Betriebszeit ?                                                                                                    | 33.3   | SERVICE ALARM?                                                                                | Bildschirm 2<br>(Service Alarm ?)                                                                                                    | 40536          |
| Betriebszeit /<br><u>RESET Service-Alarm</u> | Eintrag der Betriebsstunden (in Stunden) nach<br>denen ein Service-Alarm ausgegeben werden soll.<br>Voreingestellt : 4400h ; bei Servicealarm +4400h<br>aufaddieren<br>Beispiel: Voreingestellt sind 4400 h bis zum ersten<br>Wartungsintervall. Wenn dieses erneut nach 4400<br>Stunden aktiviert werden soll, muss die Zeit auf<br><u>8800h</u> (4400h+4400h) Stunden gesetzt werden.<br>Somit bleibt der Laufzeitzähler erhalten und die<br>tatsächliche Ventilatorlaufzeit kann ermittelt<br>werden. | 33.3.1 | ZEIT ? 000000 h<br>(Voreingestellt :<br>4400h ; bei<br>Servicealarm<br>+4400h<br>aufaddieren) | Bildschirm 2<br>(xxxxh)                                                                                                    | 40537<br>40538 |
| Betriebszeit                                 | Abschaltung der Ventilatoren nach einer<br>bestimmten Betriebszeit ?                                                                                                    | 33.4   | STOP DEN VENT?<br>N                                                                           | Bildschirm 2<br>(Stop den Vent. ?)                                                                                                    | 40539          |
| Betriebszeit                                 | Eintrag der Betriebsstunden (in Stunden) nach<br>denen ein Ventilator-Stopp-Alarm ausgegeben<br>wird. Die Ventilatoren werden nach Erreichen des<br>Limits angehalten.                                                                                                    | 33.4.1 | ZEIT ? 000000 h                                                                               | Bildschirm 2<br>(xxxxh)                                                                                                    | 40540<br>40541 |
| Betriebszeit                                 | Möglichkeit, nur die Alarme auf dem graphischen<br>Bildschirm anzuzeigen. Ist kein Alarm aktiv, so wird<br>"Vent OK" angezeigt.                                                                                                    | 34     | ANZEIGE ALARM<br>NUR? N                                                                       | 1                                                                                                    | 40542          |
| Zugangs-Code                                 | Es kann für den Zugang zum SETUP bzw.<br>Erweiterten SETUP ein Zugangscode vereinbart<br>werden.                                                                                                    | 35     | ZUGANGS CODE?<br>N                                                                            | Bildschirm 8<br>(Zugangscode ?)                                                                                                    | 40546          |
| Zugangs-Code                                 | Eintrag des Zugangscodes (4 Dezimalstellen).                                                                                                    | 35.1   | CODE 0000                                                                                     | Bildschirm 8<br>Es können 3<br>verschiedene Level für<br>den Zugangscode<br>festgelegt werden :<br>- Code allein für<br>Kontrolle<br>- Code für Kontrolle<br>und SETUP<br>- Code für kompletten<br>Zugang | 40547          |
| Full Reset                                   | Möglichkeit zur Durchführung eines kompletten<br>Resets. Alle werkseitigen Einstellungen werden<br>wieder hergestellt.                                                                                                    | 36     | FABRIK<br>RESET? N                                                                            |                                                                                                    | 40251          |
|                                              | Ende des Erweiterten Setups.                                                                                                    | 37     | ENDE KONFIG                                                                                   |                                                                                                    |                |

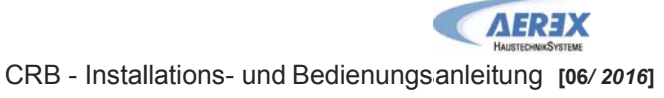

### 5.3 AEREX Kontaktdaten

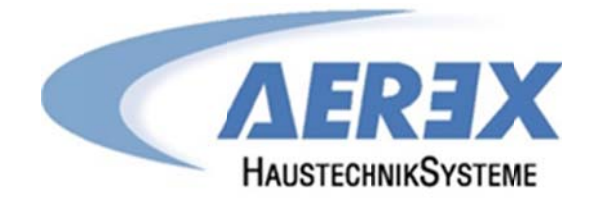

AEREX HaustechnikSysteme GmbH Steinkirchring 27 78056 Villingen-Schwenningen

> Tel.: 0 77 20 / 694-880 Fax: 0 77 20 / 694-881

Service-Hotline: 0 77 20 / 694-122

info@aerex.de www.aerex.de

Seite 62 von 62